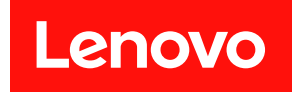

# ThinkSystem SR630 V4

# システム構成ガイド

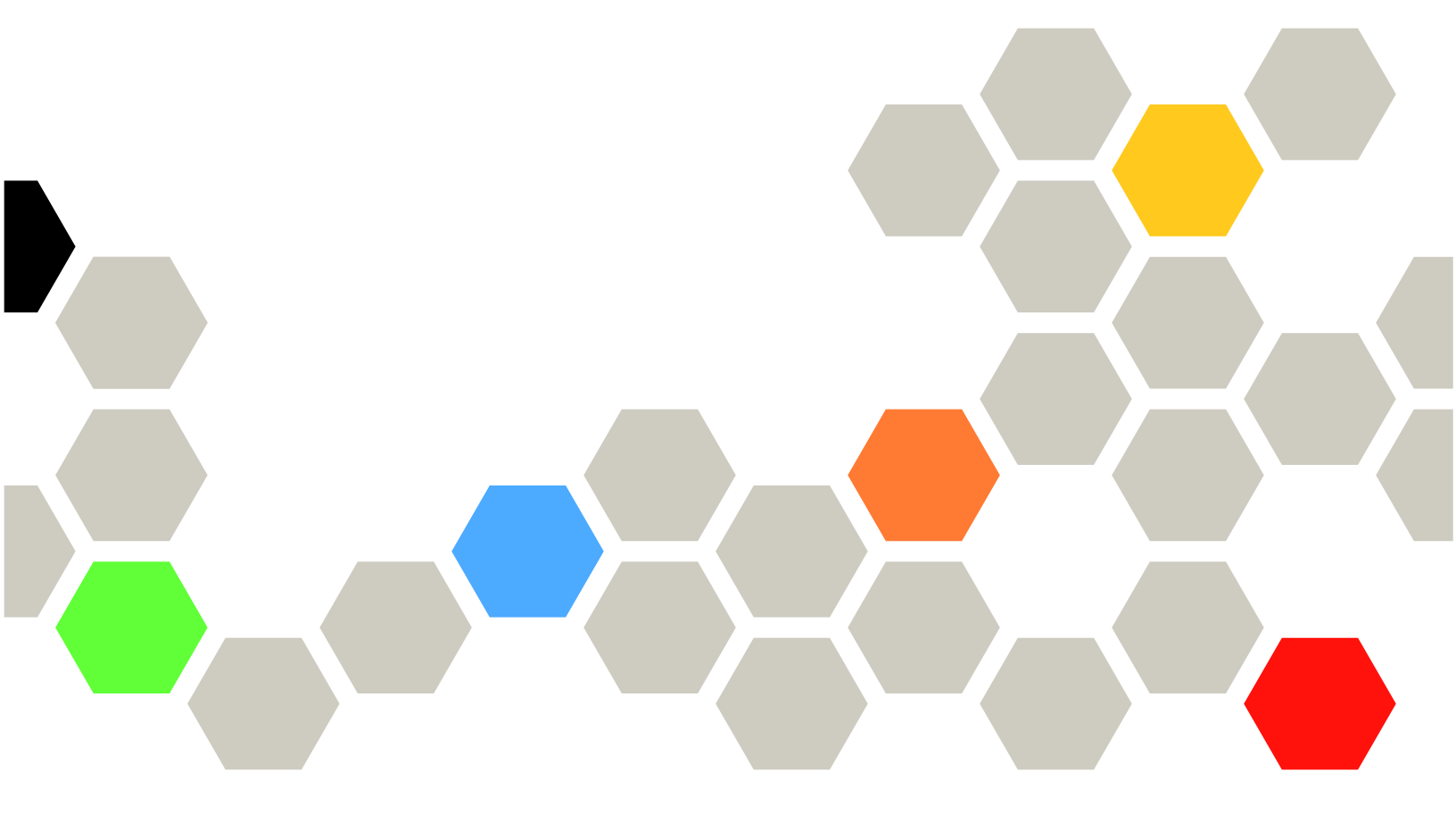

マシン・タイプ: 7DG8、7DG9、7DGA、7DGB

本書および本書で紹介する製品をご使用になる前に、以下に記載されている安全情報および安全上の注意 を読んで理解してください。

https://pubs.lenovo.com/safety\_documentation/

さらに、ご使用のサーバーに適用される Lenovo 保証規定の諸条件をよく理解してください。以下に掲載 されています。

http://datacentersupport.lenovo.com/warrantylookup

第1版(2024年11月)

© Copyright Lenovo 2024.

制限付き権利に関する通知: データまたはソフトウェアが米国一般調達局 (GSA: General Services Administration) 契約に 準じて提供される場合、使用、複製、または開示は契約番号 GS-35F-05925 に規定された制限に従うものとします。

## 注

## 目次

| 目次                                             | . i             |
|------------------------------------------------|-----------------|
| 安全について                                         | iii             |
| 女主検査のテエックリスト                                   | . 1V            |
| 第1章.概要                                         | . 1             |
| 機能                                             | . 1             |
| 技術ヒント・・・・・・・・・・・・・・・・・・・・・・・・・・・・・・・・・・・・      | . 3             |
| セキュリティー・アドバイザリー                                | . 3             |
| 仕様                                             | . 3             |
| 技術仕様                                           | . 4             |
| 機械仕様                                           | . 8             |
|                                                | . 8             |
| 管理オフション・・・・・・・・・・・・・・・・・・・・・・・・・・・・・・・・・・・・    | 13              |
| 第2章.サーバー・コンポーネント                               | 17              |
| 前面図                                            | 17              |
| 背面図                                            | 22              |
| 上面図                                            | 27              |
| 標準ヒートシンクのある上面図.....                            | 27              |
| NeptAir モジュールのある上面図                            | 29              |
| NeptCore モジュールのある上面図                           | 30              |
| システム・ボード・アセンブリーのレイアウト                          | 31              |
| システム・ボード・アセンブリー・コネクター                          | 32              |
| システム・ボード・アセンブリーのスイッ                            |                 |
| チ................                              | 33              |
| システム LED と診断ディスプレイ                             | 35              |
| システム LED と診断ディスプレイによるト<br>ラブルシューティング ......... | 35              |
|                                                |                 |
| 箆3音 部品リスト                                      | ΔQ              |
| <b>第3章. 部品リスト</b><br>電源コード                     | <b>49</b><br>52 |

| サーバーのパッケージ内容                           | 53  |
|----------------------------------------|-----|
| サーバーを識別し、Lenovo XClarity Controller に  |     |
|                                        | 53  |
| サーバー・セットアップ・チェックリスト                    | 55  |
| 第5章.システム構成                             | 57  |
| Lenovo XClarity Controller のネットワーク接続の設 |     |
| 定                                      | 57  |
| ファームウェアの更新                             | 57  |
| ファームウェアの構成                             | 62  |
| ソフトウェア・ガード・エクステンションズ                   |     |
| (SGX)を有効にする                            | 62  |
| RAID 構成                                | 63  |
| オペレーティング・システムのデプロイ                     | 64  |
| サーバー構成のバックアップ                          | 65  |
| 付録 Λ ヘルプおとび技術サポートの                     |     |
|                                        | 67  |
|                                        | 01  |
|                                        | 6/  |
| サービス・アーダの収集                            | 68  |
| サホートへのお問い合わせ                           | 69  |
| 付録 B. 資料とサポート                          | 71  |
| 資料のダウンロード                              | 71  |
| サポート Web サイト                           | 71  |
|                                        | , 1 |
| 付録 C. 注記                               | 73  |
| 商標                                     | 73  |
| 重要事項                                   | 74  |
| 電波障害自主規制特記事項                           | 74  |
| 台湾地域 BSMI RoHS 宣言                      | 75  |
| 台湾地域の輸出入お問い合わせ先情報                      | 75  |
|                                        | 75  |
| 100 脚足                                 | 15  |

## 安全について

Before installing this product, read the Safety Information.

قبل تركيب هذا المنتج، يجب قراءة الملاحظات الأمنية

Antes de instalar este produto, leia as Informações de Segurança.

在安装本产品之前,请仔细阅读 Safety Information (安全信息)。

安装本產品之前,請先閱讀「安全資訊」。

Prije instalacije ovog produkta obavezno pročitajte Sigurnosne Upute.

Před instalací tohoto produktu si přečtěte příručku bezpečnostních instrukcí.

Læs sikkerhedsforskrifterne, før du installerer dette produkt.

Lees voordat u dit product installeert eerst de veiligheidsvoorschriften.

Ennen kuin asennat tämän tuotteen, lue turvaohjeet kohdasta Safety Information.

Avant d'installer ce produit, lisez les consignes de sécurité.

Vor der Installation dieses Produkts die Sicherheitshinweise lesen.

Πριν εγκαταστήσετε το προϊόν αυτό, διαβάστε τις πληροφορίες ασφάλειας (safety information).

לפני שתתקינו מוצר זה, קראו את הוראות הבטיחות.

A termék telepítése előtt olvassa el a Biztonsági előírásokat!

Prima di installare questo prodotto, leggere le Informazioni sulla Sicurezza.

製品の設置の前に、安全情報をお読みください。

본 제품을 설치하기 전에 안전 정보를 읽으십시오.

Пред да се инсталира овој продукт, прочитајте информацијата за безбедност.

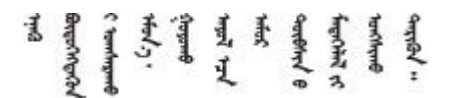

Les sikkerhetsinformasjonen (Safety Information) før du installerer dette produktet.

Przed zainstalowaniem tego produktu, należy zapoznać się z książką "Informacje dotyczące bezpieczeństwa" (Safety Information).

Antes de instalar este produto, leia as Informações sobre Segurança.

Перед установкой продукта прочтите инструкции по технике безопасности.

Pred inštaláciou tohto zariadenia si pečítaje Bezpečnostné predpisy.

Pred namestitvijo tega proizvoda preberite Varnostne informacije.

Antes de instalar este producto, lea la información de seguridad.

Läs säkerhetsinformationen innan du installerar den här produkten.

Bu ürünü kurmadan önce güvenlik bilgilerini okuyun.

مەزكۇر مەھسۇلاتنى ئورنىتىشتىن بۇرۇن بىخەتەرلىك ئۇچۇرلىرىنى ئوقۇپ چىقىڭ.

Youq mwngz yungh canjbinj neix gaxgonq, itdingh aeu doeg aen canjbinj soengq cungj vahgangj ancien siusik.

## 安全検査のチェックリスト

サーバーで危険をもたらす可能性のある状況を識別するには、このセクションの情報を使用します。各マシンには、設計され構築された時点で、ユーザーとサービス技術員を障害から保護するために義務づけられている安全装置が取り付けられています。

注:この製品は、職場規則の §2 に従って、視覚的なディスプレイ作業場での使用には適していません。

注:サーバーのセットアップは、サーバー・ルームでのみ行います。

警告:

この装置は、IEC 62368-1、電子機器 (オーディオ/ビデオ、情報および通信テクノロジ分野に属するもの) の安全基準に定められているように、訓練を受けた担当員のみが設置または保守できます。Lenovo で は、お客様が装置の保守を行う資格を持っており、製品の危険エネルギー・レベルを認識する訓練を受け ていることを想定しています。装置へのアクセスにはツール、ロック、鍵、またはその他のセキュリ ティー手段を使用して行われ、その場所に責任を持つ認証機関によって制御されます。

**重要:**オペレーターの安全確保とシステム機能の正常実行のためには、サーバーの接地が必要です。電源 コンセントの適切な接地は、認定電気技術員により検証できます。

危険をもたらす可能性のある状況がないことを確認するには、次のチェックリストを使用します。

1. サーバーの電源をオフにする必要がある作業条件の場合や、電源をオフにする場合は、電源コードを 切り離す必要があります。

S002

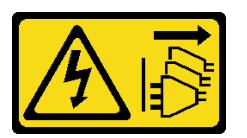

警告:

装置の電源制御ボタンおよびパワー・サプライの電源スイッチは、装置に供給されている電流をオフ にするものではありません。デバイスには2本以上の電源コードが使われている場合があります。デ バイスから完全に電気を取り除くには電源からすべての電源コードを切り離してください。 注:特定の状況下では、サーバーの電源をオフにすることは前提条件ではありません。作業を行う 前に予防措置を参照してください。

- 2. 電源コードを検査します。
  - 接地線を含む3線式の電源コードのコネクターが良好な状態であるかどうか。3線式接地線の 導通が、外部接地ピンとフレーム・アース間を計器で測定して、0.1オーム以下であること を確認します。
  - 電源コードが、正しいタイプのものであるか。

サーバーで使用できる電源コードを参照するには、次のようにします。

a. 以下へ進んでください。

http://dcsc.lenovo.com/#/

- b. 「**Preconfigured Model (事前構成モデル)**」または「**Configure to order (注文構成製品)**」をク リックします。
- c. サーバーのマシン・タイプおよびモデルを入力して、コンフィギュレーター・ページを 表示します。
- d. すべての電源コードを表示するには、「Power (電源)」→「Power Cables (電源ケーブル)」の順にクリックします。
- 絶縁体が擦り切れたり摩耗していないか。
- 3. 明らかに Lenovo によるものでない改造個所をチェックします。Lenovo 以外の改造個所の安全については適切な判断を行ってください。
- 4. 金属のやすりくず、汚れ、水やその他の液体、あるいは火災や煙による損傷の兆候など、明らかに危険な状態でないか、サーバーの内部をチェックします。
- 5. 磨耗したケーブル、擦り切れたケーブル、または何かではさまれているケーブルがないかをチェックします。
- パワー・サプライ・カバーの留め金具 (ねじまたはリベット) が取り外されたり、不正な変更がされて いないことを確認します。

## 第1章 概要

ThinkSystem SR630 V4 サーバー (7DG8、7DG9、7DGA、7DGB) は、さまざまな種類の情報技術 (IT) ワーク ロードを高い機敏性でサポートするように設計された高性能なマルチコア IU ラック・サーバーです。最 も高度なプロセッシング・ユニットおよびメモリー・ユニットを備え、最先端の液体冷却ソリューショ ンに拡張することができます。このサーバーは、高度なプロセッサー性能、柔軟性のある管理、およ び温度効率を必要とする IT 環境に最適です。

☑ 1. ThinkSystem SR630 V4

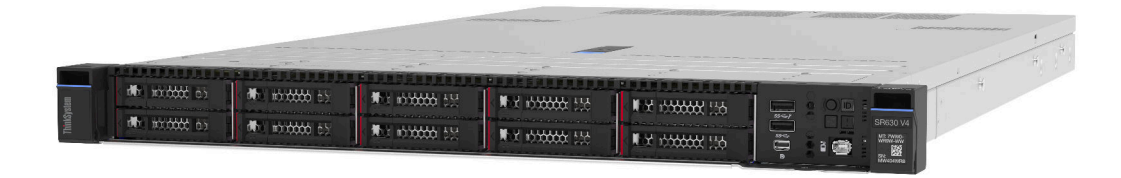

## 機能

サーバーの設計においては、パフォーマンス、使いやすさ、信頼性、および拡張機能などが重要な考慮事 項です。これらの設計機能を用いることで、現在のニーズに応じてシステム・ハードウェアをカスタマイ ズしたり、将来に備えて柔軟性の高い機能拡張を準備したりすることができます。

サーバーは、次の機能とテクノロジーを実装しています。

• Features on Demand

サーバーまたはサーバー内に取り付けたオプション・デバイスに Features on Demand 機能が組み込まれている場合、アクティベーション・キーを注文して機能をアクティブ化することができます。 Features on Demand の詳細については、以下を参照してください。

https://fod.lenovo.com/lkms

## • Lenovo XClarity Controller (XCC)

Lenovo XClarity Controller は、Lenovo ThinkSystem サーバー・ハードウェア用の共通管理コントロー ラーです。Lenovo XClarity Controller は、複数の管理機能を、サーバーのシステム・ボード (システ ム・ボード・アセンブリー) にある単一のチップに統合します。Lenovo XClarity Controller に固有の 機能として、パフォーマンスの改善、リモート・ビデオの解像度の向上、およびセキュリティー・ オプションの強化が挙げられます。

このサーバーは、Lenovo XClarity Controller 3 (XCC3) をサポートしています。Lenovo XClarity Controller 3 (XCC3) の追加情報については、https://pubs.lenovo.com/lxcc-overview/を参照してください。

## • UEFI 準拠のサーバー・ファームウェア

Lenovo ThinkSystem ファームウェアは、Unified Extensible Firmware Interface (UEFI) に対応しています。 UEFI は、BIOS に代わるものであり、オペレーティング・システム、プラットフォーム・ファーム ウェア、外部デバイス間の標準インターフェースを定義します。

Lenovo ThinkSystem サーバーは、UEFI 準拠オペレーティング・システム、BIOS ベースのオペレー ティング・システム、および BIOS ベースのアダプターのほか、UEFI 準拠アダプターをブートす ることができます。

注:このサーバーでは、ディスク・オペレーティング・システム (DOS) はサポートされていません。

## • Active Memory

Active Memory 機能は、メモリー・ミラーリングを使用してメモリーの信頼性を向上させます。メモ リー・ミラーリング・モードでは、2つのチャネル内の2ペアの DIMM にあるデータが同時に複製およ び保管されます。障害が発生すると、メモリー・コントローラーはプライマリー・ペアの DIMM から バックアップ・ペアの DIMM に切り替えます。

## 大容量のシステム・メモリー

サーバーは、エラー訂正コード (ECC) 付きの SDRAM registered デュアル・インライン・メモリー・モ ジュール (RDIMM) をサポートします。固有のメモリーのタイプおよび最大容量について詳しくは、4 ページの 「技術仕様」を参照してください。

• 内蔵ネットワーク・サポート

このサーバーには、1,000 Mbps のネットワークへの接続をサポートする、RJ-45 コネクター付きの内蔵 1ポート・ギガビット・イーサネット・コントローラーが組み込まれています。

• 大規模データ・ストレージ容量およびホット・スワップ機能

ホット・スワップ機能により、サーバーの電源をオフにしなくても、ハードディスク・ドライブの追加、取り外し、交換ができるようになります。

ストレージ容量はサーバー・モデルによって異なります。詳しくは、4ページの「技術仕様」を 参照してください。

• Lightpath 診断

Lightpath 診断は、問題の診断に役立つ LED を提供します。Lightpath 診断について詳しくは、35 ページの「システム LED と診断ディスプレイ」を参照してください。

• Lenovo Service Information Web サイトへのモバイル・アクセス

サーバーには、サーバーのカバーにあるシステム・サービス・ラベルに QR コードが記載されていま す。モバイル・デバイスの QR コード・リーダーとスキャナーを使用してこのコードをスキャンす ると、Lenovo Service Information Web サイトにすぐにアクセスすることができます。Lenovo Service Information Web サイトでは、追加情報として部品の取り付けや交換用のビデオ、およびサーバー・サ ポートのためのエラー・コードが提供されます。

• Active Energy Manager

Lenovo XClarity Energy Manager は、データ・センターの電源および温度管理ソリューションで使用する ツールです。コンバージド、NeXtScale、System x、および ThinkServer サーバーを使用して、の電力 使用量と温度を監視および管理し、Lenovo XClarity Energy Manager を使用してエネルギー効率を向 上させることができます。

• 冗長ネットワーク接続

Lenovo XClarity Controller を使用すると、適用可能なアプリケーションがインストールされている冗長 イーサネット接続にフェイルオーバー機能が提供されます。プライマリー・イーサネット接続に問題が 発生すると、このプライマリー接続に関連するすべてのイーサネット・トラフィックは、オプションの 冗長イーサネット接続に自動的に切り替えられます。適切なデバイス・ドライバーをインストールする と、この切り替えはデータ損失なく、ユーザーの介入なしで実行されます。

• リダンダント冷却

サーバー内のファンのリダンダント冷却により、ファン・ローターの1つに障害が起きても、サーバーの操作を続行できます。詳細については、「ユーザー・ガイド」または「ハードウェア・メンテナン ス・ガイド」の「温度規則」を参照してください。

• オンボード RAID サポート

オンボード NVMe ポート (ソフトウェア RAID 搭載) は、構成を形成するために (Intel VROC NVMe RAID) および単なるディスクの集まりをサポートします。標準 VROC は、RAID レベル 0、1、および 10 を提供します。VROC プレミアムは、RAID レベル 0、1、5、および 10 を提供します。VROC ブートは、RAID レベル 1 のみを提供します。

## 技術ヒント

Lenovo では、サーバーで発生する可能性がある問題を解決するためにお客様が利用できる最新のヒントと技法によって、サポートの Web サイトを常時更新しています。技術ヒント (RETAIN tip または Service Bulletin とも呼ばれます) には、サーバーの動作に関する問題を回避または解決する手順について説明しています。

ご使用のサーバーで利用可能な技術ヒントを検索するには:

- 1. http://datacentersupport.lenovo.comに進み、検索バーにサーバーのモデル名またはマシン・タイプを 入力して、サポート・ページに移動します。
- 2. ナビゲーション・ペインで「How To's (ハウツー)」をクリックします。
- 3. ドロップダウン・メニューから「Article Type(記事タイプ)」→「Solution(ソリューション)」 をクリックします。

画面に表示される指示に従って、発生している問題のカテゴリーを選択します。

## セキュリティー・アドバイザリー

お客様とお客様のデータを保護するために、Lenovoは最高のセキュリティー基準に準拠した製品および サービスを開発することをお約束しています。潜在的な脆弱性が報告された場合は、Lenovo製品セキュリ ティー・インシデント対応チーム (PSIRT) が責任をもって調査し、お客様にご報告します。そのため、解 決策の提供に向けた作業の過程で軽減計画が制定される場合があります。

現行のアドバイザリーのリストは、次のサイトで入手できます。

https://datacentersupport.lenovo.com/product\_security/home

## 仕様

サーバーの機能と仕様の要約です。ご使用のモデルによっては、使用できない機能があったり、一部の 仕様が該当しない場合があります。

| 仕様のカテゴ<br>リー | 技術仕様                                                                                                    | 機械仕様                               | 環境仕様                                                    |
|--------------|----------------------------------------------------------------------------------------------------|------------------------------------|---------------------------------------------------------|
| コンテンツ        | <ul> <li>プロセッサー</li> <li>メモリー</li> <li>内蔵ドライブ</li> <li>拡張スロット</li> <li>内蔵機能および I/O コネク<br/>ター</li> <li>ネットワーク</li> <li>RAID サポート</li> <li>システム・ファン・パック</li> <li>電源入力および電源ポリシー</li> <li>デバッグのための最小構成</li> <li>オペレーティング・システ<br/>ム</li> </ul> | <ul> <li>寸法</li> <li>重量</li> </ul> | <ul> <li>音響放出ノイズ</li> <li>周辺温度管理</li> <li>環境</li> </ul> |

仕様のカテゴリーと各カテゴリーの内容については、以下の表を参照してください。

## 技術仕様

サーバーの技術仕様の要約です。ご使用のモデルによっては、使用できない機能があったり、一部の 仕様が該当しない場合があります。

- 4ページの「プロセッサー」
- 4ページの「メモリー」
- 5ページの「内蔵ドライブ」
- 5ページの「拡張スロット」
- 5ページの「内蔵機能および I/O コネクター」
- 6ページの「ネットワーク」
- 6ページの「RAID サポート」
- 6ページの「システム・ファン・パック」
- 6ページの「電源入力および電源ポリシー」
- 7ページの「デバッグのための最小構成」
- 8ページの「オペレーティング・システム」

## プロセッサー

## プロセッサー

内蔵メモリー・コントローラーおよび Mesh UPI (Ultra Path Interconnect) トポロジー付きマルチコア Intel® Xeon® プロ セッサーをサポートします。

- 新しい LGA 4710-2 ソケットを搭載した、最大 2 個の Intel<sup>®</sup> Xeon<sup>®</sup> 6 E コア・シリーズ (Sierra Forest, SRF) スケー ラブル・プロセッサー
- ソケットあたり最大144コア
- 最大4個のUPIリンク(最大24GT/秒)
- ホット設計電源 (TDP): 最大 350 ワット

サポートされるプロセッサーのリストについては、https://serverproven.lenovo.com を参照してください。

## メモリー

#### メモリー

メモリーの構成およびセットアップについて詳しくは、ユーザー・ガイドまたはハードウェア・メンテナンス・ガ イドの「メモリー・モジュールの取り付けの規則および順序」を参照してください。

- スロット: 32 デュアル・インライン・メモリー・モジュール (DIMM) 最大サポート:
  - DDR5 DIMM 32 個
- メモリー・モジュール・タイプ:
  - TruDDR5 6400MHz RDIMM: 32 GB (2Rx8)
  - TruDDR5 6400MHz 10x4 RDIMM: 32 GB (1Rx4), 64 GB (2Rx4)
- 速度: 作動速度はプロセッサー・モデルおよび UEFI 設定によって異なります。
  - チャネルごとに1つの DIMM で 6400 MT/秒
  - チャネルごとに2つの DIMM で 5200 MT/秒 (64 GB 10x4 RDIMM の場合)
- 最小メモリー: 32 GB
- 最大メモリー: 2 TB: 32 x 64 GB 10x4 RDIMM

サポートされているメモリー・オプションのリストについては、https://serverproven.lenovo.comを参照してください。

メモリー・モジュールの技術規則については、*ユーザー・ガイド*または*ハードウェア・メンテナンス・ガイド*の 「メモリー・モジュールの取り付け順序」を参照してください。

## **内蔵ドライブ** 内蔵ドライブ

前部:

最大4台の2.5型ホット・スワップNVMeドライブ
最大8台の2.5型ホット・スワップNVMeドライブ
最大10台の2.5型ホット・スワップNVMeドライブ

内部:

最大2台のNVMeM.2内蔵ドライブ

後部:

- 最大2台の2.5型ホット・スワップNVMeドライブ
- 最大2台の M.2 ホット・スワップ NVMe ドライブ

## 拡張スロット

#### 拡張スロット

モデルに応じて、サーバーは背面に最大3個のPCIeスロット、前面に最大2個のPCIeスロットをサポートします。

- PCIe x16、ロープロファイル
- PCIe x16/x16、ロープロファイル + ロープロファイル
- PCIe x16/x16、ロー・プロファイル+フル・ハイト
- PCIe x16/x16、フル・ハイト+フル・ハイト
- PCIe x16、フルハイト

#### 内蔵機能および I/O コネクター

### 内蔵機能および I/O コネクター

- Lenovo XClarity Controller (XCC) は、サービス・プロセッサーの制御および監視機能、ビデオ・コントローラー、およびリモート・キーボード、ビデオ、マウス、ならびにリモート・ドライブ機能を提供します。
   このサーバーは、Lenovo XClarity Controller 3 (XCC3) をサポートしています。Lenovo XClarity Controller 3 (XCC3)の追加情報については、https://pubs.lenovo.com/lxcc-overview/を参照してください。
- XCC システム管理ポート (システム管理ネットワークに接続するために背面に1つ)。この RJ-45 コネクターは、 Lenovo XClarity Controller 機能専用で、10/100/1000 Mbps の速度で稼働します。
- OCP モジュールの2つまたは4つのイーサネット・コネクターのグループ
- 最大4個のUSB 3.2 Gen1 (5 Gbps) ポート:
   サーバー背面に2個
   (オプション)サーバー前面に2個
- USB 3.2 Gen 1 (5 Gbps) ポートの内部ポート1つ
- サーバー前面の外部 LCD 診断ハンドセット・コネクター
- (オプション) サーバー<sup>1</sup>の前面に Mini DisplayPort 1 つ
- サーバー背面に VGA コネクター1つ
- (オプション)サーバー<sup>2</sup>の背面にシリアル・ポート・コネクター1つ

注:

- 1. 最大ビデオ解像度は、60 Hz で 1920 x 1200 です。
- 2. シリアル・ポート・ケーブルがサーバーに取り付けられている場合に使用可能です。

ネットワーク

#### ネットワーク

• OCP モジュール

注:

- サーバーには3つの OCP スロットがあります。OCP 1 と OCP 2 は背面にあり、OCP 3 は前面アダプター・アセンブリーを構成するときに前面に配置されます。
- OCP モジュール1 および前面 OCP モジュール3 のいずれかが選択されます。前面 OCP モジュール3 が構成され ている場合、OCP モジュール1 は無効になります。
- OCP モジュール 1 および前面 OCP モジュール 3 は、OCP モジュール 2 よりも優先されます。

## RAID サポート

#### RAID サポート

オンボード NVMe ポート (ソフトウェア RAID サポート付き) (Intel VROC NVMe RAID) および単なるディスクの集まり

- Intel® VROC 標準: アクティベーション・キーが必要であり、RAID レベル 0、1、および 10 をサポート
- Intel® VROC プレミアム: アクティベーション・キーが必要であり、RAID レベル 0、1、5 および 10 をサポート
- Intel® VROC Boot: アクティベーション・キーが必要であり、RAID レベル1のみをサポート

## システム・ファン・パック

## システム・ファン

- サポートされるファン・パック・タイプ:
- 標準ファン・パック 4056 (28000 RPM、シングル・ローター)
- パフォーマンス・ファン・パック 4056 (28000 RPM、デュアル・ローター)
- ファンの冗長性: N+1 冗長性、冗長ファン・ローター1個
  - 1 個のプロセッサー: 3 個のホット・スワップ・デュアル・ローター・システム・ファン・パック (1 個の 冗長ファン・ローター)
  - 2 個のプロセッサー: 4 個のホット・スワップ・デュアル・ローター・システム・ファン・パック (1 個の 冗長ファン・ローター)

注:

- サーバー内のファンによる冗長冷却により、1つのローターに障害が起きても、操作を続行できます。
- システムの電源がオフになってもAC電源に接続されており、OCPモジュールが取り付けられていることを XCCが検出した場合、ファン・パック2および3がかなり遅い速度で回転し続ける場合があります。これは、適切に冷却するためのシステム設計です。

### 電源入力および電源ポリシー

#### 電源入力

| 共通冗長パワー・サプライ (CRPS) および CRPS Premiumは、以下にリストされているようにサポートされます。 |                   |                   |              |          |              |                 |
|---------------------------------------------------------------|-------------------|-------------------|--------------|----------|--------------|-----------------|
| 表 1. パワー・サプラ                                                  | イ・ユニットの           | の電源入力             | _            |          | _            |                 |
| 電源                                                            | 100 ~ 127<br>V AC | 200 ~ 240<br>V AC | 240 V DC     | -48 V DC | CRPS         | CRPS<br>Premium |
| 800 ワット 80 PLUS<br>Platinum                                   | $\checkmark$      | $\checkmark$      | $\checkmark$ |          | $\checkmark$ | $\checkmark$    |
| 1,300 ワット 80<br>PLUS Platinum                                 | $\checkmark$      | $\checkmark$      | $\checkmark$ |          | $\checkmark$ | $\checkmark$    |

| 電源入力                          |              |              |              |  |              |
|-------------------------------|--------------|--------------|--------------|--|--------------|
| 800 ワット 80 PLUS<br>Titanium   | $\checkmark$ | $\checkmark$ | $\checkmark$ |  | $\checkmark$ |
| 1,300 ワット 80<br>PLUS Titanium | $\checkmark$ | $\checkmark$ | $\checkmark$ |  | $\checkmark$ |
| 2,000 ワット 80<br>PLUS Titanium |              | $\checkmark$ | $\checkmark$ |  | $\checkmark$ |

1 個または 2 個のホット・スワップ・パワー・サプライ・ユニット (冗長性またはオーバーサブスクリプション (OVS) サポート用):

#### 表 2. パワー・サプライ・ユニットの電源ポリシー

| タイプ          | ワット                           | 冗長性 |   | OVS |
|--------------|-------------------------------|-----|---|-----|
|              | 800 ワット 80 PLUS               | 1+0 | х | Х   |
|              | Titanium                      | 1+1 |   |     |
| CRPS Premium | 1,300 ワット 80 PLUS             | 1+0 | х | х   |
|              | Titanium                      | 1+1 |   |     |
|              | 2,000 ワット 80 PLUS<br>Titanium | 1+1 |   |     |
| CRPS         | 800 ワット 80 PLUS<br>Platinum   | 1+1 |   | х   |
|              | 1,300 ワット 80 PLUS<br>Platinum | 1+1 |   | х   |

注:

- CRPS PSU は、OVS、ゼロ出力モード、またはベンダー混合をサポートしていません。ゼロ出力モードおよび非冗 長は、CRPS PSU が取り付けられている場合、Lenovo XClarity Controller Web インターフェースに表示されません。
- 1+0は、サーバーにパワー・サプライ・ユニットが1台しか取り付けられておらず、システムが電源の冗長性を サポートしていないことを示し、1+1は、2台のパワー・サプライ・ユニットが取り付けられており、冗長性が サポートされていることを示します。

警告:

- 240 V DC 入力は中国本土でのみサポートされています。
- 240 V DC 入力のパワー・サプライは、電源コードのホット・プラグ機能をサポートしていません。DC 入力でパワー・サプライを取り外す前に、サーバーの電源をオフにしてください。あるいはブレーカー・パネルで、または電源をオフにすることによって DC 電源を切断してください。次に、電源コードを取り外します。

## デバッグのための最小構成

デバッグのための最小構成

- プロセッサー・ソケット1内に1個のプロセッサー
- スロット7に1個のメモリー・モジュール
- パワー・サプライ・ユニット1個
- 1つの HDD/SSD ドライブ、1つの M.2 ドライブ (デバッグ用に OS が必要な場合)
- システム・ファン・パック3個

オペレーティング・システム

オペレーティング・システム

- サポートおよび認定オペレーティング・システム:
- Microsoft Windows Server
- Red Hat Enterprise Linux
- SUSE Linux Enterprise Server
- カノニカル Ubuntu

参照:

- 利用可能なオペレーティング・システムの全リスト: https://lenovopress.lenovo.com/osig
- OS デプロイメント手順: 採用された組み合わせに従って、メモリー・モジュールを取り付けます(「ユーザー・ ガイド」の「オペレーティング・システムのインストール」を参照してください)。

## 機械仕様

サーバーの機械仕様の要約です。ご使用のモデルによっては、使用できない機能があったり、一部の 仕様が該当しない場合があります。

## 寸法

- 1U サーバー
- 高さ: 43.00 mm (1.69 インチ)
- 幅:
  - ラック・ラッチ付き: 481.70 mm (18.96 インチ)
  - ラック・ラッチなし: 434.40 mm (17.10 インチ)
- 奥行き: 751.90 mm (29.60 インチ)

注:奥行きは、ラック・ラッチ、および含まれているパワー・サプライ・ユニットのハンドルを使用して測 定します。

## 重量

- 正味重量:最大 18.27 kg (40.28 ポンド)
- 総重量:最大 28.12 kg (62.00 ポンド)

注:総重量には、サーバー、電源ケーブル、梱包、レール・キット、およびケーブル管理アームが含まれています。

## 環境仕様

サーバーの環境仕様の要約です。ご使用のモデルによっては、使用できない機能があったり、一部の 仕様が該当しない場合があります。

- 9ページの「音響放出ノイズ」
- 10ページの「周辺温度管理」
- 10ページの「環境」
- 12ページの「水の要件」

## 音響放出ノイズ

#### 音響放出ノイズ

このサーバーの公称音響放出ノイズは次のとおりです。

## 表 3. 公称音響放出ノイズ

|                                         | 音響出カレベル (LwAd) |                                | 音圧レベル (L <sub>pAm</sub> ):               |                                    |  |
|-----------------------------------------|----------------|--------------------------------|------------------------------------------|------------------------------------|--|
| シナリオ アイドリング <sup>9</sup><br>ページのステップ 11 |                | 作動時                            | <b>アイドリング<sup>9ペー</sup></b><br>ジのステップ 11 | 作動時                                |  |
| <b>一</b> 海 淮                            |                | 6.0 ベル (50% CPU TDP)           | 43.7 dBA                                 | 48.5 dBA (50% CPU TDP)             |  |
| 標準 5.5 个                                | 5.5 * \)V      | 7.2 ベル (100% CPU TDP)          |                                          | 60.5 dBA (100% CPU TDP)            |  |
| ストレージ・                                  |                | 7.8 ベル (100% CPU TDP)          | 51.1 dBA                                 | 65.5 dBA (100% CPU TDP)            |  |
| リッチ                                     | 6.2 NJV        | 8.1 ベル <sup>9ページのステップ 22</sup> |                                          | 68.8 dBA <sup>9 ページの</sup> ステップ 22 |  |

注:

1. アイドル・モード: サーバーの電源がオンになっているが、意図した機能が動作しない状態です。

2. システムの1秒あたりの入出力操作(IOPS)ワークロードが100%のときの音響出力および圧力出力の最大値。

#### 表 4. テスト済みの構成

| シナリオ              | システム構成                                                                                                    |
|-------------------|----------------------------------------------------------------------------------------------------|
| 標準                | <ul> <li>10 x 2.5 型シャーシ</li> <li>4 x 標準ファン・パック</li> <li>2 x 205 ワット・プロセッサー</li> <li>2 x 標準ヒートシンク</li> <li>16 x 64 GB RDIMM</li> <li>10 x 2.5 型 NVMe ドライブ</li> <li>スロット 6 上の ThinkSystem Broadcom 57416 10GBASE-T 2-port OCP adapter</li> <li>2 x 800 ワット PSU</li> </ul>         |
| ストレー<br>ジ・リッ<br>チ | <ul> <li>10 x 2.5 型シャーシ</li> <li>4 x 高性能ファン・パック</li> <li>2 x 330 ワット・プロセッサー</li> <li>2 x パフォーマンス・ヒートシンク</li> <li>16 x 64 GB RDIMM</li> <li>10 x 2.5 型 NVMe ドライブ</li> <li>スロット 6 上の ThinkSystem Broadcom 57416 10GBASE-T 2-port OCP adapter</li> <li>2 x 1300 ワット PSU</li> </ul> |

注:

- 音響出力レベルは、管理された音響環境のもとで、ISO 7779の規定の手順に従って測定されたもので、 ISO 9296 に従って報告されています。
- 公称サウンド・レベルは、など)のように、構成と状況によって変化する場合があります。
- 政府の規制 (OSHA または European Community Directives で規定されているものなど)は、職場での騒音レベルの 公開を管理し、ユーザーとサーバーの取り付けに適用される場合があります。インストールで計測される実際の 音圧レベルは、さまざまな要因によって異なります。この要因には、インストール内のラックの台数、部屋の大 きさ、素材および構成、他の装置からのノイズ・レベル、部屋の周辺温度および従業員と装置の位置関係が 含まれます。さらに、そのような政府の規制の順守は、従業員の暴露期間や従業員が防音保護具を着用して いるかなどのさまざまな追加的要因によって異なります。Lenovoは、この分野で認定されている専門家と 相談して、適用法に遵守しているかを判断することをお勧めします。

## 周辺温度管理

## 周辺温度管理 サーバーは、以下の環境でサポートされます。 室温: - 作動時: - ASHRAE クラス H1:5 ~ 25°C (41 ~ 77°F)。標高が 900 m (2.953 フィート)を超えると、標高 500 m (1.640 フィート)ごとに最大周囲温度値が1℃(1.8°F)低下します。 - ASHRAE クラス A2: 10 ~ 35°C (50 ~ 95°F)。標高が 900 m (2,953 フィート)を超えると、標高 300 m (984 フィート)ごとに最大周囲温度値が1℃(1.8°F)低下します。 - ASHRAE クラス A3: 5 ~ 40°C (41 ~ 104°F)。標高が 900 m (2,953 フィート) を超えると、標高 175 m (574 フィート)ごとに最大周囲温度値が1℃(1.8°F)低下します。 - ASHRAE クラス A4: 5 ~ 45°C (41 ~ 113°F)。標高が 900 m (2,953 フィート) を超えると、標高 125 m (410 フィート)ごとに最大周囲温度値が1℃(1.8°F)低下します。 - サーバー電源オフ時: 5~45°C (41~113°F) - 配送時または保管時: -40 ~ 60℃ (-40 ~ 140°F) 最大高度: 3,050m (10,000 フィート) 相対湿度(結露なし): - 作動時: - ASHRAE クラス H1:8% ~ 80%、最大露点:17°C (62.6°F) - ASHRAE クラス A2:8% ~ 80%、最大露点:21°C (70°F) - ASHRAE クラス A3:8% ~ 85%、最大露点:24℃ (75°F) - ASHRAE クラス A4:8% ~ 90%、最大露点:24℃ (75°F) - 配送時または保管時:8%~90% 粒子汚染

注意:浮遊微小粒子や反応性ガスは、単独で、あるいは湿気や気温など他の環境要因と組み合わされることで、サーバーにリスクをもたらす可能性があります。微粒子およびガスの制限に関する情報は、12ページの「粒子汚染」を参照してください。

## 環境

環境

ThinkSystem SR630 V4は、ASHRAE クラス A2 の仕様に準拠しています。動作温度が AHSARE A2 規格を外れている 場合では、システムのパフォーマンスに影響が出る場合があります。
室温:

作動時
ASHARE クラス A2: 10°C から 35°C (50°F から 95°F)。900 m (2,953 フィート)を超える高度では、高度が 300 m (984 フィート)上がるごとに、最大周辺温度が 1°C 減少。
サーバー電源オフ時: 5°C ~ 45°C (41°F ~ 113°F)
出荷時/ストレージ: -40°C ~ 60°C (-40°F ~ 140°F)

最大高度: 3,050 m (10,000 フィート)
相対湿度 (結露なし):

作動時
ASHRAE クラス A2: 8% ~ 80%、最大露点: 21°C (70°F)
配送時/保管時: 8% ~ 90%

粒子汚染
注意:浮遊微小粒子や反応性ガスは、単独で、あるいは湿気や気温など他の環境要因と組み合わされること

で、サーバーにリスクをもたらす可能性があります。微粒子およびガスの制限に関する情報は、12ページの「粒子汚染」を参照してください。

環境

| 注:<br>このサーバーは標準データ・センター環境向けに設計されており、産業データ・センターに配置することを推<br>奨します。                                                                                                    |
|----------------------------------------------------------------------------------------------------|
| 周辺温度がサポートされている最大温度 (ASHARE A4 45℃) を超えた場合、サーバーはシャットダウンします。周<br>辺温度がサポートされている温度範囲に収まるまで、サーバーの電源は再度オンになりません。<br>ハードウェア構成によっては、サーバーは ASHRAE クラス H1、A2、A3、または A4 仕様に準拠しており、温度に<br>関する一定の制約があります。動作温度が許容される条件を満たしていない場合は、システムのパフォーマンスに<br>影響が出る場合があります。                                         |
| ASHRAE サポートに対する制限は、次のとおりです (空気またはProcessor Neptune <sup>™</sup> Air Module (NeptAir)による冷<br>却)。                                                                                                    |
| <ul> <li>サーバーが次の条件を満たす場合、周辺温度は 30℃以下にしてください。</li> <li>300 W &lt; TDP ≤ 350 W</li> <li>NeptAir モジュール</li> <li>高性能ファン・パック</li> <li>M.2 NVMe ドライブ</li> <li>容量が 64 GB 以下のメモリー・モジュール</li> </ul>                                                                                                 |
| <ul> <li>サーバーが次の条件を満たす場合、周辺温度は 35℃以下にしてください。</li> <li>205 W &lt; TDP ≤ 300 W</li> <li>高性能ファン・パック</li> <li>≥ 100 GbE AOC トランシーバー (高性能ファン・パック付き)</li> <li>30℃ (225 &lt; TDP ≤ 300 の場合)</li> <li>35℃ (185 ≤ TDP ≤ 225 の場合)</li> <li>M.2 NVMe ドライブ</li> <li>容量が 64 GB 以下のメモリー・モジュール</li> </ul> |
| <ul> <li>サーバーが次の条件を満たす場合、周辺温度は 35℃以下にしてください。</li> <li>185 W &lt; TDP ≤ 205 W</li> <li>標準ファン・パック</li> <li>PCIe ネットワーク・インターフェース・カード (NIC) および OCP モジュール</li> <li>≥ 100 GbE AOC トランシーバー (高性能ファン・パック付き)</li> <li>M.2 NVMe ドライブ</li> <li>容量が 64 GB 以下のメモリー・モジュール</li> </ul>                     |
| ASHRAE サポートに対する制限は、次のとおりです (Processor Neptune <sup>™</sup> Core Module (NeptCore) による冷却)。                                                                                                    |
| <ul> <li>サーバーが次の条件を満たす場合、周辺温度は 35℃以下にしてください。</li> <li>TDP ≤ 350</li> <li>NeptCore モジュール</li> <li>標準ファン・パック</li> <li>≥ 100 GbE AOC トランシーバー <ul> <li>30℃ (標準ファン・パック取り付け時)</li> <li>35℃ (高性能ファン・パック取り付け時)</li> <li>M2 NVMe ドライブ</li> <li>容量が 64 GB 以下のメモリー・モジュール</li> </ul> </li> </ul>       |

水の要件

## 水の要件

ThinkSystem SR630 V4 は、以下の環境でサポートされます。

- 最大圧力: 3 bars
- 吸水口の温度および水流量:

| 吸水口温度           | 水流量                |
|-----------------|--------------------|
| 50°C (122°F)    | サーバー当たり毎分 1.5 リットル |
| 45°C (113°F)    | サーバー当たり毎分1 リットル    |
| 40°C (104°F) 以下 | サーバー当たり毎分 0.5 リットル |

注:システム側冷却ループを最初に満たすために必要な水は、脱イオン水、逆浸透水、脱イオン水または蒸留水の ような、無菌で無菌の水 (<100 CFU/ml) でなければなりません。水は、インライン 50 ミクロンフィルター (約 288 メッシュ) でろ過する必要があります。水は、抗生物学的および腐食防止手段で処理する必要があります。

## 粒子汚染

**重要:** 浮遊微小粒子 (金属片や微粒子を含む)や反応性ガスは、単独で、あるいは湿気や気温など他の環境 要因と組み合わされることで、本書に記載されているデバイスにリスクをもたらす可能性があります。

過度のレベルの微粒子や高濃度の有害ガスによって発生するリスクの中には、デバイスの誤動作や完全 な機能停止の原因となり得る損傷も含まれます。以下の仕様では、このような損傷を防止するために 設定された微粒子とガスの制限について説明しています。以下の制限を、絶対的な制限として見なし たり、あるいは使用したりしてはなりません。温度や大気中の湿気などの多くの要因が、粒子や環境 腐食性およびガス状の汚染物質移動のインパクトに影響することがあるからです。本書で説明されて いる特定の制限が無い場合は、人体の健康と安全の保護に合致するよう、微粒子やガスのレベル維持 のための慣例を実施する必要があります。お客様の環境の微粒子あるいはガスのレベルがデバイス損 傷の原因であるとLenovoが判断した場合、Lenovoは、デバイスまたは部品の修理あるいは交換の条 件として、かかる環境汚染を改善する適切な是正措置の実施を求める場合があります。かかる是正措 置は、お客様の責任で実施していただきます。

| 汚染物質   | 制限                                                                                                    |
|--------|----------------------------------------------------------------------------------------------------|
| 反応性ガス  | ANSI/ISA 71.04-1985 準拠の重大度レベル G1 <sup>1</sup> :                                                                   |
|        | <ul> <li>銅の反応レベルが1カ月あたり200オングストローム未満(Å/月~0.0035 µg/cm<sup>2</sup>-時間の重量<br/>増加)である必要があります。<sup>2</sup></li> </ul> |
|        | <ul> <li>銀の反応レベルが1カ月あたり200オングストローム未満(Å/月~0.0035 µg/cm<sup>2</sup>-時間の重量<br/>増加)である必要があります。<sup>3</sup></li> </ul> |
|        | <ul> <li>ガス腐食性の反応監視は、床から4分の1および4分の3のフレーム高さ、または気流速度<br/>がより高い場所で、吸気口側のラックの前面の約5 cm (2インチ)で行う必要があります。</li> </ul>    |
| 浮遊微小粒子 | データ・センターは、ISO 14644-1 クラス 8 の清潔レベルを満たす必要があります。                                                                    |
|        | エアサイド・エコノマイザーのないデータ・センターの場合、以下のいずれかのろ過方式を選<br>択して、ISO 14644-1 クラス 8 の清潔レベルを満たすことができます。                            |
|        | <ul> <li>部屋の空気は、MERV 8 フィルターで継続的にフィルタリングできます。</li> </ul>                                                          |
|        | <ul> <li>データ・センターに入る空気は、MERV 11 またはできれば MERV 13 フィルターでフィルタ<br/>リングできます。</li> </ul>                                |
|        | エアサイド・エコノマイザーを備えるデータ・センターの場合、ISO クラス 8 の清潔レベ<br>ルを実現するためのフィルターの選択は、そのデータ・センターに存在する特定の条件に<br>よって異なります。             |

#### 表 5. 微粒子およびガスの制限

## 表 5. 微粒子およびガスの制限 (続き)

| 汚染物質                           | 制限                                                                                                   |
|--------------------------------|----------------------------------------------------------------------------------------------------|
|                                | <ul> <li>・ 粒子汚染の潮解相対湿度は、60% RH を超えていなければなりません。4</li> <li>・ データ・センターには、亜鉛ウィスカーがあってはなりません。5</li> </ul> |
| <sup>1</sup> ANSI/ISA-71.0     | 4-1985。 <i>プロセス計測およびシステム制御のための環境条件: 気中浮遊汚染物質</i> 。Instrument                                         |
| Society of Ameri               | ca, Research Triangle Park, North Carolina, U.S.A.                                                   |
| <sup>2</sup> Å/月における)          | 腐食生成物の厚みにおける銅腐食の増加率と重量増加率との間の同等性の導出では、Cu2Sおよび                                                        |
| Cu2O が均等な                      | 割合で増加することを前提とします。                                                                                    |
| <sup>3</sup> Å/月における)          | 腐食生成物の厚みにおける銀腐食の増加率と重量増加率との間の同等性の導出では、Ag2Sのみが                                                        |
| 腐食生成物であ                        | 5ることを前提とします。                                                                                         |
| <sup>4</sup> 粒子汚染の潮<br>度のことです。 | 解相対湿度とは、水分を吸収した塵埃が、十分に濡れてイオン導電性を持つようになる湿                                                             |
| <sup>5</sup> 表面の異物は            | 、データ・センターの 10 のエリアから、金属スタブの導電粘着テープの直径 1.5 cm のディスク                                                   |
| でランダムに収                        | 【集されます。電子顕微鏡の解析における粘着テープの検査で亜鉛ウィスカーが検出されない                                                           |
| 場合、データ・                        | センターには亜鉛ウィスカーがないと見なされます。                                                                             |

## 管理オプション

このセクションで説明されている XClarity ポートフォリオおよびその他のシステム管理オプションは、 サーバーをより効率的に管理するために使用できます。

## 概要

| オプション                      | 説明                                                                                                    |
|----------------------------|----------------------------------------------------------------------------------------------------|
| Lenovo XClarity Controller | ベースボード管理コントローラー (BMC)<br>サービス・プロセッサー機能、Super I/O、ビデオ・コントローラー、およびリモー<br>ト・プレゼンス機能をサーバーのシステム・ボード (システム・ボード・アセンブ<br>リー) 上の単一のチップに一元化します。<br>インターフェース<br>• CLI アプリケーション<br>• Web GUI インターフェース<br>• モバイル・アプリケーション<br>• Redfish API<br>使用方法およびダウンロード |
| Lenovo XCC Logger Utility  | <ul> <li>XCC イベントをローカル OS システム・ログに報告するアプリケーション。</li> <li>インターフェース</li> <li>CLI アプリケーション</li> <li>使用方法およびダウンロード</li> <li>https://pubs.lenovo.com/lxcc-logger-linux/</li> <li>https://pubs.lenovo.com/lxcc-logger-linux/</li> </ul>              |

| オプション                         | 説明                                                                                                    |
|-------------------------------|----------------------------------------------------------------------------------------------------|
|                               | マルチサーバー管理のための一元管理インターフェース。                                                                                                    |
|                               | インターフェース                                                                                                    |
|                               | • Web GUI インターフェース                                                                                                    |
| Lenovo XClarity Administrator | <ul> <li>モバイル・アプリケーション</li> </ul>                                                                                                    |
|                               | • REST API                                                                                                    |
|                               | 使用方法およびダウンロード                                                                                                    |
|                               | https://pubs.lenovo.com/lxca/                                                                                                    |
|                               | サーバー構成、データ収集、ファームウェア更新のための持ち運び可能で軽量な<br>ツール・セット。単一サーバーまたはマルチサーバーの管理コンテキストに適<br>しています。                                                                                                    |
|                               | インターフェース                                                                                                    |
| Lenovo XClarity Essentials ツー | • OneCLI: CLI アプリケーション                                                                                                    |
| ルセット                          | • Bootable Media Creator: CLI アプリケーション、GUI アプリケーション                                                                                                    |
|                               | • UpdateXpress: GUI アプリケーション                                                                                                    |
|                               | 使用方法およびダウンロード                                                                                                    |
|                               | https://pubs.lenovo.com/lxce-overview/                                                                                                    |
|                               | 管理タスクを簡略化できる単一のサーバー上の UEFI ベースの組み込み GUI ツール。                                                                                                    |
|                               | インターフェース                                                                                                    |
|                               | ● Web インターフェース (BMC 遠隔アクセス)                                                                                                    |
|                               | • GUI アプリケーション                                                                                                    |
| Lenovo XClarity Provisioning  | 使用方法およびダウンロード                                                                                                    |
| Manager                       | https://pubs.lenovo.com/lxpm-overview/                                                                                                    |
|                               | 重要:<br>Lenovo XClarity Provisioning Manager (LXPM) でサポートされるバージョンは、製品<br>によって異なります。本書では、特に指定がない限り、Lenovo XClarity Provisioning<br>Manager のすべてのバージョンを Lenovo XClarity Provisioning Manager および LXPM<br>と記載します。ご使用のサーバーでサポートされる LXPM バージョンを確認するに<br>は、https://pubs.lenovo.com/lxpm-overview/ にアクセスしてください。 |
|                               | VMware vCenter、Microsoft Admin Center、Microsoft System Center など、特定のデ<br>プロイメント・インフラストラクチャーで使用されるソフトウェアと Lenovo 物<br>理サーバーの管理および監視機能を統合し、追加のワークロード回復力を提供す<br>る一連のアプリケーション。                                                                                                    |
| Lenovo XClarity Integrator    | インターフェース                                                                                                    |
|                               | • GUI アプリケーション                                                                                                    |
|                               | 使用方法およびダウンロード                                                                                                    |
|                               | https://pubs.lenovo.com/lxci-overview/                                                                                                    |

| オプション                             | 説明                                                                                                    |
|-----------------------------------|----------------------------------------------------------------------------------------------------|
| Lenovo XClarity Energy<br>Manager | <ul> <li>サーバーの電力および温度を管理およびモニターできるアプリケーション。</li> <li>インターフェース</li> <li>Web GUI インターフェース</li> <li>使用方法およびダウンロード</li> <li>https://datacentersupport.lenovo.com/solutions/Invo-Ixem</li> </ul> |
| Lenovo Capacity Planner           | サーバーまたはラックの電力消費量計画をサポートするアプリケーション。<br>インターフェース<br>• Web GUI インターフェース<br>使用方法およびダウンロード<br>https://datacentersupport.lenovo.com/solutions/Invo-lcp                                            |

#### 機能

|                               |                           | 機能             |              |              |                        |                   |                        |              |            |
|-------------------------------|---------------------------|----------------|--------------|--------------|------------------------|-------------------|------------------------|--------------|------------|
| オ                             | プション                      | マルチ・シ<br>ステム管理 | OS 展開        | システム<br>構成   | ファー<br>ムウェ<br>ア更新<br>1 | イベン<br>ト/ア<br>ラ監視 | イン<br>ベント<br>リー/ロ<br>グ | 電源<br>管理     | 電源計画       |
| Lenovo XC                     | larity Controller         |                |              | $\checkmark$ | $\sqrt{2}$             | $\checkmark$      | $\sqrt{4}$             |              |            |
| Lenovo XC                     | C Logger Utility          |                |              |              |                        | $\checkmark$      |                        |              |            |
| Lenovo XC                     | larity Administrator      | $\checkmark$   |              |              | $\sqrt{2}$             | $\checkmark$      | $\sqrt{4}$             |              |            |
| Lenovo                        | OneCLI                    | $\checkmark$   |              | $\checkmark$ | $\sqrt{2}$             | $\checkmark$      | $\checkmark$           |              |            |
| XClarity<br>Essentials<br>ツール | Bootable Media<br>Creator |                |              | $\checkmark$ | $\sqrt{2}$             |                   | $\sqrt{4}$             |              |            |
| セット                           | UpdateXpress              |                |              | $\checkmark$ | $\sqrt{2}$             |                   |                        |              |            |
| Lenovo XC<br>Manager          | larity Provisioning       |                | $\checkmark$ | $\checkmark$ | $\sqrt{3}$             |                   | $\sqrt{5}$             |              |            |
| Lenovo XC                     | larity Integrator         | $\checkmark$   |              | $\checkmark$ | $\checkmark$           | $\checkmark$      | $\checkmark$           | $\sqrt{6}$   |            |
| Lenovo XC<br>Manager          | Clarity Energy            | $\checkmark$   |              |              |                        | $\checkmark$      |                        | $\checkmark$ |            |
| Lenovo Cap                    | pacity Planner            |                |              |              |                        |                   |                        |              | $\sqrt{7}$ |

注:

- 1. ほとんどのオプションは、Lenovo Tools を使用して更新できます。GPU ファームウェアや Omni-Path ファームウェアなど一部のオプションでは、サプライヤー・ツールを使用する必要があります。
- 2. オプション ROM のサーバー UEFI 設定を「自動」または「UEFI」に設定して、Lenovo XClarity Administrator、Lenovo XClarity EssentialsまたはLenovo XClarity Controllerを使用してファームウェアを 更新する必要があります。
- 3. ファームウェア更新は、Lenovo XClarity Provisioning Manager、Lenovo XClarity Controller および UEFI の更新に限られます。アダプターなど、オプション・デバイスのファームウェア更新はサポートされません。

- 4. Lenovo XClarity Administrator、Lenovo XClarity Controller または Lenovo XClarity Essentials に表示される モデル名やファームウェア・レベルなどのアダプター・カードの詳細情報について、オプション ROM のサーバー UEFI を「自動」または「UEFI」に設定する必要があります。
- 5. 制限されたインベントリー。
- 6. 電源管理機能は VMware vCenter 用 Lenovo XClarity Integrator でサポートされています。
- 7. 新しい部品を購入する前に、Lenovo Capacity Planner を使用してサーバーの電力要約データを確認する ことを強くお勧めします。

## 第2章 サーバー・コンポーネント

このセクションでは、サーバーの前面図、背面図、および上部図について説明します。前面 I/O モジュール、システム・ボード・アセンブリー、および LED も詳細に示しています。

## 前面図

前面図はモデルによって異なります。モデルによっては、サーバーの外観がこのトピックに示す図と若 干異なる場合があります。

別のサーバー・モデルについては、以下の前面図を参照してください。

- 17ページの「4台の2.5型ドライブ・ベイを装備したサーバー・モデル」
- 18 ページの「4 個の 2.5 型ドライブ・ベイを装備したサーバー・モデルと前面アダプター・アセンブリー」
- 18ページの「8個の2.5型ドライブ・ベイを装備したサーバー・モデル」
- 19ページの「10台の2.5型ドライブ・ベイを装備したサーバー・モデル」
- 20ページの「バックプレーンなしのサーバー・モデル」

## 4 台の 2.5 型ドライブ・ベイを装備したサーバー・モデル

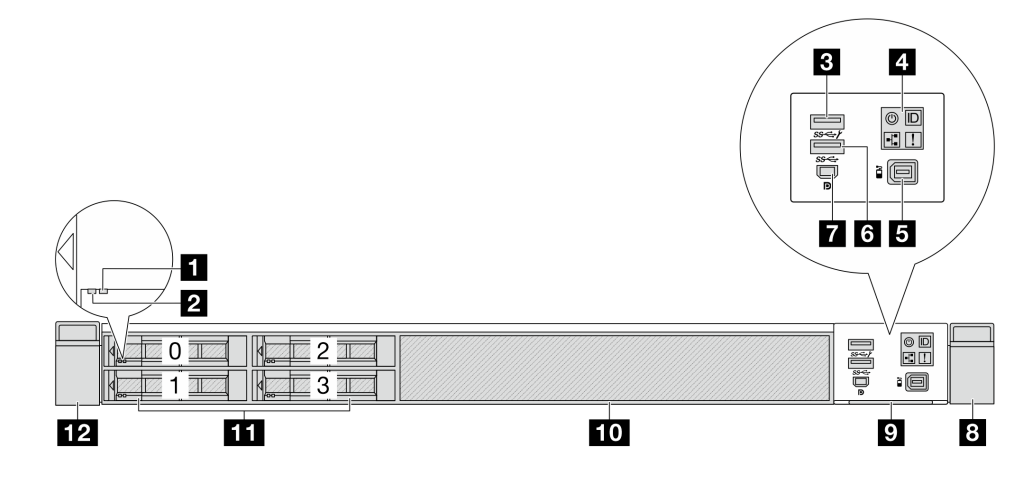

表 6. サーバー前面のコンポーネント

| コールアウト                                | コールアウト                        |
|---------------------------------------|-------------------------------|
| 1 ドライブ状況 LED                          | 2 ドライブ活動 LED                  |
| <b>3</b> USB 3.2 第 1 世代 (5Gbps) コネクター | 4 診断パネル                       |
| 5 外部 LCD コネクター                        | 6 USB 3.2 Gen 1 (5Gbps) コネクター |
| 7 Mini DisplayPort コネクター              | 8 ラック・ラッチ(右)                  |
| 9 引き出し式情報タブ                           | 10 ドライブ・ベイ・フィラー (1)           |
| 11 ドライブ・ベイ (4)                        | 12 ラック・ラッチ (左)                |

注:各コンポーネントについて詳しくは、20ページの「前面コンポーネントの概要」を参照して ください。 4個の 2.5型ドライブ・ベイを装備したサーバー・モデルと前面アダプター・アセンブリー

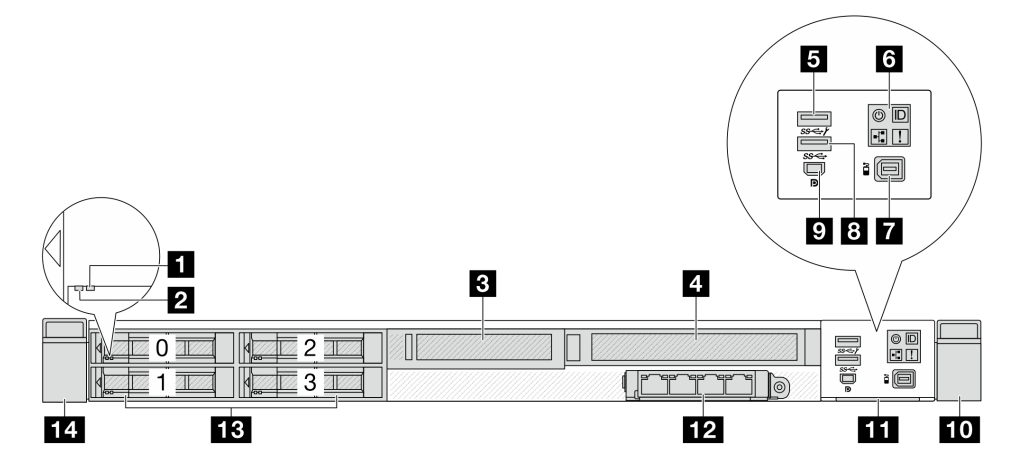

表 7. サーバー前面のコンポーネント

| コールアウト                         | コールアウト                        |
|--------------------------------|-------------------------------|
| 1 ドライブ状況 LED                   | 2 ドライブ活動 LED                  |
| 3 前面ロー・プロファイル・アダプター・アセンブリー     | 4 前面フル・ハイト・アダプター・アセンブリー       |
| 5 USB 3.2 第 1 世代 (5Gbps) コネクター | 6 診断パネル                       |
| 7 外部 LCD コネクター                 | 8 USB 3.2 Gen 1 (5Gbps) コネクター |
| 9 Mini DisplayPort コネクター       | 10 ラック・ラッチ(右)                 |
| 11 引き出し式情報タブ                   | 12 前面 OCP モジュール               |
| 13 ドライブ・ベイ (4)                 | 14 ラック・ラッチ(左)                 |

注:各コンポーネントについて詳しくは、20ページの「前面コンポーネントの概要」を参照して ください。

8個の 2.5 型ドライブ・ベイを装備したサーバー・モデル

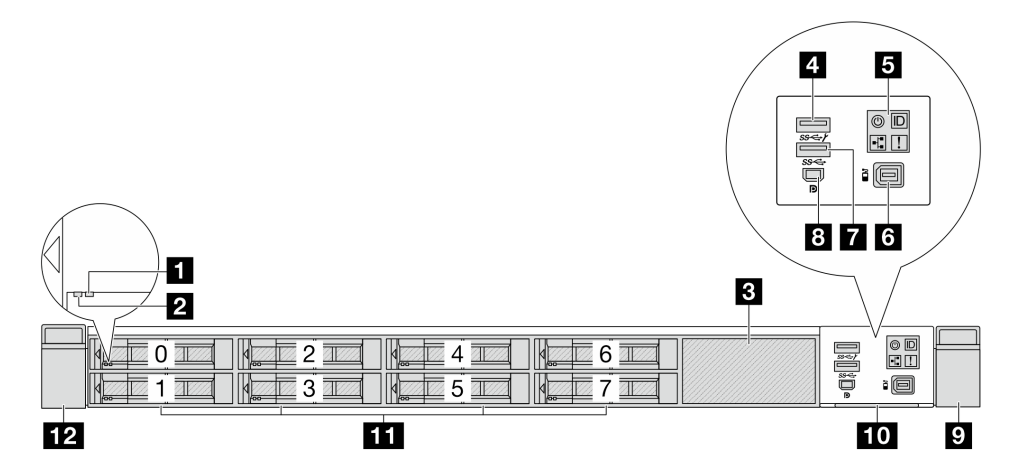

表 8. サーバー前面のコンポーネント

| コールアウト         | コールアウト                         |
|----------------|--------------------------------|
| 1 ドライブ状況 LED   | 2 ドライブ活動 LED                   |
| 3 ドライブ・フィラー(1) | 4 USB 3.2 第 1 世代 (5Gbps) コネクター |

表 8. サーバー前面のコンポーネント (続き)

| コールアウト                        | コールアウト                   |
|-------------------------------|--------------------------|
| 5 診断パネル                       | 6 外部 LCD コネクター           |
| 7 USB 3.2 Gen 1 (5Gbps) コネクター | 8 Mini DisplayPort コネクター |
| 9 ラック・ラッチ(右)                  | <b>10</b> 引き出し式情報タブ      |
| 11 ドライブ・ベイ (8)                | 12 ラック・ラッチ (左)           |

注:各コンポーネントについて詳しくは、20ページの「前面コンポーネントの概要」を参照して ください。

## 10 台の 2.5 型ドライブ・ベイを装備したサーバー・モデル

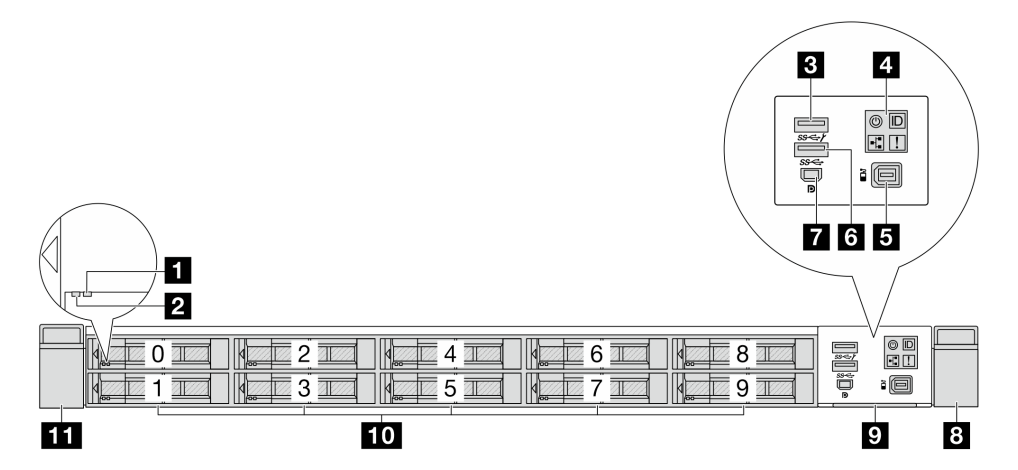

表 9. サーバー前面のコンポーネント

| コールアウト                         | コールアウト                        |
|--------------------------------|-------------------------------|
| 1 ドライブ状況 LED                   | 2 ドライブ活動 LED                  |
| 3 USB 3.2 第 1 世代 (5Gbps) コネクター | 4 診断パネル                       |
| 5 外部 LCD コネクター                 | 6 USB 3.2 Gen 1 (5Gbps) コネクター |
| 7 Mini DisplayPort コネクター       | 8 ラック・ラッチ(右)                  |
| 9 引き出し式情報タブ                    | <b>10</b> ドライブ・ベイ (10)        |
| 11 ラック・ラッチ(左)                  |                               |

注:各コンポーネントについて詳しくは、20ページの「前面コンポーネントの概要」を参照して ください。

## バックプレーンなしのサーバー・モデル

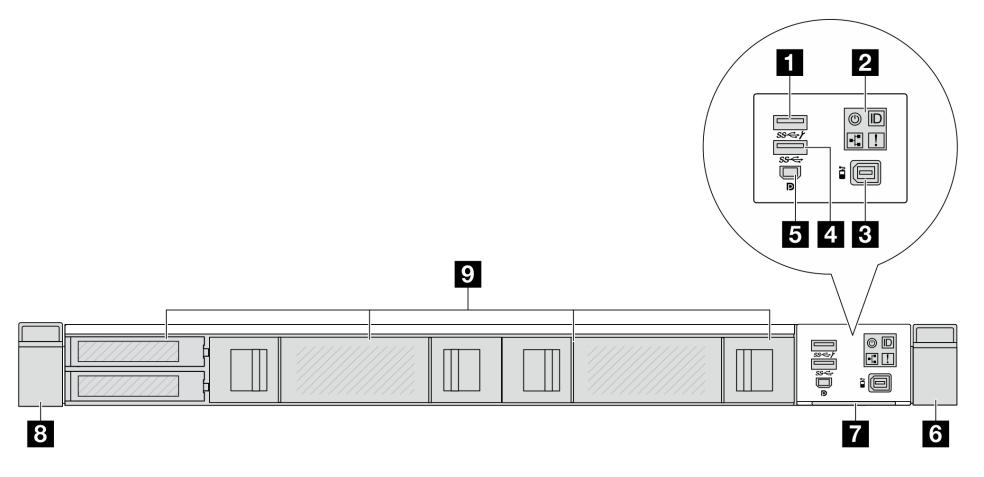

表 10. サーバー前面のコンポーネント

| コールアウト                        | コールアウト                         |
|-------------------------------|--------------------------------|
| 1 USB 3.2 Gen 1 (5Gbps) コネクター | 2 診断パネル                        |
| 3 外部 LCD コネクター                | 4 USB 3.2 第 1 世代 (5Gbps) コネクター |
| 5 Mini DisplayPort コネクター      | 6 ラック・ラッチ (右)                  |
| 7 引き出し式情報タブ                   | 8 ラック・ラッチ(左)                   |
| 9 ドライブ・フィラー                   |                                |

## 前面コンポーネントの概要

## 前面出入力モジュール

サーバーの前面出入力モジュールには、コントロール、コネクター、および LED があります。前面 I/O モジュールはモデルによって異なります。サーバー・モデルによって、サーバーは以下の前面 I/O モ ジュールをサポートします。

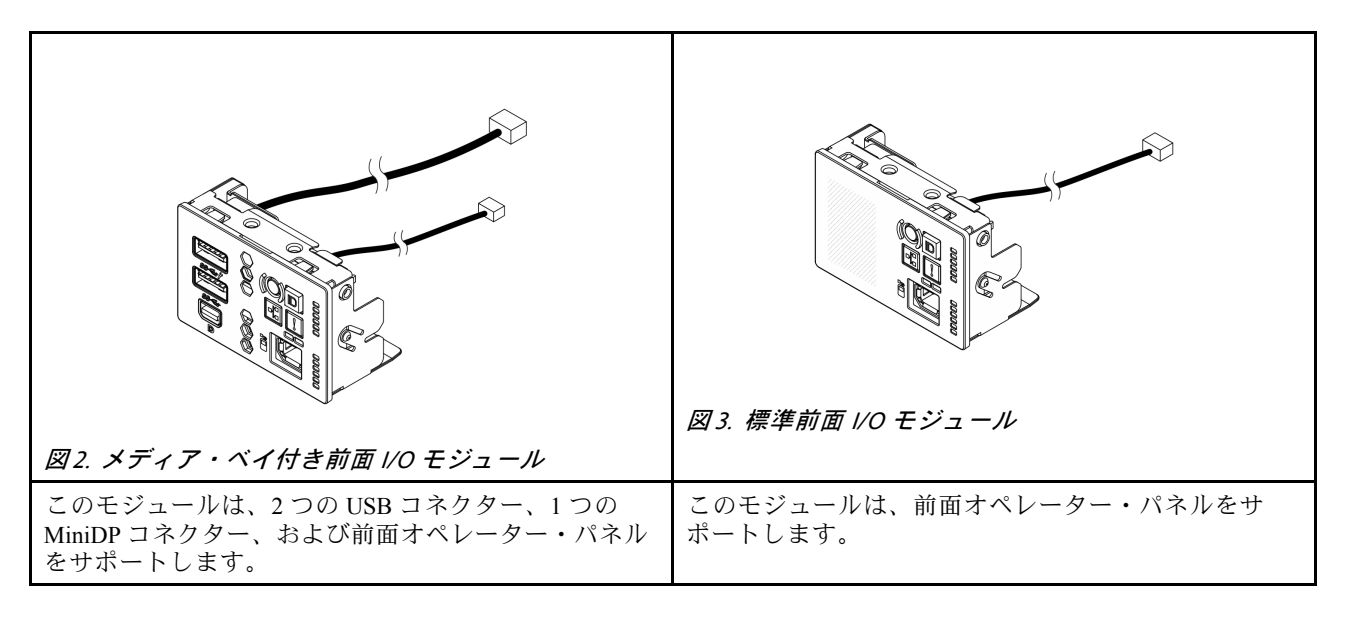

## 前面オペレーター・パネル

このアセンブリーには、システム・ステータス、ファームウェア・レベル、ネットワーク情報、システム に関するヘルス情報を迅速に取得するために使用できる内蔵 LCD 診断パネルが内蔵されています。パネ ル機能について詳しくは、「ユーザー・ガイド」または「ハードウェア・メンテナンス・ガイド」の「前 面オペレーター・パネル」を参照してください。

## ホット・スワップ・ドライブおよびドライブ・ベイ

サーバーの前面と背面のドライブ・ベイは、ホット・スワップ・ドライブ用に設計されています。 サーバーに取り付けられたドライブ数はモデルによって異なります。ドライブを取り付ける場合は、 ドライブ・ベイ番号の順序に従ってください。

サーバーの EMI 保全性と放熱性は、すべてのドライブ・ベイがふさがっていることで保護されます。空の ドライブ・ベイには、ドライブ・フィラーを取り付ける必要があります。

## 引き出し式情報タブ

Lenovo XClarity Controllerネットワーク・アクセス・ラベルは、引き出し式情報タブに貼付されていま す。デフォルト Lenovo XClarity Controller のホスト名と IPv6 リンク・ローカル・アドレス (LLA) が タブに表示されます。

## ラック・ラッチ

サーバーがラックに取り付けられている場合は、ラックからサーバーを引き出すためにラック・ラッチを 使用します。また、ラック・ラッチとねじを使用して、特に振動がある場所でサーバーが滑り出さない ようにサーバーをラックに固定できます。詳しくは、ご使用のレール・キットに付属の「*ラック取り* 付けガイド」を参照してください。

## USB 3.2 Gen 1 (5Gbps) コネクター

USB 3.2 Gen 1 (5Gbps) コネクターを使用して、USB キーボード、USB マウス、USB ストレージ・デバイス などの USB 対応デバイスを取り付けることができます。

## Mini DisplayPort コネクター

Mini DisplayPort (略 Mini DP) コネクターは、高性能モニターおよびダイレクト・ドライブ・モニター (ビデオ・コンバーター付き)、または Mini DPコネクターを使用するデバイスを接続するために使用できます。 最大ビデオ解像度は、60 Hz で 1920 x 1200 です。

## 背面図

サーバーの背面図はモデルによって異なります。モデルによっては、ご使用のサーバーの外観は、このト ピックに示す図と若干異なる場合があります。

別のサーバー・モデルについては、以下の背面図を参照してください。

- 22 ページの「3 個の PCIe スロットを装備したサーバー・モデル」
- 22 ページの「2 個の PCIe スロットを装備したサーバー・モデル」
- 24ページの「2個の2.5型ホット・スワップ背面ドライブ・ベイおよび1個のPCIeスロットを装備したサーバー・モデル」
- 24 ページの「2 個の PCIe スロットと Processor Neptune<sup>™</sup> Core Module (NeptCore) を装備したサー バー・モデル」
- 25 ページの「NeptCore モジュールと背面 M.2 ドライブを搭載したサーバー・モデル」

## 3個の PCle スロットを装備したサーバー・モデル

次の図は、3個の PCIe スロットを装備したサーバー・モデルの背面図を示します。モデルによっては、ご 使用のサーバーの外観は、以下の図と若干異なる場合があります。

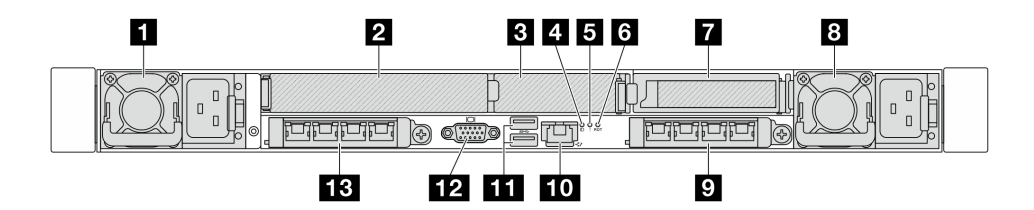

図4.2 つのロー・プロファイルおよび1 つのフル・ハイト PCle アダプターのある背面図

表 11. サーバー背面のコンポーネント

| コールアウト                                       | コールアウト                                    |
|----------------------------------------------|-------------------------------------------|
| 1 パワー・サプライ・ユニット1                             | 2 ライザー1アセンブリー上の PCIe スロット1                |
| 3 PCIe スロット2(ライザー1アセンブリー上)                   | 4 システム ID LED                             |
| 5 システム・エラー LED                               | 6 RoT 障害 LED                              |
| 7 ライザー2アセンブリー上の PCIe スロット 3                  | 8 パワー・サプライ・ユニット 2                         |
| 9 背面 OCP モジュール 2 上のイーサネット・コネク<br>ター (オプション)  | 10 XCC システム管理ポート (10/100/1000 Mbps RJ-45) |
| 11 USB 3.2 Gen 1 (5Gbps) コネクター (3 個の DCI)    | 12 VGA コネクター                              |
| 13 背面 OCP モジュール 1 上のイーサネット・コネ<br>クター (オプション) |                                           |

注:各コンポーネントについて詳しくは、25ページの「背面コンポーネント概要」を参照してください。

## 2個の PCle スロットを装備したサーバー・モデル

次の図は、2個の PCIe スロットを装備したサーバー・モデルの背面図を示します。モデルによっては、ご 使用のサーバーの外観は、以下の図と若干異なる場合があります。

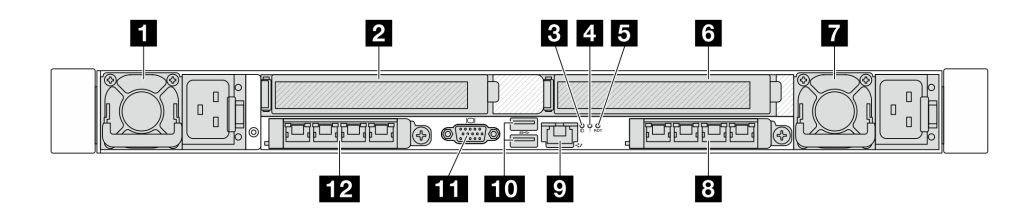

図 5. 2 つのフル・ハイト PCle アダプターのある背面図

表 12. サーバー背面のコンポーネント

| コールアウト                                   | コールアウト                                       |
|------------------------------------------|----------------------------------------------|
| 1 パワー・サプライ・ユニット1                         | 2 ライザー1アセンブリー上の PCIe スロット1                   |
| 3 システム ID LED                            | 4 システム・エラー LED                               |
| 5 RoT 障害 LED                             | 6 PCIe スロット 3 (ライザー 2 アセンブリー上)               |
| 7 パワー・サプライ・ユニット 2                        | 8 背面 OCP モジュール 2 上のイーサネット・コネク<br>ター (オプション)  |
| 9 XCC システム管理ポート (10/100/1000 Mbps RJ-45) | 10 USB 3.2 Gen 1 (5Gbps) コネクター (3 個の DCI)    |
| 11 VGA コネクター                             | 12 背面 OCP モジュール 1 上のイーサネット・コネ<br>クター (オプション) |

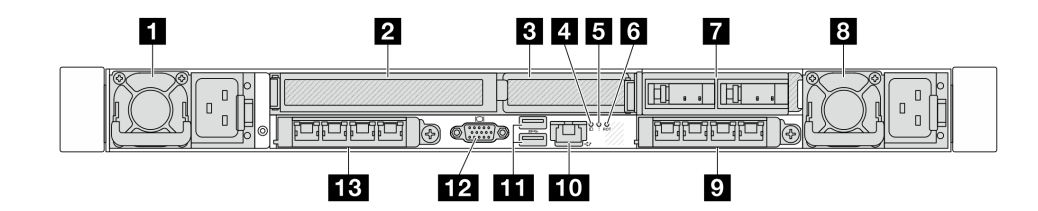

図 6.1 つのロー・プロファイルおよび 1 つのフル・ハイト PCle アダプターのある背面図

表 13. サーバー背面のコンポーネント

| コールアウト                                              | コールアウト                                    |
|-----------------------------------------------------|-------------------------------------------|
| 1 パワー・サプライ・ユニット1                                    | 2 ライザー1アセンブリー上の PCIe スロット1                |
| 3 PCIe スロット2(ライザー1アセンブリー上)                          | 4 システム ID LED                             |
| 5 システム・エラー LED                                      | 6 RoT 障害 LED                              |
| 7 背面 M.2 アセンブリー                                     | 8 パワー・サプライ・ユニット2                          |
| 9 背面 OCP モジュール 2 上のイーサネット・コネク<br>ター (オプション)         | 10 XCC システム管理ポート (10/100/1000 Mbps RJ-45) |
| 11 USB 3.2 Gen 1 (5Gbps) コネクター (3 個の DCI)           | 12 VGA コネクター                              |
| <b>13</b> 背面 OCP モジュール 1 上のイーサネット・コネ<br>クター (オプション) |                                           |

注:各コンポーネントについて詳しくは、25ページの「背面コンポーネント概要」を参照してください。

## 2 個の 2.5 型ホット・スワップ背面ドライブ・ベイおよび 1 個の PCle スロットを装備したサーバー・ モデル

次の図は、2個のホット・スワップ・ドライブ・ベイおよび1個の PCIe スロットを装備したサーバー・モデルの背面図を示します。モデルによっては、ご使用のサーバーの外観は、以下の図と若干異なる場合があります。

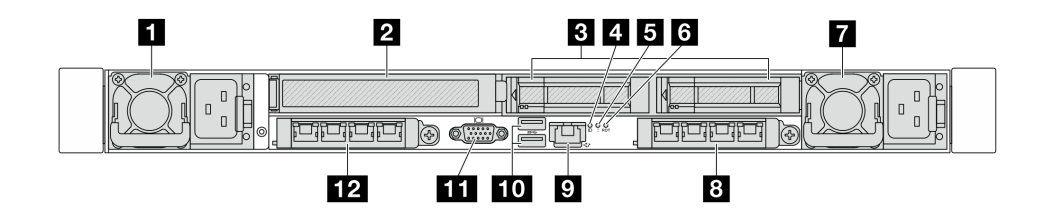

図7.1 個のフル・ハイト PCle アダプターのある背面図

表 14. サーバー背面のコンポーネント

| 1 パワー・サプライ・ユニット1                         | 2 ライザー1アセンブリー上の PCIe スロット1                          |
|------------------------------------------|-----------------------------------------------------|
| 3 背面 2.5 型ドライブ・ベイ (2)                    | 4 システム ID LED                                       |
| 5 システム・エラー LED                           | 6 RoT 障害 LED                                        |
| 7 パワー・サプライ・ユニット 2                        | 8 背面 OCP モジュール 2 上のイーサネット・コネク<br>ター (オプション)         |
| 9 XCC システム管理ポート (10/100/1000 Mbps RJ-45) | 10 USB 3.2 Gen 1 (5Gbps) コネクター (3 個の DCI)           |
| 11 VGA コネクター                             | <b>12</b> 背面 OCP モジュール 1 上のイーサネット・コネ<br>クター (オプション) |

注:各コンポーネントについて詳しくは、25ページの「背面コンポーネント概要」を参照してください。

## 2個の PCle スロットと Processor Neptune<sup>™</sup> Core Module (NeptCore) を装備したサーバー・モデル

次の図は、2 個の PCIe スロットと Processor Neptune<sup>™</sup> Core Module (NeptCore) を装備したサーバー・モ デルの背面図を示します。モデルによっては、ご使用のサーバーの外観は、以下の図と若干異なる場 合があります。

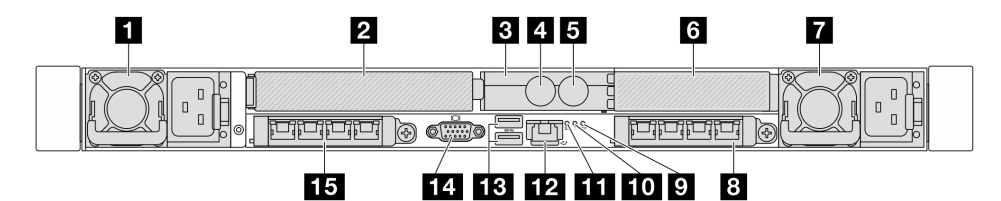

#### 表 15. サーバー背面のコンポーネント

| 1 パワー・サプライ・ユニット1 | 2 ライザー1アセンブリー上の PCIe スロット1              |
|------------------|-----------------------------------------|
| 3 ホース・ホルダー       | 4 インレット・ホース                             |
| 5 アウトレット・ホース     | 6 PCIe スロット 3 (ライザー 2 アセンブリー上)          |
| 7 パワー・サプライ・ユニット1 | 8 背面 OCP モジュール 2 上のイーサネット・コネクター (オプション) |
| 9 RoT 障害 LED     | 10 システム・エラー LED                         |

## 表 15. サーバー背面のコンポーネント (続き)

| 11 システム ID LED                                      | 12 XCC システム管理ポート (10/100/1000 Mbps RJ-45) |
|-----------------------------------------------------|-------------------------------------------|
| 13 USB 3.2 Gen 1 (5Gbps) コネクター (3 個の DCI)           | 14 VGA コネクター                              |
| <b>15</b> 背面 OCP モジュール 1 上のイーサネット・コネ<br>クター (オプション) |                                           |

注:各コンポーネントについて詳しくは、25ページの「背面コンポーネント概要」を参照してください。

## NeptCore モジュールと背面 M.2 ドライブを搭載したサーバー・モデル

次の図は、NeptCore モジュールと背面 M.2 ドライブを装備したサーバー・モデルの背面図を示します。モデルによっては、ご使用のサーバーの外観は、以下の図と若干異なる場合があります。

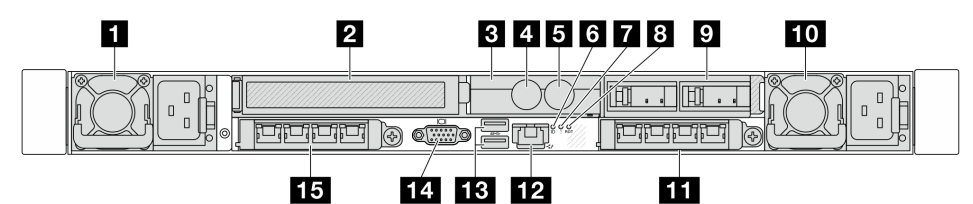

## 表 16. サーバー背面のコンポーネント

| 1 パワー・サプライ・ユニット1                                    | 2 ライザー1アセンブリー上の PCIe スロット1                |
|-----------------------------------------------------|-------------------------------------------|
| 3 ホース・ホルダー                                          | 4 インレット・ホース                               |
| 5 アウトレット・ホース                                        | 6 システム ID LED                             |
| 7 システム・エラー LED                                      | 8 RoT 障害 LED                              |
| 9 背面 M.2 ドライブ・アセンブリー                                | 10 パワー・サプライ・ユニット2                         |
| 11 背面 OCP モジュール 2 上のイーサネット・コネ<br>クター (オプション)        | 12 XCC システム管理ポート (10/100/1000 Mbps RJ-45) |
| 13 USB 3.2 Gen 1 (5Gbps) コネクター (3 個の DCI)           | 14 VGA コネクター                              |
| <b>15</b> 背面 OCP モジュール 1 上のイーサネット・コネ<br>クター (オプション) |                                           |

背面コンポーネント概要

イーサネット・コネクター

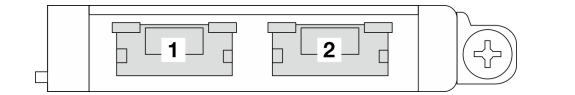

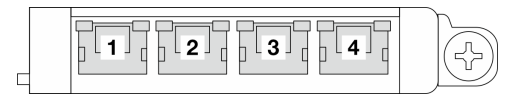

図8. OCP モジュール (2 個のコネクター)

図 9. OCP モジュール (4 個のコネクター)

- OCP モジュールには、ネットワーク接続用の2つまたは4つの特別なイーサネット・コネクターがあります。
- デフォルトでは、OCP モジュール上のイーサネット・コネクターの1つは、共有管理容量を使用する管理コネクターとしても機能します。

注:

- サーバーには3つのOCPスロットがあります。OCP1とOCP2は背面にあり、OCP3は前面アダプ ター・アセンブリーを構成するときに前面に配置されます。
- OCP モジュール1および前面 OCP モジュール3のいずれかが選択されます。前面 OCP モジュール3 が構成されている場合、OCP モジュール1は無効になります。
- OCP モジュール1および前面 OCP モジュール3は、OCP モジュール2よりも優先されます。

## ホット・スワップ・ドライブおよびドライブ・ベイ

サーバーの前面と背面のドライブ・ベイは、ホット・スワップ・ドライブ用に設計されています。 サーバーに取り付けられたドライブ数はモデルによって異なります。ドライブを取り付ける場合は、 ドライブ・ベイ番号の順序に従ってください。

サーバーの EMI 保全性と放熱性は、すべてのドライブ・ベイがふさがっていることで保護されます。空の ドライブ・ベイには、ドライブ・フィラーを取り付ける必要があります。

## PCle スロット

PCIe スロットはサーバーの背面にあり、ご使用のサーバーはライザー1および2アセンブリーで最大3個の PCIe スロットをサポートしています。

## パワー・サプライ・ユニット

ホット・スワップ・リダンダント・パワー・サプライは、パワー・サプライで問題が発生した際、シ ステムの動作に重大な中断が発生するのを避けるのに役立ちます。Lenovoからパワー・サプライ・オ プションを購入し、サーバーの電源を落とさずに電源の冗長性を提供するパワー・サプライを取り付 けることができます。

各パワー・サプライには、電源コード・コネクターの近くに3つのステータス LED があります。LED について詳しくは、35ページの「システム LED と診断ディスプレイ」を参照してください。

#### USB 3.2 Gen 1 (5Gbps) コネクター

USB 3.2 第1世代 (5Gbps) コネクターは、デバッグ用の直接接続インターフェース (DCI) であり、USB キーボード、USB マウス、USB ストレージ・デバイスなどの USB 対応デバイスを取り付けるために 使用できます。

## VGA コネクター

サーバーの前面および背面にある VGA コネクターを使用して、高パフォーマンス・モニター、直接ドラ イブ・モニター、または VGA コネクターを使用するその他のデバイスを接続することができます。

#### XCC システム管理ポート (10/100/1000 Mbps RJ-45)

XClarity Controller ネットワーク・コネクターは、ベースボード管理コントローラー (BMC) を管理するため のイーサネット・ケーブルの接続に使用されます。

## 背面 LED

- XCC システム管理ポート上の LED について詳しくは、「ユーザー・ガイド」の「XCC システム管理 ポートの LED」を参照してください。
- システム・エラー LED、RoT 障害 LED、システム ID LED について詳しくは、「ユーザー・ガイド」の 「システム I/O ボード LED」を参照してください。
- パワー・サプライ・ユニットの LED について詳しくは、「ユーザー・ガイド」の「パワー・サプ ライ・ユニット LED」を参照してください。

## 吸水ホースおよび排水ホース

Processor Neptune<sup>™</sup> Core Module (NeptCore) には、2本のホースがあり、多岐管に接続します。インレット・ホースはファシリティーからコールド・プレートに温水を搬送してプロセッサーを冷却し、アウトレット・ホースは NeptCore モジュール から温水を排出してシステム冷却を実現します。

## 上面図

このセクションでは、サーバーの上面図について説明します。

次の図は、エアー・バッフルまたは背面ドライブが取り付けられていないサーバーの上面図を示しています。

- 27ページの「標準ヒートシンクのある上面図」
- 29ページの「NeptAir モジュールのある上面図」
- 30ページの「NeptCore モジュールのある上面図」

## 標準ヒートシンクのある上面図

このトピックでは、標準ヒートシンクを使用したサーバー・モデルの上面図を示します。

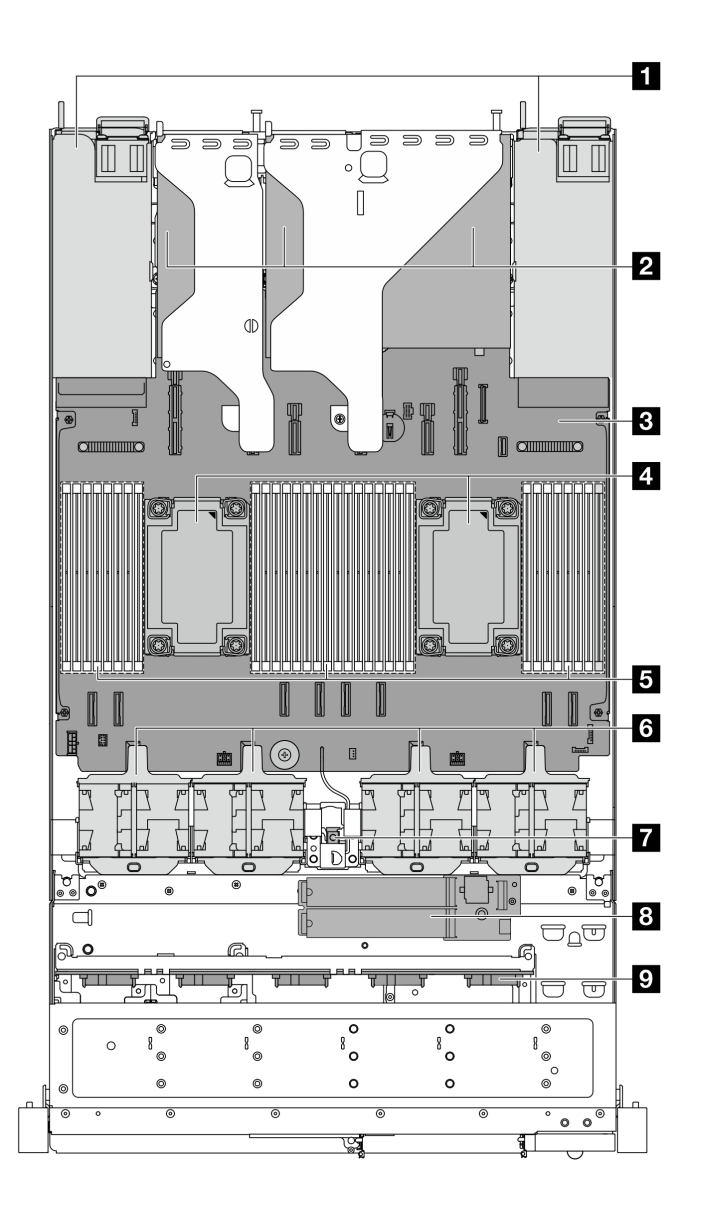

図10. 標準ヒートシンクのある上面図

表 17. 標準ヒートシンクのある上面図のコンポーネント

| 1 パワー・サプライ・ユニット   | 2 ライザー・アセンブリー           |
|-------------------|-------------------------|
| 3 システム・ボード・アセンブリー | 4 プロセッサーおよびヒートシンク・モジュール |
| 5 メモリー・モジュール      | 6 システム・ファン・パック          |
| 7 侵入検出スイッチ        | 8 内部 M.2 ドライブ・モジュール     |
| 9前面バックプレーン        |                         |

注:
- 1. この図は、2つのライザー・アセンブリーが搭載されたサーバー背面構成を示しています。サー バー背面構成はサーバー・モデルによって異なります。詳しくは、22ページの「背面図」を参照 してください。
- 2. この図は、特定の部品の位置を示しています。特定の構成では、一部の部品を同時にサポート できない場合があります。

## NeptAir モジュールのある上面図

このトピックでは、Processor Neptune<sup>TM</sup> Air Module (NeptAir) を使用したサーバー・モデルの上面図を示します。

### NeptAir モジュールのある上面図

以下の図は、NeptAir モジュール をシャーシ内の他のコンポーネントから選んでいます。含まれる 部品は、サーバーの構成によって異なります。

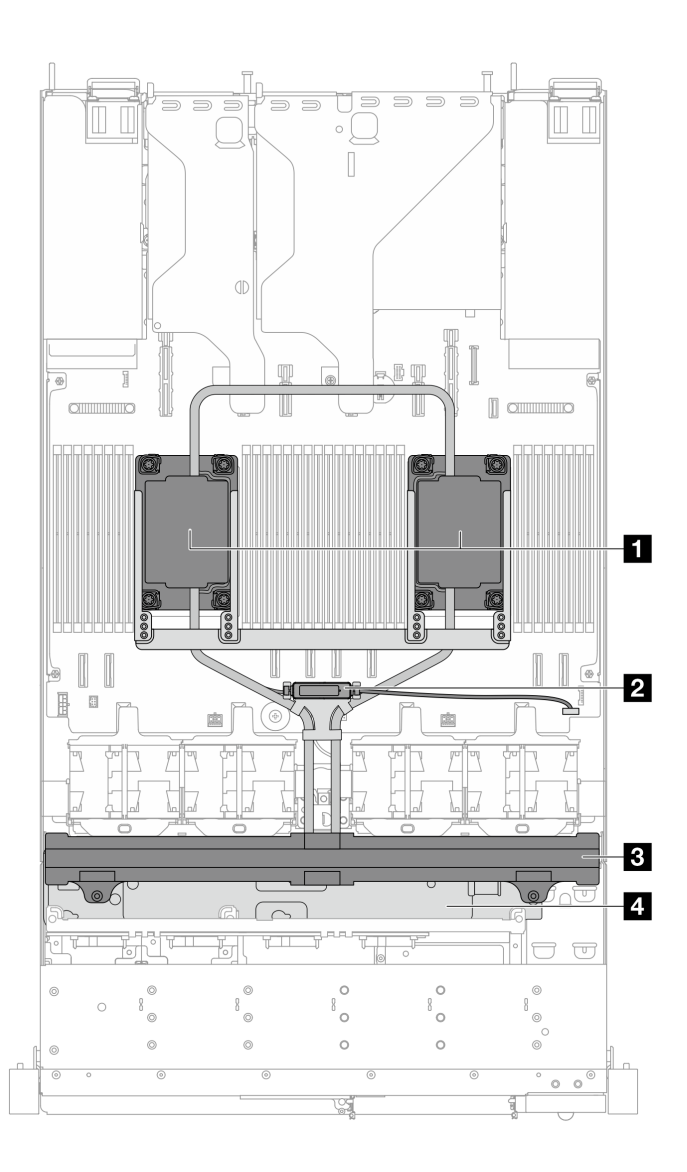

図11. NeptAir モジュールの上面図

表 18. NeptAir モジュール の上面図のコンポーネント

| 1 コールド・プレート・アセンブリー | 2 漏水検知センサー・モジュール |
|--------------------|------------------|
| 3 ラジエーター           | 4 ラジエーターホルダー     |

# NeptCore モジュールのある上面図

このトピックでは、Processor Neptune<sup>TM</sup> Core Module (NeptCore) を使用したサーバー・モデルの上面 図を示します。

### NeptCore モジュールのある上面図

以下の図は、NeptCore モジュール をシャーシ内の他のコンポーネントから選んでいます。含まれる 部品は、サーバーの構成によって異なります。

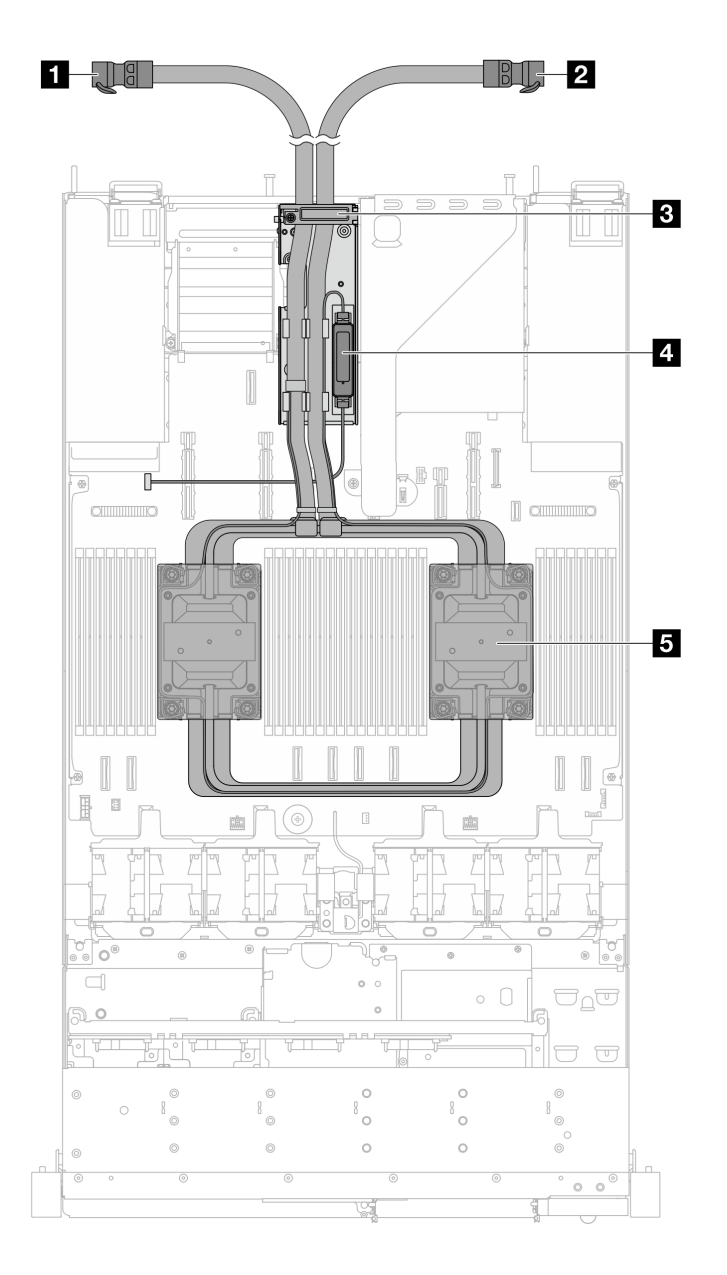

図 12. NeptCore モジュール の上面図

表 19. NeptCore モジュール の上面図のコンポーネント

| 1 アウトレット・ホース       | 2 インレット・ホース      |
|--------------------|------------------|
| 3 ホース・ホルダー         | 4 漏水検知センサー・モジュール |
| 5 コールド・プレート・アセンブリー |                  |

## システム・ボード・アセンブリーのレイアウト

このセクションの図は、システム・ボード・アセンブリーにあるレイアウト、コネクターとスイッチに関 する情報を示しています。

次の図は、システム I/O ボードとプロセッサー・ボードで構成されるシステム・ボード・アセンブ リーのレイアウトを示しています。

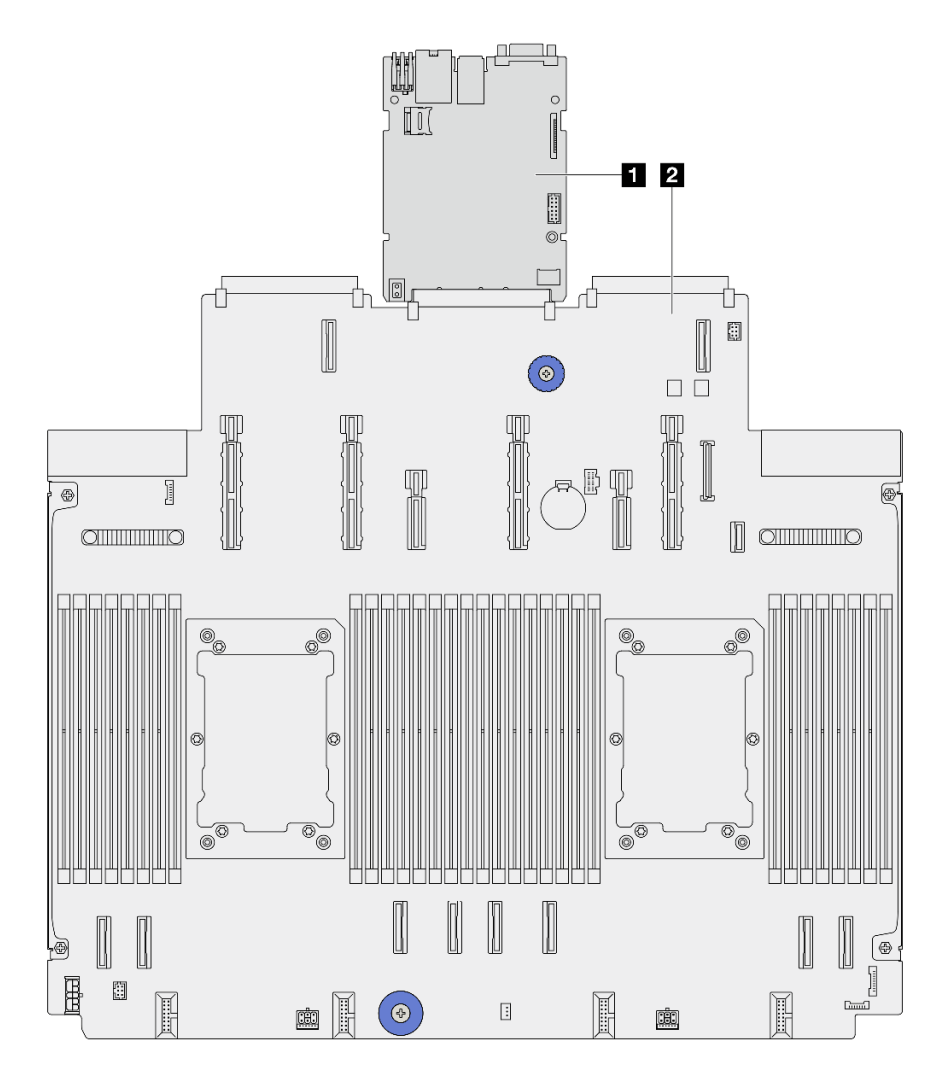

図 13. システム・ボード・アセンブリーのレイアウト

1 システム I/O ボード 2 プロセッサー・ボード

システム・ボード・アセンブリー上で使用できる LED についての詳細は、「ユーザー・ガイド」または「ハードウェア・メンテナンス・ガイド」の「システム・ボード・アセンブリー LED」を参照してください。

## システム・ボード・アセンブリー・コネクター

以下の図は、システム・ボード・アセンブリー上の内部コネクターを示しています。

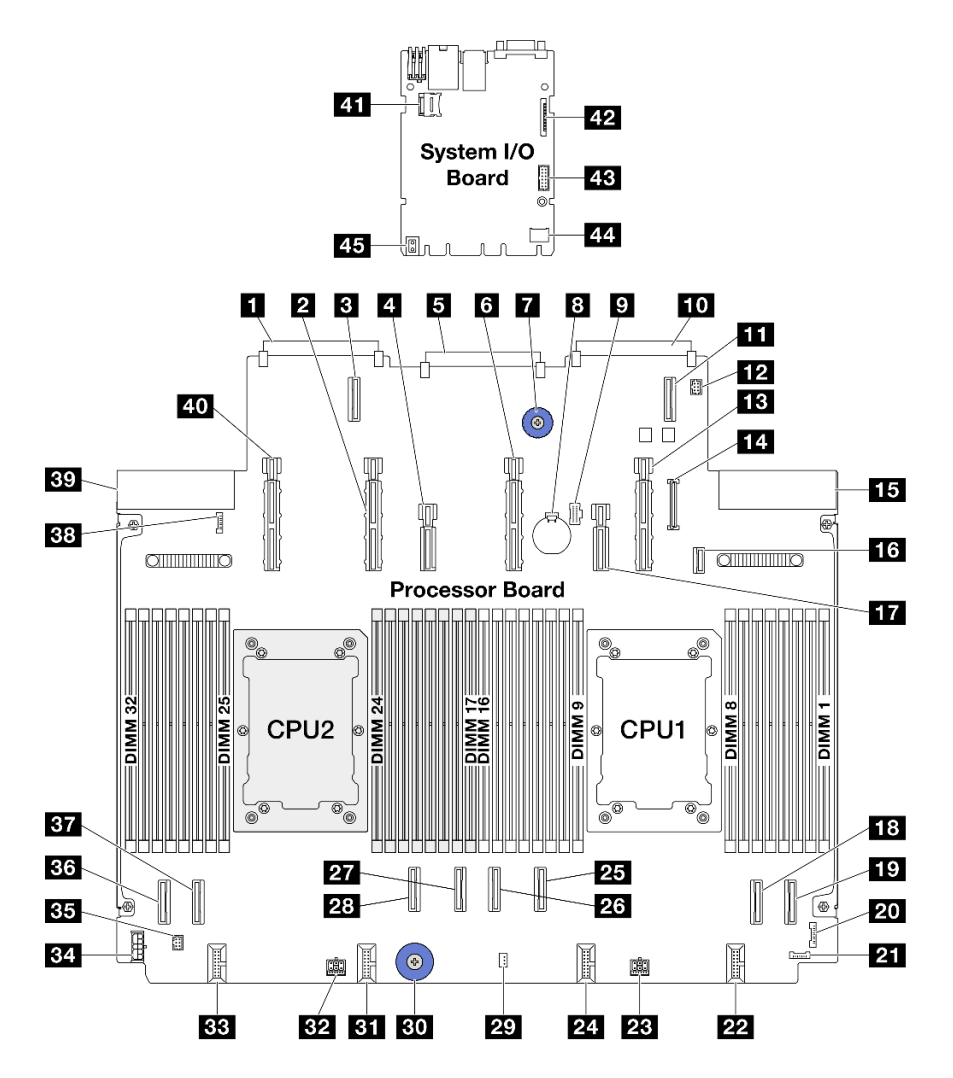

図14. システム・ボード・アセンブリー・コネクター

## 表 20. システム・ボード・アセンブリー・コネクター

| 1 OCP 3.0 ネットワーク・カード・コネクター 2 | 2 電源および PCIe コネクター 13        |
|------------------------------|------------------------------|
| 3 OCP 拡張コネクター 2              | 4 電源および PCIe コネクター 12        |
| 5 背面 IO ボード・コネクター            | 6 電源および PCIe コネクター 11        |
| 7 リフト・ハンドル                   | 8 3V バッテリー (CR2032)          |
| 9 M.2 電源コネクター                | 10 OCP 3.0 ネットワーク・カード・コネクター1 |
| 11 OCP 拡張コネクター1              | <b>12</b> ポンプ1コネクター          |
| 13 電源および PCIe コネクター 9        | 14 前面パネル USB コネクター           |

表 20. システム・ボード・アセンブリー・コネクター (続き)

| 15 パワー・サプライ1コネクター         | 16 M.2 BP 信号コネクター        |
|---------------------------|--------------------------|
| 17 電源および PCIe コネクター 10    | 18 PCIe コネクター 2          |
| 19 PCIe コネクター 1           | 20 前面 I/O コネクター          |
| 21 背面漏水検知コネクター            | <b>22</b> ファン1~2コネクター    |
| <b>23</b> 電源コネクター 3_A     | 24 ファン 3 ~ 4 コネクター       |
| 25 PCIe コネクター 3           | 26 PCIe コネクター 4          |
| 27 PCIe コネクター 5           | 28 PCIe コネクター 6          |
| 29 侵入検出スイッチ・コネクター         | 30 リフト・ハンドル              |
| <b>31</b> ファン 5 ~ 6 コネクター | <u>32</u> 電源コネクター 2_A    |
| <b>33</b> ファン 7 ~ 8 コネクター | 34 内部 RAID 電源コネクター       |
| 35 ポンプ2コネクター              | 36 PCIe コネクター 8          |
| 37 PCIe コネクター 7           | 38 前面漏水検知コネクター           |
| 39 パワー・サプライ2コネクター         | 40 電源および PCIe コネクター 15   |
| 41 MicroSD コネクター          | 42 第 2 MGMT イーサネット・コネクター |
| 43 シリアル・ポート・コネクター         | 44 TCM コネクター             |
| 45 リフト・ハンドル               |                          |

## システム・ボード・アセンブリーのスイッチ

次の図は、サーバー上のスイッチの位置を示しています。

**注**:スイッチ・ブロックの上に透明な保護ステッカーが張られている場合、スイッチにアクセスするため にステッカーを取り除いて廃棄する必要があります。

### 重要:

- スイッチの設定を変更する、あるいはジャンパーを移動する前には、サーバーの電源をオフにしてください。次に、すべての電源コードおよび外部ケーブルを切り離してください。以下の情報を確認します。
  - https://pubs.lenovo.com/safety\_documentation/
  - 「ユーザー・ガイド」または「ハードウェア・メンテナンス・ガイド」の「取り付けのガイドライン」、「静電気の影響を受けやすいデバイスの取り扱い」、「サーバーの電源をオフにする」。
- 2. システム・ボード上のスイッチ・ブロックまたはジャンパー・ブロックのうち、本書の図に示されていないものは予約済みです。

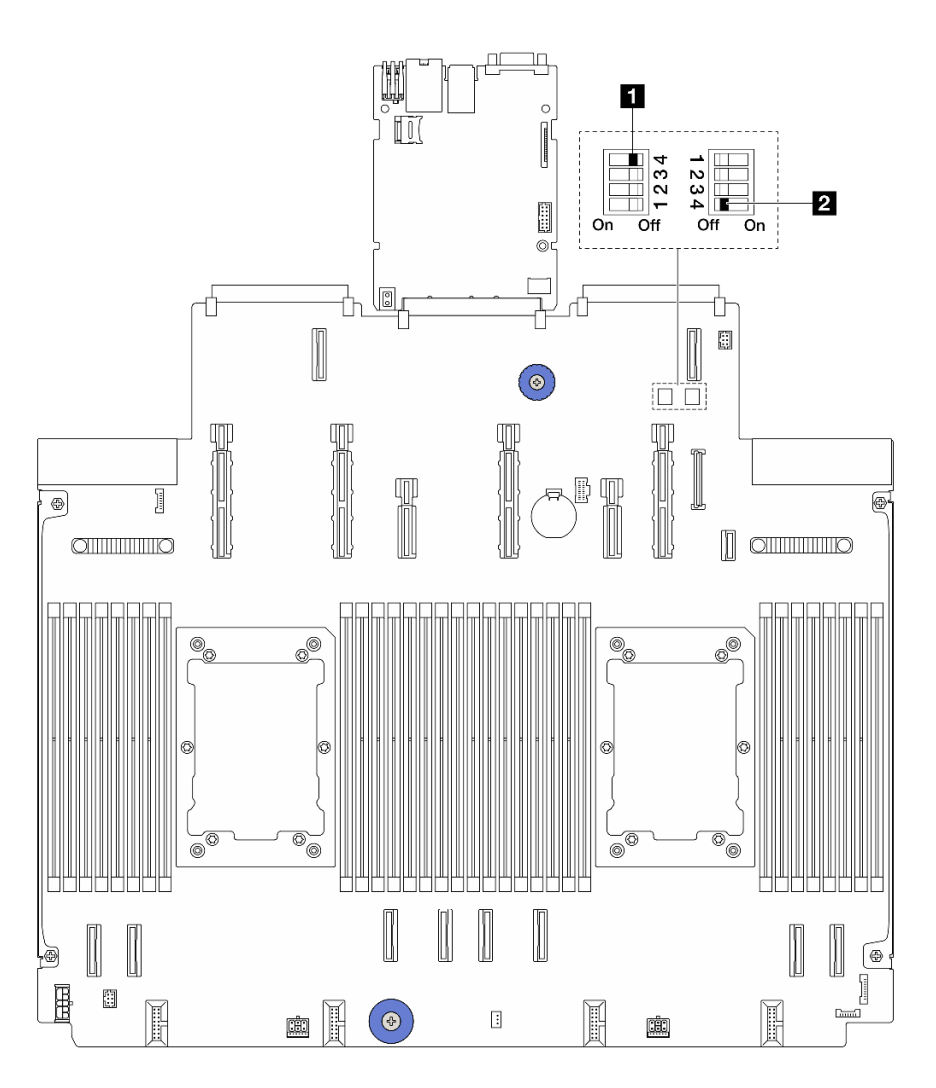

図 15. システム・ボード・アセンブリーのスイッチ

**1** 34 ページの「スイッチ1 (SW1)」 **2** 35 ページの「スイッチ2 (SW2)」

### SW1 スイッチ ・ブロック

以下の表は、システム・ボード・アセンブリー上にある SW1 スイッチ・ブロックの機能について説 明しています。

| 表 21. SV | 11 21 | ッチ・ | ブロッ | クの説明 |
|----------|-------|-----|-----|------|
|----------|-------|-----|-----|------|

| スイッチ - ビット番号   | スイッチ名    | デフォルト位置 | 説明                                                    |
|----------------|----------|---------|-------------------------------------------------------|
| <b>1</b> SW1–1 | 予約済み     | オフ      | 予約済み                                                  |
| <b>2</b> SW1–2 | 予約済み     | オフ      | 予約済み                                                  |
| <b>3</b> SW1–3 | 予約済み     | オフ      | 予約済み                                                  |
| <b>4</b> SW1–4 | CMOS クリア | オフ      | オンにすると、リアル・タ<br>イム・クロック (RTC) レジ<br>ストリーがクリアされま<br>す。 |

### SW2 スイッチ・ブロック

以下の表は、システム・ボード・アセンブリー上にある SW2 スイッチ・ブロックの機能について説 明しています。

| 表 22. SW2 スイッチ・ブロック |
|---------------------|
|---------------------|

| スイッチ - ビット番号   | スイッチ名             | デフォルト位置 | 説明                                  |
|----------------|-------------------|---------|-------------------------------------|
| 1 SW2-1        | 予約済み              | オフ      | 予約済み                                |
| <b>2</b> SW2–2 | 予約済み              | オフ      | 予約済み                                |
| <b>3</b> SW2–3 | 予約済み              | オフ      | 予約済み                                |
| 4 SW2-4        | パスワード・オーバーラ<br>イド | オフ      | オンにすると、始動パス<br>ワードがオーバーライドさ<br>れます。 |

## システム LED と診断ディスプレイ

使用可能なシステム LED と診断ディスプレイについては、以下のセクションを参照してください。

詳しくは、35 ページの「システム LED と診断ディスプレイによるトラブルシューティング」を参照 してください。

# システム LED と診断ディスプレイによるトラブルシューティング

使用可能なシステム LED と診断ディスプレイについては、以下のセクションを参照してください。

### ドライブ LED

このトピックでは、ドライブ LED について説明します。

各ドライブには、活動 LED と状況 LED が付属しています。色と速度を変えることによって、ドライブのさまざまな活動や状況が示されます。次の図と表で、ドライブ活動 LED と状況 LED によって示される問題について説明します。

### ハードディスク・ドライブまたはソリッド・ステート・ドライブの LED

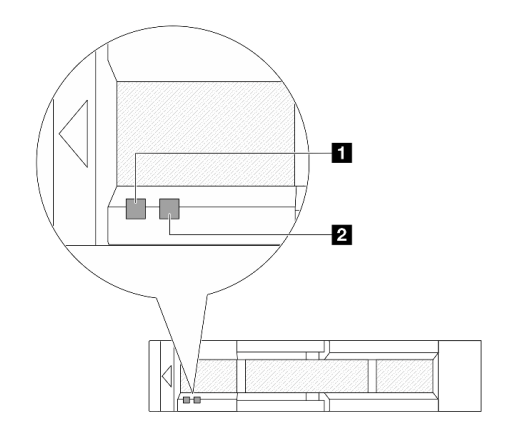

図 16. ハードディスク・ドライブまたはソリッド・ステート・ドライブの LED

| ドライブ LED            | ステータス                         | 説明                               |
|---------------------|-------------------------------|----------------------------------|
| 1 ドライブ活動 LED        | 緑色の点灯                         | ドライブの電源は入っていますがアク<br>ティブではありません。 |
|                     | 緑色の点滅                         | ドライブはアクティブです。                    |
|                     | 黄色の点灯                         | ドライブにエラーが発生しました。                 |
| <b>2</b> ドライブ状況 LED | 黄色の点滅(1秒間に約1回のゆっくり<br>とした点滅)  | ドライブの再構築中です。                     |
|                     | 黄色の点滅 (1 秒間に約 4 回のすばやい<br>点滅) | RAID アダプターがドライブを検出中で<br>す。       |

## 前面オペレーター・パネルの LED とボタン

サーバーの前面オペレーター・パネルには、コントロール、コネクター、および LED があります。

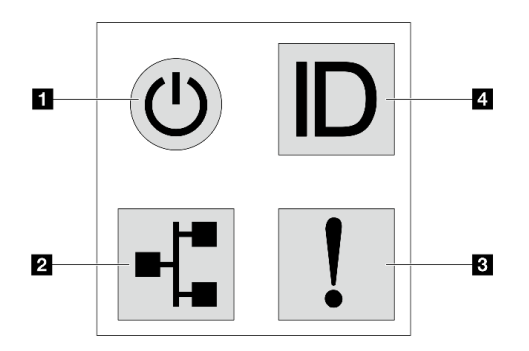

図17. 診断パネル

1 電源状況 LED を備えた電源ボタン

サーバーのセットアップが終了したら、電源ボタンを押してサーバーの電源をオンにします。オペレーティング・システムからサーバーをシャットダウンできない場合は、電源ボタンを数秒間押したままにしてサーバーの電源をオフにすることもできます。電源状況 LED は、現在の電源状況を確認する際に役立ちます。

| ステータス                  | 色  | 説明                                                                                                    |
|------------------------|----|----------------------------------------------------------------------------------------------------|
| 点灯                     | 緑色 | サーバーはオンで稼働しています。                                                                                                    |
| 遅い点滅 (1 秒間<br>に約1回の点滅) | 緑色 | サーバーの電源がオフになっていて、オンにする準備ができています(スタン<br>バイ状態)。                                                                                         |
| 速い点滅 (1 秒間<br>に約4回の点滅) | 緑色 | <ul> <li>サーバーの電源はオフの状態ですが、XClarity Controller が初期化中であり、<br/>サーバーは電源をオンにする準備ができていません。</li> <li>システム・ボード・アセンブリーの電源に障害が起きました。</li> </ul> |
| 消灯                     | なし | サーバーに AC 電源が供給されていません。                                                                                                    |

### 2 ネットワーク活動 LED

NIC アダプターとネットワーク活動 LED の互換性

| NIC アダプター      | ネットワーク活動 LED |
|----------------|--------------|
| OCP モジュール      | サポート         |
| PCIe NIC アダプター | サポートなし       |

OCP モジュールが取り付けられている場合、前面 I/O 部品のネットワーク活動 LED は、ネットワーク接続 性と活動の識別に役立ちます。OCP モジュールが取り付けられていない場合、この LED は消灯します。

| ステータス | 色  | 説明                                                                                                    |
|-------|----|----------------------------------------------------------------------------------------------------|
| 点灯    | 緑色 | サーバーがネットワークに接続されています。                                                                                               |
| 点滅    | 緑色 | ネットワークに接続されており、ネットワークはアクティブです。                                                                                      |
| 消灯    | なし | サーバーがネットワークから切断されています。<br>注:OCPモジュールが取り付けられている場合にネットワーク活動LED<br>がオフの場合は、サーバーの背面のネットワーク・ポートを確認して、<br>切断されたポートを判別します。 |

### 3 システム・エラー LED

システム・エラー LED は、システム・エラーがあるかどうかを判断する際に役立ちます。

| ステータス | 色  | 説明                                                                                                    | 操作                                                                                                    |
|-------|----|----------------------------------------------------------------------------------------------------|----------------------------------------------------------------------------------------------------|
| 点灯    | オ色 | <ul> <li>サーバーでエラーが検出されました。原因には、次のようなエラーが含まれますが、これに限定されるものではありません。</li> <li>サーバーの温度が、非クリティカルな温度しきい値に達しました。</li> <li>サーバーの電圧が、非クリティカルな電圧しきい値に達しました。</li> <li>ファンが低速で稼働していることが検出されました。</li> <li>ファンが低速で稼働していることが検出されました。</li> <li>パワー・サプライにクリティカルなエラーがあります。</li> <li>パワー・サプライが電源に接続されていません。</li> <li>プロセッサー・エラー。</li> <li>システム I/O ボードまたはプロセッサー・ボードのエラー。</li> <li>Processor Neptune<sup>TM</sup> Air Module (NeptAir)または Processor Neptune<sup>TM</sup> Core Module (NeptCore) で異常状態が検出されました。</li> </ul> | <ul> <li>エラーの正確な原因を判別するには、<br/>Lenovo XClarity Controller イベント・ロ<br/>グとシステム・イベント・ログを確認<br/>します。</li> <li>他の LED も点灯していないかを確認し<br/>ます。これは、エラーの原因を示しま<br/>す。35ページの「システム LED と診<br/>断ディスプレイによるトラブルシュー<br/>ティング」を参照してください。</li> <li>必要に応じて、ログを保存します。</li> <li>注:NeptAir モジュール または NeptCore<br/>モジュール が取り付けられたサーバー・<br/>モデルでは、トップ・カバーを開き、漏<br/>水検知センサー・モジュールの LED の<br/>ステータスを確認する必要があります。</li> <li>詳しくは、38ページの「漏水検知セン<br/>サー・モジュール上の LED」を参照して<br/>ください。</li> </ul> |
| 点灯    | なし | サーバーがオフか、サーバーがオンで正<br>しく動作しています。                                                                                                    | なし。                                                                                                    |

## 4 システム ID ボタンとシステム ID LED

システム ID ボタンおよび青色のシステム ID LED は、サーバーを視覚的に見付けるのに使用します。システム ID LED もサーバー背面にあります。システム ID ボタンを押すたびに、両方のシステム ID LED

の状態が変更されます。LED は点灯、点滅、消灯にできます。また、Lenovo XClarity Controller または リモート管理プログラムを使用してシステム ID LED の状態を変更し、他のサーバーの中から該当の サーバーを視覚的に見つけることもできます。

XClarity Controller USB コネクターが USB 2.0 機能と XClarity Controller 管理機能の両方の機能用に設定されている場合は、システム ID ボタンを3秒間押すことで2つの機能を切り替えることができます。

## XCC システム管理ポート上の LED

このトピックでは、XCC システム管理ポート の LED について説明します。

次の表では、XCC システム管理ポート上の LED によって示される問題について説明します。

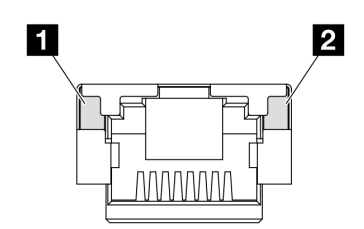

図 18. XCC システム管理ポート 上の LED

| LED                                                                   | 説明                                                                                                    |
|-----------------------------------------------------------------------|----------------------------------------------------------------------------------------------------|
| <b>1</b> XCC システム<br>管理ポート (1 GB<br>RJ-45) イーサネッ<br>ト・ポート・リン<br>ク LED | この緑色の LED は、ネットワーク接続性のステータスを区別するために使用します。<br>• オフ: ネットワーク・リンクが切断されています。<br>• 緑: ネットワーク・リンクが確立されています。           |
| 2 XCC システム<br>管理ポート (1 GB<br>RJ-45) イーサネッ<br>ト・ポート活動<br>LED           | この緑色の LED は、ネットワーク活動のステータスを区別するために使用します。<br>• オフ: サーバーが LAN から切断されています。<br>• 緑: ネットワークに接続されており、ネットワークはアクティブです。 |

## 漏水検知センサー・モジュール上の LED

このトピックでは、漏水検知センサー・モジュールの LED について説明します。

Processor Neptune<sup>™</sup> Air Module (NeptAir) または Processor Neptune<sup>™</sup> Core Module (NeptCore) の漏水検知セン サー・モジュールには、LED が 1 個付属しています。次の図は、モジュール上の LED を示しています。

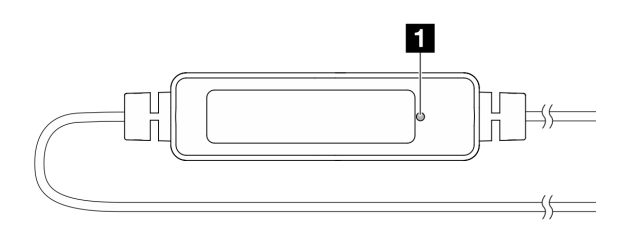

図19. 漏水検知 LED

次の表では、漏水検知センサー・モジュール LED によって示される状況について説明します。

|    | 1 漏水検知センサー LED (緑色)                                                                                                    |
|----|----------------------------------------------------------------------------------------------------|
| 説明 | <ul> <li>点灯:漏水やケーブル断線の警告はありません。</li> </ul>                                                                                                    |
|    | <ul> <li>遅い点滅(1秒間に約2回の点滅):ケーブル断線の警告。</li> </ul>                                                                                                |
|    | <ul> <li>速い点滅(1秒間に約5回の点滅): 漏水の警告。</li> </ul>                                                                                                   |
| 操作 | <ul> <li>ケーブルが断線した場合は、NeptAir モジュールまたは NeptCore モジュールを交換してください(トレーニングを受けた技術員のみ)。</li> </ul>                                                    |
|    | <ul> <li>漏水が発生した場合:</li> </ul>                                                                                                    |
|    | <ul> <li>NeptAir モジュールの問題判別およびトラブルシューティングについては、「ユーザー・ガイ<br/>ド」および「ハードウェア・メンテナンス・ガイド」の「液体冷却モジュールの問題 (NeptAir モ<br/>ジュール)」を参照してください。</li> </ul>  |
|    | <ul> <li>NeptCore モジュールの問題判別およびトラブルシューティングについては、「ユーザー・ガイ<br/>ド」および「ハードウェア・メンテナンス・ガイド」の「液体冷却モジュールの問題 (NeptCore<br/>モジュール)」を参照してください。</li> </ul> |

## パワー・サプライ・ユニット LED

このトピックでは、各種パワー・サプライ・ユニットの LED ステータスと対応する操作について説明します。

サーバーを起動するために必要な最小構成は、以下のとおりです。

- プロセッサー・ソケット1内に1個のプロセッサー
- スロット7に1個のメモリー・モジュール
- パワー・サプライ・ユニット1個
- 1つの HDD/SSD ドライブ、1つの M.2 ドライブ (デバッグ用に OS が必要な場合)
- システム・ファン・パック3個

次の表は、パワー・サプライ・ユニットの LED とパワーオン LED のさまざまな組み合わせによって示される問題と、検出された問題を修正するための推奨処置を説明します。

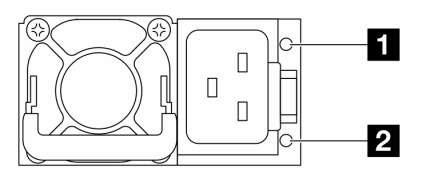

図 20. CRPS Premium パワー・サプライ・ユニット上の LED

| LED                                | 説明                                                                                                    |
|------------------------------------|----------------------------------------------------------------------------------------------------|
|                                    | 出力および障害ステータス LED は、以下のいずれかの状態になります。                                                                                                    |
|                                    | <ul> <li>         ・ 消灯: サーバーの電源がオブか、パリー・サブライ・ユニットが止常に動作していません。サーバーの電源がオンになっているのに LED がオフの場合は、パワー・サプライ・ユニットを交換します。     </li> </ul>                                                        |
| 1 出力および障害<br>ステータス (2 色、<br>緑色と黄色) | <ul> <li>緑色の遅い点滅(1秒間に約1回の点滅):パワー・サプライはゼロ出力モード(スタンバイ)です。サーバーの電源負荷が低い場合、取り付けられたパワー・サプライの1つがスタンバイ状態になり、他の1つが負荷全体を担当します。電源負荷が増加すると、スタンバイのパワー・サプライがアクティブ状態に切り替わり、サーバーに十分な電力を供給します。</li> </ul> |
|                                    | <ul> <li>緑色の早い点滅(1秒間に約5回の点滅):パワー・サプライ・ユニットはファームウェア<br/>更新モードです。</li> </ul>                                                                                                    |
|                                    | <ul> <li>緑色: サーバーの電源がオンで、パワー・サプライ・ユニットが正常に動作しています。</li> </ul>                                                                                                    |

| LED       | 説明                                                                                                    |
|-----------|----------------------------------------------------------------------------------------------------|
|           | <ul> <li>黄色: パワー・サプライ・ユニットに障害が発生しているかもしれません。システムから FFDC ログをダンプし、Lenovo バックエンド・サポート・チームに連絡して PSU データ・ログのレビューを行います。</li> </ul>        |
|           | ゼロ出力モードは、Setup Utility または Lenovo XClarity Controller Web インターフェースを介<br>して無効にすることができます。ゼロ出力モードを無効にすると、両方のパワー・サプラ<br>イがアクティブ状態になります。 |
|           | <ul> <li>Setup utility を起動して、システム設定→電源→ゼロ出力の順に移動し、無効を選択します。ゼロ出力モードを無効にすると、両方のパワー・サプライがアクティブ状態になります。</li> </ul>                      |
|           | <ul> <li>Lenovo XClarity Controller Web インターフェースにログインし、サーバー構成→電源ポリシーを選択して、ゼロ出力モードを無効にし、適用をクリックします。</li> </ul>                       |
| 2 入力ステータ  | 入力ステータス LED は、以下のいずれかの状態になります。                                                                                                    |
| ス (単色、緑色) | <ul> <li>消灯:パワー・サプライ・ユニットが入力電源から取り外されています。</li> </ul>                                                                               |
|           | <ul> <li>緑色:パワー・サプライ・ユニットが入力電源に接続されています。</li> </ul>                                                                                 |

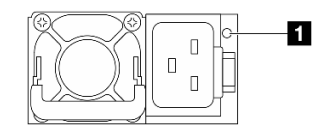

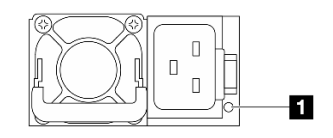

図 21. CRPS PSU の LED (1)

🗷 22. CRPS PSU Ø LED (2)

|                       | 1 パワー・サプライ・ユニット LED (2 色、緑色と黄色)                                                                                                    |
|-----------------------|----------------------------------------------------------------------------------------------------|
| ステータス                 | 説明                                                                                                    |
| 点灯 (緑色)               | サーバーの電源がオンで、パワー・サプライ・ユニットが正常に動作しています。                                                                                                    |
| 点滅(緑色、1秒間<br>に約2回の点滅) | パワー・サプライ・ユニットはファームウェア更新モードです。                                                                                                    |
| 点灯 (黄色)               | パワー・サプライ・ユニットが黄色に点灯している場合:                                                                                                    |
|                       | <ul> <li>シナリオ1:2つのパワー・サプライ・ユニットのうち1つの電源がオフになっているか、電源コードから抜かれていますが、同時にもう1つの電源装置の電源がオンになっています。</li> <li>シナリオ2:以下にリストされているいずれかの問題が原因で、パワー・サプライ・ユニットに障害が発生しました。</li> <li>過熱保護(OTP)</li> <li>過電流保護(OCP)</li> <li>毎電圧保護(OVP)</li> <li>短絡保護(SCP)</li> <li>ファンの障害</li> </ul> |
| 点滅(黄色、1秒間<br>に約1回の点滅) | パワー・サプライ・ユニットに、過熱警告 (OTW)、過電流警告 (OCW)、またはファン速度が<br>遅いことを示す警告が表示されています。                                                                                                    |
| 消灯                    | サーバーの電源がオフか、パワー・サプライ・ユニットが正常に動作していません。サー<br>バーの電源がオンになっているのに LED がオフの場合は、パワー・サプライ・ユニットを<br>交換します。                                                                                                    |

## システム I/O ボード LED

次の図は、システム I/O ボード上の発光ダイオード (LED) を示しています。

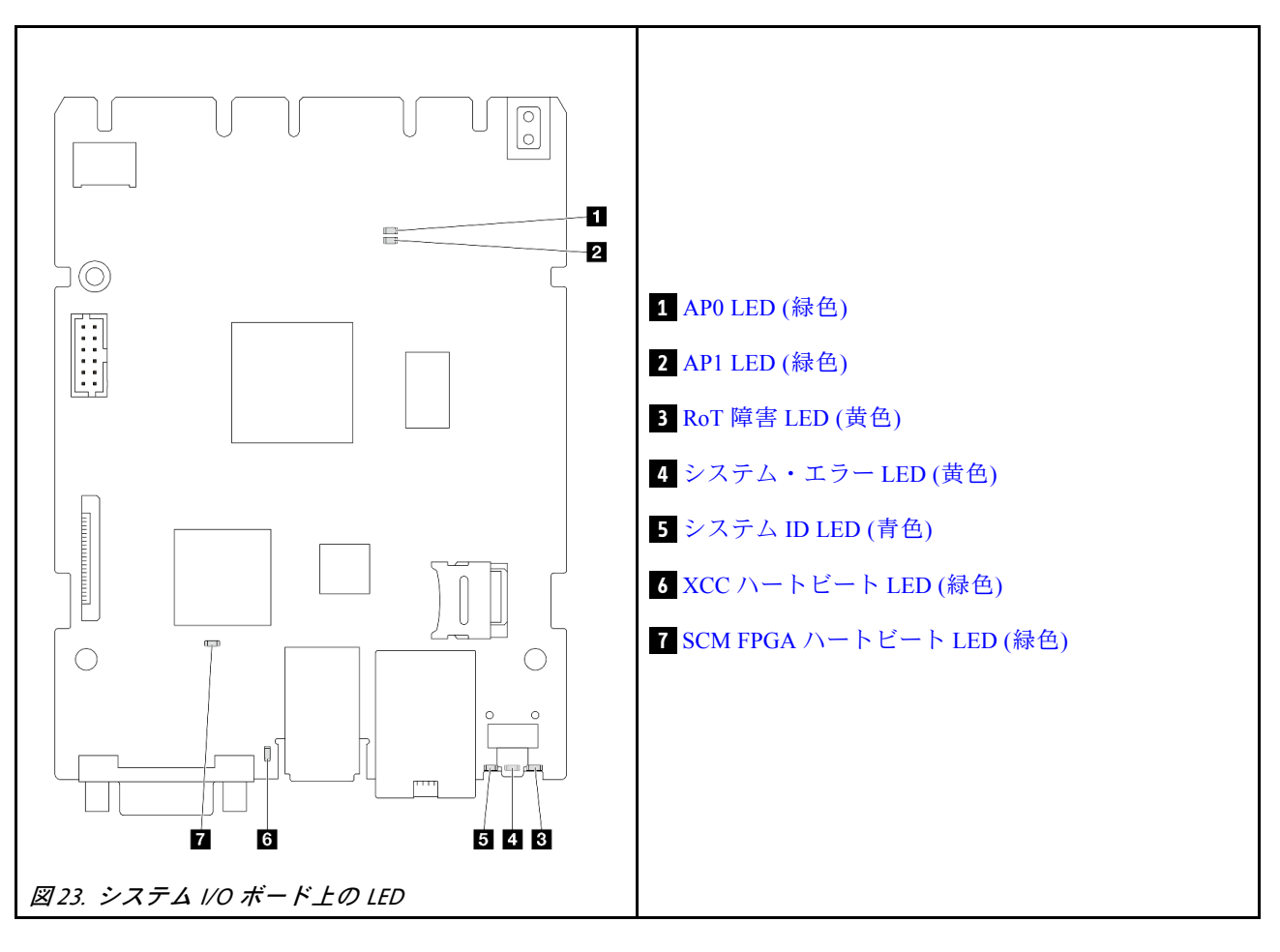

### 表 23. LED の説明

| シナリオ                           | 1 APO<br>LED | 2 AP1<br>LED | 3 RoT<br>障害<br>LED | <b>7</b> SCM<br>FPGA<br>ハート<br>ビート<br>LED | 6 XCC<br>ハート<br>ビート<br>LED | アクション                   |
|--------------------------------|--------------|--------------|--------------------|-------------------------------------------|----------------------------|-------------------------|
| RoT セキュリティー・モ<br>ジュールの致命的なファーム | 消灯           | 消灯           | 点灯                 | 該当な<br>し                                  | 該当な<br>し                   | システム I/O ボードを交換し<br>ます。 |
| ワェア・エラー                        | 点滅           | 該当な<br>し     | 点灯                 | 該当な<br>し                                  | 該当な<br>し                   | システム I/O ボードを交換し<br>ます。 |
|                                | 点滅           | 該当な<br>し     | 点灯                 | 点灯                                        | 該当な<br>し                   | システム I/O ボードを交換し<br>ます。 |

### 表 23. LED の説明(続き)

| シナリオ                               | 1 APO<br>LED | 2 AP1<br>LED | 3 RoT<br>障害<br>LED | 7 SCM<br>FPGA<br>ハート<br>ビート<br>LED | 6 XCC<br>ハート<br>ビート<br>LED | アクション                                                                                                    |
|------------------------------------|--------------|--------------|--------------------|------------------------------------|----------------------------|----------------------------------------------------------------------------------------------------|
| システム電源なし (FPGA ハー<br>トビート LED がオフ) | 消灯           | 消灯           | 消灯                 | 消灯                                 | 消灯                         | <ul> <li>AC 電源がオンであるがシステム・ボード・アセンブリーに電力が供給されていない場合、以下を行います。</li> <li>1. パワー・サプライ・ユニット (PSU)または電源変換コネクター・ボード(PIB)がある場合はその状態をチェックします。</li> <li>PSUまたは PIB にエラーがある場合は交換します。</li> <li>2. PSUまたは PIB が正常な場合は以下を行います。</li> <li>a. システム I/O ボードを交換します。</li> <li>b. プロセッサー・ボードを交換します。</li> </ul> |
| XCC ファームウェアのリカバ<br>リー可能エラー         | 点滅           | 該当な<br>し     | 消灯                 | 該当な<br>し                           | 該当な<br>し                   | 通知メッセージ。操作は不要<br>です。                                                                                                    |
| XCC ファームウェアがエラー<br>から回復した          | 点滅           | 該当な<br>し     | 消灯                 | 該当な<br>し                           | 該当な<br>し                   | 通知メッセージ。操作は不要<br>です。                                                                                                    |
| UEFI ファームウェアの認証<br>エラー             | 該当な<br>し     | 点滅           | 消灯                 | 該当な<br>し                           | 該当な<br>し                   | 通知メッセージ。操作は不要<br>です。                                                                                                    |
| UEFI ファームウェアが認証<br>エラーから回復した       | 該当な<br>し     | 点灯           | 消灯                 | 該当な<br>し                           | 該当な<br>し                   | 通知メッセージ。操作は不要<br>です。                                                                                                    |
| システムは正常 (FPGA ハート<br>ビート LED がオン)  | 点灯           | 点灯           | 消灯                 | 点灯                                 | 点灯                         | 通知メッセージ。操作は不要<br>です。                                                                                                    |

|    | 4 システム・エラー LED (黄色)                                                                       |
|----|-------------------------------------------------------------------------------------------|
| 説明 | この黄色の LED が点灯した場合は、サーバー内の別の 1 つ以上の LED も点灯していることが<br>あり、そこからエラーの原因を突き止めることができます。          |
| 操作 | システム・ログまたは内部エラー LED を確認し、故障している部品を特定します。詳しくは、36<br>ページの「前面オペレーター・パネルの LED とボタン」を参照してください。 |

| 5 システム ID LED (青色) |                                                                          |  |
|--------------------|--------------------------------------------------------------------------|--|
| 説明                 | 前面システム ID LED は、サーバーを見つける場合に役に立ちます。                                      |  |
| 操作                 | 前面パネルのシステム ID ボタンを押すたびに、両方のシステム ID LED の状態が変更されま<br>す。状態にはオン、点滅、オフがあります。 |  |

|    | 6 XCC ハートビート LED (緑色)                                                      |
|----|----------------------------------------------------------------------------|
| 説明 | XCC ハートビート LED は、XCC ステータスの識別に役立ちます。                                       |
|    | • 点滅 (1 秒間に約 1 回の点滅): XCC は正常に動作しています。                                     |
|    | • 他の速度で点滅または常にオン: XCC は初期フェーズにあるか、正常に動作していません。                             |
|    | • オフ: XCC は動作していません。                                                       |
| 操作 | • XCC ハートビート LED が常にオフまたは常にオンの場合、以下を行います。                                  |
|    | - XCC にアクセスできない場合:                                                         |
|    | 1. 電源コードを再接続します。                                                           |
|    | 2. システム I/O ボードが正常に取り付けられていることを確認します。(トレーニング<br>を受けた技術員のみ)必要に応じて再度取り付けます。  |
|    | 3. (トレーニングを受けた技術員のみ) システム I/O ボードを交換します。                                   |
|    | - XCC にアクセスできる場合、システム I/O ボードを交換します。                                       |
|    | ● XCC ハートビート LED が 5 分以上高速で点滅し続ける場合、以下を行います。                               |
|    | 1. 電源コードを再接続します。                                                           |
|    | 2. システム I/O ボードが正常に取り付けられていることを確認します。(トレーニングを受け<br>た技術員のみ) 必要に応じて再度取り付けます。 |
|    | 3. (トレーニングを受けた技術員のみ)システム I/O ボードを交換します。                                    |
|    | ● XCC ハートビート LED が5分以上低速で点滅し続ける場合、以下を行います。                                 |
|    | 1. 電源コードを再接続します。                                                           |
|    | 2. システム I/O ボードが正常に取り付けられていることを確認します。(トレーニングを受け<br>た技術員のみ) 必要に応じて再度取り付けます。 |
|    | 3. 問題が解決しない場合は、Lenovo サポートに連絡してください。                                       |

プロセッサー・ボード LED

次の図は、プロセッサー・ボード上の発光ダイオード (LED) を示しています。

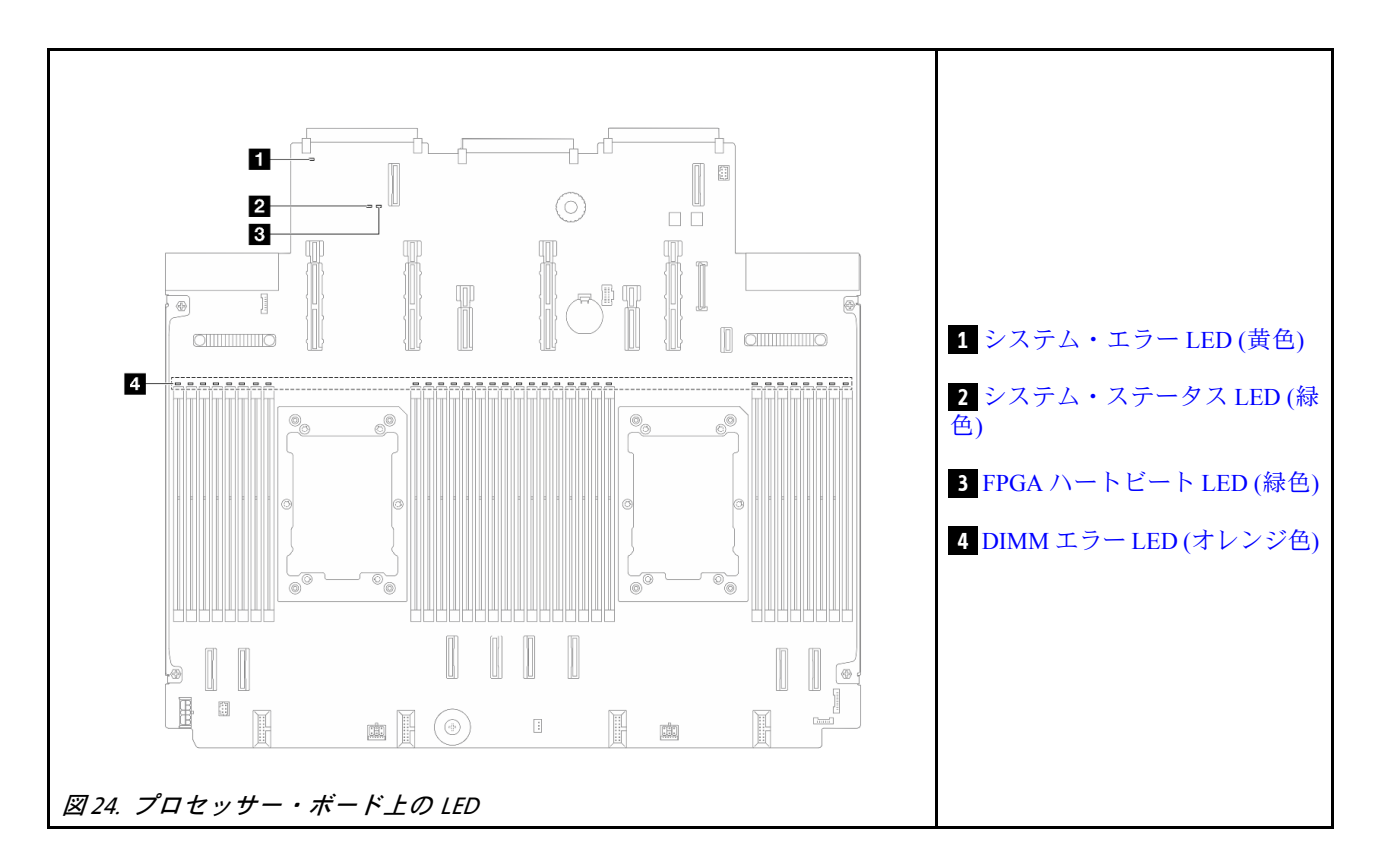

## プロセッサー・ボード上の LED の説明

|    | 1 システム・エラー LED (黄色)                                                                       |
|----|-------------------------------------------------------------------------------------------|
| 説明 | この黄色の LED が点灯した場合は、サーバー内の別の 1 つ以上の LED も点灯していることが<br>あり、そこからエラーの原因を突き止めることができます。          |
| 操作 | システム・ログまたは内部エラー LED を確認し、故障している部品を特定します。詳しくは、36<br>ページの「前面オペレーター・パネルの LED とボタン」を参照してください。 |

|    | 2 システム・ステータス LED (緑色)                                                                                                    |
|----|----------------------------------------------------------------------------------------------------|
| 説明 | システム状況 LED は、システムの動作状況を示しています。                                                                                                |
|    | • 速い点滅 (1 秒間に約4回の点滅):電源障害または XCC 電源許可準備完了を待機中。                                                                                |
|    | <ul> <li>遅い点滅(1秒間に約1回の点滅): 電源がオフになっていて、オンにする準備ができています(スタンバイ状態)。</li> </ul>                                                    |
|    | <ul> <li>オン:電源オン。</li> </ul>                                                                                                  |
| 操作 | <ul> <li>システム状況 LED が5分以上高速で点滅し、電源をオンにできない場合、XCC ハートビート<br/>LED を確認し、「XCC ハートビート LED のアクション」に従います。</li> </ul>                 |
|    | <ul> <li>システム状況 LED オフのままである、または速い点滅 (1 秒間に約4回の点滅)で前面パネルのシステム・エラー LED がオン (黄色)の場合は、システムは電源障害ステータスになっています。以下を実行します。</li> </ul> |
|    | 1. 電源コードを再接続します。                                                                                                    |
|    | <ol> <li>取り付けられたアダプター/デバイスを、デバッグの最小構成になるまで一度に1つず<br/>つ取り外します。</li> </ol>                                                      |
|    | <ol> <li>(トレーニングを受けた技術員のみ)問題が解決しない場合、FFDC ログをキャプチャーし、プロセッサー・ボードを交換します。</li> </ol>                                             |
|    | 4. それでも問題が解決しない場合は、Lenovo サポートに連絡してください。                                                                                      |

| 3 FPGA ハートビート LED (緑色) |                                          |  |  |  |  |
|------------------------|------------------------------------------|--|--|--|--|
| 説明                     | FPGA ハートビート LED は、FPGA ステータスの識別に役立ちます。   |  |  |  |  |
|                        | • 点滅 (1 秒間に約 1 回の点滅): FPGA は正常に動作しています。  |  |  |  |  |
|                        | • オンまたはオフ: FPGA は動作していません。               |  |  |  |  |
| 操作                     | FPGA ハートビート LED が常にオフまたは常にオンの場合、以下を行います。 |  |  |  |  |
|                        | 1. プロセッサー・ボードを交換します。                     |  |  |  |  |
|                        | 2. 問題が解決しない場合は、Lenovo サポートに連絡してください。     |  |  |  |  |

| 4 DIMM エラー LED (オレンジ色) |                                                                   |  |  |  |
|------------------------|-------------------------------------------------------------------|--|--|--|
| 説明                     | メモリー・モジュール・エラー LED が点灯している場合、対応するメモリー・モジュールに障害<br>が発生したことを示しています。 |  |  |  |
| 操作                     | 詳しくは、「ユーザー・ガイド」の「メモリーの問題」を参照してください。                               |  |  |  |

### 背面 M.2 LED

このトピックでは、背面 M.2 ドライブ・アセンブリーのトラブルシューティングについて説明します。

- 45 ページの「背面 M.2 変換コネクター上の LED」
- 46 ページの「背面 M.2 バックプレーン上の LED」

### 背面 M.2 変換コネクター上の LED

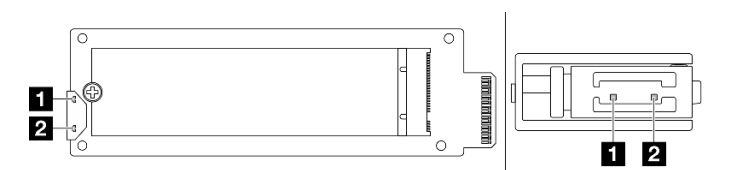

図 25. 背面 M.2 変換コネクター LED

変換コネクター上の LED の通常のステータスは、活動 LED が点滅し、状況 LED がオフのままになります。

| LED                 | ステータスと説明                                        |
|---------------------|-------------------------------------------------|
| 1 活動 LED<br>(緑色)    | 点灯: M.2 ドライブはアイドル状態です。                          |
|                     | 45 ページの「消灯: M.2 ドライブはアサート解除済みです。」               |
|                     | 点滅 (1 秒間に約4回の点滅): M.2 ドライブの I/O アクティビティーが進行中です。 |
| 2 ステータス<br>LED (黄色) | 点灯: ドライブ障害が発生しています。                             |
|                     | 消灯: M.2 ドライブは正常に動作しています。                        |
|                     | 速い点滅(1秒間に約4回の点滅): M.2 ドライブが検出されています。            |
|                     | 遅い点滅(1秒間に約1回の点滅): M.2 ドライブは再構築中です。              |

### 背面 M.2 ドライブのアサート解除済みの問題

- 1. 2 つのサイド・バイ・サイド M.2 ドライブ・アセンブリーを相互にホット・スワップして、問題 が解決するかどうかを確認します。
- 2. 問題が解決しない場合:

- シナリオ1:活動LEDがオフのままの場合、変換コネクターを交換します。変換コネクターを交換しても解決しない場合は、電源またはPSoC障害である可能性があるため、FFDCファイルを収集して、Lenovoサポートにお問い合わせください。
- シナリオ 2: 両方の LED が点灯している場合、XCC のドライブ情報にアクセスします。
  - 情報にアクセスできるにもかかわらずドライブがアサート解除済みのままである場合、ドラ イブを交換するか、RAID チップのログイン FFDC ファイルを調べて、役立つ情報がある かどうかを確認します。
  - 情報にアクセスできない場合は、RAID チップのログイン FFDC ファイルを確認し、変換 コネクターまたはドライブを交換します。
- 3. 変換コネクターとドライブを交換した後も問題が解決しない場合は、Lenovo サポートにお問い合わせください。

### 背面 M.2 バックプレーン上の LED

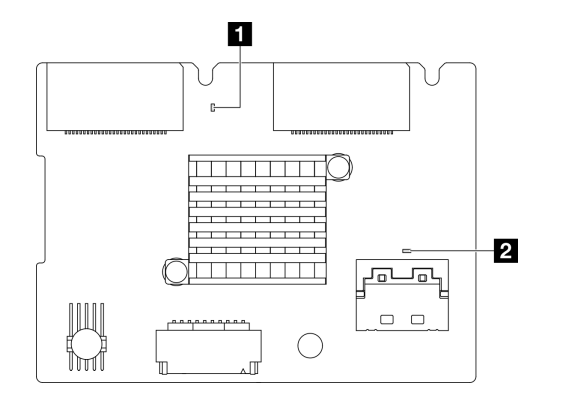

#### 図 26. 背面 M.2 バックプレーン LED

バックプレーンの LED の通常のステータスは、システム・ハートビート LED と PSoC ハートビート LED の両方が点滅することです。

| LED                            | ステータスと説明                                     |
|--------------------------------|----------------------------------------------|
| 1 システム・<br>ハートビート<br>LED (緑色)  | 点滅: M.2 バックプレーンの電源がオンになっています。                |
| 2 PSoC ハート<br>ビート LED (緑<br>色) | 点灯: PSoC ファームウェアが初期化されていないか、ハング状態です。         |
|                                | 消灯: 電源がオフになっているか、ハング状態です。                    |
|                                | 速い点滅(1秒間に約1回の点滅): コードを更新しています(ブートローダー・モード)。  |
|                                | 遅い点滅 (約2秒に1回点滅): 初期化を終了しています (アプリケーション・モード)。 |

#### 背面 M.2 ドライブ・バックプレーンのトラブルシューティング手順

- システム電源がオンで、トップ・カバーを取り外した状態で、バックプレーンの LED を目視で検査します。
  - PSoC ハートビート LED が常に点灯または消灯している場合は、バックプレーンを交換します。交換 後も問題が解決しない場合は、FFDC ファイルを収集し、Lenovo サポートにお問い合わせください。
  - システム・ハートビート LED が点滅していない場合は、RAID チップに問題が発生していることを示しています。バックプレーンを交換します。交換後も問題が解決しない場合は、FFDC ファイルを収集し、Lenovo サポートにお問い合わせください。

- XCC イベント・ログに背面 M.2 ドライブに関する PCIe エラーが表示されている場合、トップ・カバーを取り外すことはできません。
  - バックプレーンを交換します。交換後も問題が解決しない場合は、FFDC ファイルを収集し、Lenovo サポートにお問い合わせください。
  - PSoC フォルダーの PSoC レジスターを確認して、PSoC が正常に動作しているかどうかをさら に確認します。
    - 正常に動作していない場合は、バックプレーンを交換するか、PSoC ファームウェアを更新してみ てください。解決しない場合は、Lenovo サポートにお問い合わせください。
    - 動作する場合、FFDCファイル・デバイス・リストで RAID チップ情報にアクセスできるかどうかを確認します。アクセスできる場合は、バックプレーンを交換するか、FFDCファイルを収集して、Lenovo サポートにお問い合わせください。アクセスできない場合は、バックプレーンを交換します。

### 背面システム LED

このトピックでは、サーバーの背面にある LED の概要を示します。

### サーバーの背面システム LED

次の図は、3 個の PCIe スロットを装備したサーバー・モデルの背面の LED を示します。他のサーバー・モデルの背面の LED も同じです。

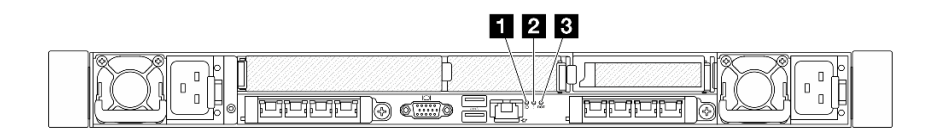

図 27. 背面 LED の概要

| コールアウト | LED                        |
|--------|----------------------------|
| 1 2 3  | 40 ページの 「システム I/O ボード LED」 |

# 第3章 部品リスト

部品リストを使用して、サーバーで使用できる各コンポーネントを識別します。

部品の注文について詳しくは、以下を参照してください。

- 1. http://datacentersupport.lenovo.com に進み、検索バーにサーバーのモデル名またはマシン・タイプを 入力して、サポート・ページに移動します。
- 2. 「Parts (部品)」をクリックします。
- 3. ご使用のサーバーの部品リストを表示するにはシリアル番号を入力します。

新しい部品を購入する前に、Lenovo Capacity Planner を使用してサーバーの電力要約データを確認する ことを強くお勧めします。

注:モデルによっては、ご使用のサーバーの外観は、図と若干異なる場合があります。

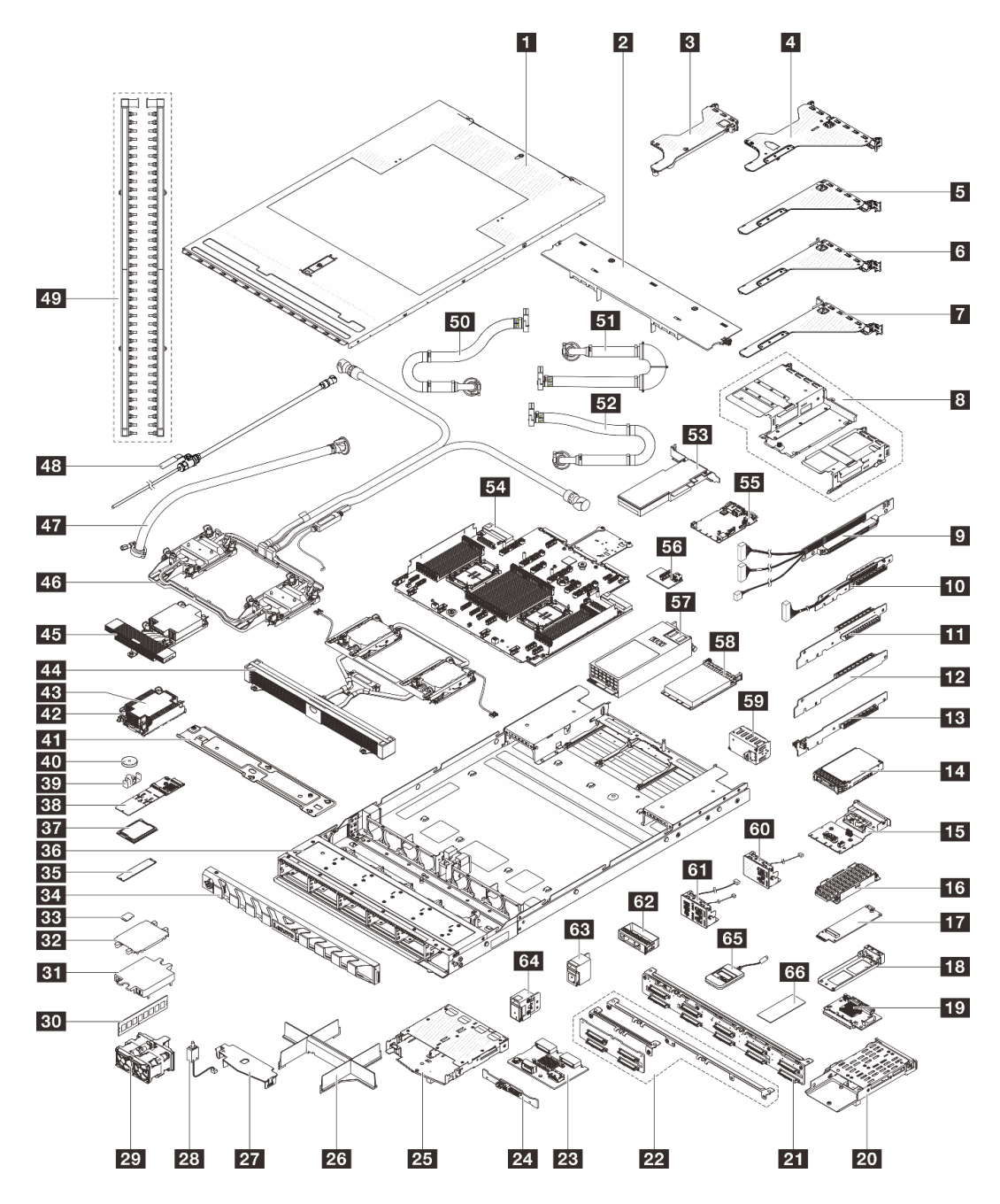

図 28. サーバー・コンポーネント

次の表にリストした部品は、次のいずれかとして識別されます。

- T1: Tier 1 のお客様での取替え可能部品 (CRU)。Tier 1 の CRU の交換はお客様の責任で行ってください。サービス契約がない場合に、お客様の要請により Lenovo が Tier 1 CRU の取り付けを行った場合は、その料金を請求させていただきます。
- T2: Tier 2 のお客様での取替え可能部品 (CRU)。Tier 2 CRU はお客様ご自身で取り付けることができま すが、対象のサーバーにおいて指定された保証サービスの種類に基づき、追加料金なしで Lenovo に取 り付けを依頼することもできます。
- FRU: フィールド交換ユニット (FRU)。FRU の取り付けは、必ずトレーニングを受けたサービス技術 員が行う必要があります。

• C: 消耗部品と構造部品。消耗品や構成部品の購入や交換は、お客様の責任です。お客様の要請により Lenovo が構成部品の入手または取り付けを行った場合は、サービス料金を請求させていただきます。

| 説明                                      | タイ<br>プ | 説明                                                               | タイ<br>プ |
|-----------------------------------------|---------|------------------------------------------------------------------|---------|
| 1 トップ・カバー                               | T1      | 2 エアー・バッフル                                                       | T1      |
| 3 ライザー・ブラケット (ロー・プロファイ<br>ル、LP)         | T1      | 4 ライザー・ブラケット(ロー・プロファイル<br>+ フルハイト、LP-FH)                         | T1      |
| 5 ライザー・ブラケット(フル・ハイト、FH)                 | T1      | 6 ライザー・ブラケット(フル・ハイト、FH)                                          | T1      |
| 7 背面ライザー・ブラケット(フルハイト、FH)                | T1      | 8 前面ライザー・ケージ                                                     | T1      |
| 9 ライザー 5-4 カード                          | T2      | <b>10</b> ライザー 2–1 カード                                           | T2      |
| <b>11</b> ライザー 2-2 カード                  | T1      | 12 ライザー3カード                                                      | T1      |
| 13 ライザー1カード                             | T1      | 14 2.5 型ドライブ                                                     | T1      |
| 15 背面 OCP 変換コネクター・カード                   | T1      | <b>16</b> 背面 M.2 ドライブ・アセンブリー                                     | T2      |
| <b>17</b> 背面 M.2 アダプター                  | T1      | <b>18</b> 背面 M.2 アダプター・トレイ                                       | T1      |
| 19 前面 OCP 変換コネクター・カード                   | T2      | 20 背面 M.2 ケージ                                                    | T1      |
| <b>21</b> 10 x 2.5 型前面ドライブ・バックプレーン      | T2      | 22 4 x 2.5 型前面ドライブ・バックプレーン                                       | T2      |
| <b>23</b> 背面 M.2 バックプレーン                | T2      | <b>24</b> 2x2.5型背面ドライブ・バックプレーン                                   | T2      |
| <b>25</b> 2 x 2.5 型背面ドライブ・ケージ           | T1      | 26 プロセッサーおよびヒートシンク・モ<br>ジュール・フィラー                                | C       |
| <b>27</b> 2x2.5型背面ドライブ・ケージ・エアー・<br>バッフル | T1      | 28 侵入検出スイッチ                                                      | T1      |
| 29 システム・ファン・パック                         | T1      | 30 メモリー・モジュール                                                    | T1      |
| 31 コールド・プレート・カバー                        | С       | 32 プロセッサー・ソケット・カバー                                               | С       |
| 33 MicroSD カード                          | T1      | 34 セキュリティー・ベゼル                                                   | С       |
| <b>35</b> M.2 ドライブ                      | T1      | 36 シャーシ                                                          | FRU     |
| 37 プロセッサー                               | FRU     | 38 内部 M.2 バックプレーン                                                | T2      |
| <b>39</b> M.2 保持クリップ                    | T1      | 40 CMOS バッテリー                                                    | С       |
| 41 ラジエーター・ホルダー                          | T1      | 42 ヒートシンク PEEK ナット                                               | T2      |
| 43 標準ヒートシンク                             | FRU     | <b>44</b> Processor Neptune <sup>TM</sup> Air Module (NeptAir)   | FRU     |
| 45 パフォーマンス・ヒートシンク                       | FRU     | <b>46</b> Processor Neptune <sup>TM</sup> Core Module (NeptCore) | FRU     |
| 47 42U 行内ホース・キット                        | FRU     | 48 ブリーダー・キット                                                     | FRU     |
| 49 多岐管                                  | FRU     | 50 42U/48U ラック内接続ホース (リターン側)                                     | FRU     |
| 51 42U ラック内接続ホース (供給側)                  | FRU     | 52 48U ラック内接続ホース (供給側)                                           | FRU     |
| 53 PCIe アダプター                           | T1      | 54 プロセッサー・ボード                                                    | FRU     |
| 55 システム I/O ボード                         | FRU     | 56 USB I/O ボード                                                   | T1      |
| 57 パワー・サプライ・ユニット                        | T1      | 58 OCP モジュール                                                     | T1      |
| <u>59</u> パワー・サプライ・ユニット・フィラー            | С       | 60 前面 I/O モジュール (1)                                              | T2      |
| <b>61</b> 前面 I/O モジュール (2)              | T1      | <b>62</b> 2.5 型ドライブ・ベイ・フィラー                                      | С       |

| 説明            | タイ<br>プ | 説明                        | タイ<br>プ |
|---------------|---------|---------------------------|---------|
| 63 ラック・ラッチ(右) | T1      | 64 ラック・ラッチ(左)             | T1      |
| 65 外部診断ハンドセット | T1      | 66 背面 M.2 ヒートシンク・サーマル・パッド | FRU     |

## 電源コード

サーバーが設置されている国および地域に合わせて、複数の電源コードを使用できます。

サーバーで使用できる電源コードを参照するには、次のようにします。

1. 以下へ進んでください。

http://dcsc.lenovo.com/#/

- 2. 「Preconfigured Model (事前構成モデル)」または「Configure to order (注文構成製品)」をクリックします。
- 3. サーバーのマシン・タイプおよびモデルを入力して、コンフィギュレーター・ページを表示します。
- 4. すべての電源コードを表示するには、「Power (電源)」→「Power Cables (電源ケーブル)」の順 にクリックします。

注:

- 本製品を安全に使用するために、接地接続機構プラグ付き電源コードが提供されています。感電事故を 避けるため、常に正しく接地されたコンセントで電源コードおよびプラグを使用してください。
- 米国およびカナダで使用される本製品の電源コードは、Underwriter's Laboratories (UL) によってリストされ、Canadian Standards Association (CSA) によって認可されています。
- 115 ボルト用の装置には、次の構成の、UL 登録、CSA 認定の電源コードをご使用ください。最小 18 AWG、タイプ SVT または SJT、3 線コード、最大長 4.5 m (15 フィート)、平行ブレード型、15 アンペア 125 ボルト定格の接地端子付きプラグ。
- 230 ボルト (米国における) 用の装置には、次の構成の、UL 登録、CSA 認定の電源コードをご使用くだ さい。最小 18 AWG、タイプ SVT または SJT、3 線コード、最大長 4.5 m (15 フィート)、タンデム・ブ レード型、15 アンペア 250 ボルト定格の接地端子付きプラグ。
- 230 ボルト(米国以外における)用の装置には、接地端子付きプラグを使用した電源コードをご使用ください。これは、装置を使用する国の安全についての適切な承認を得たものでなければなりません。
- 特定の国または地域用の電源コードは、通常その国または地域でだけお求めいただけます。

# 第4章 開梱とセットアップ

このセクションの情報は、サーバーを開梱してセットアップするときに役立ちます。サーバーを開梱する ときは、パッケージ内の項目が正しいかどうかを確認し、サーバーのシリアル番号と Lenovo XClarity Controller のアクセスに関する情報が記載されている場所を確認します。サーバーをセットアップするとき は、必ず 55 ページの「サーバー・セットアップ・チェックリスト」の手順に従ってください。

## サーバーのパッケージ内容

サーバーを受け取ったら、受け取るべきものがすべて含まれていることを確認します。

サーバー・パッケージには、次の品目が含まれます。

- サーバー
- レール取り付けキット\*。パッケージにはインストール・ガイドが付属しています。
- ケーブル管理アーム\*。パッケージにはインストール・ガイドが付属しています。
- 資料ボックス(アクセサリー・キット、電源コード\*、印刷された資料などが同梱)。

#### 注:

- リストされている項目の一部は、一部のモデルでのみ使用できます。
- アスタリスク(\*)が付いている項目はオプションです。

万一、品物が不足または損傷していた場合は、お買い上げの販売店にご連絡ください。ご購入を証明するものと梱包材は保管しておいてください。保証サービスを受ける際にそれらが必要になる場合があります。

## サーバーを識別し、Lenovo XClarity Controller にアクセスする

このセクションでは、ご使用のサーバーを識別する方法と Lenovo XClarity Controller のアクセス情報がある場所について説明します。

### サーバーの識別

Lenovoのサービスやサポートを受ける場合に、マシン・タイプ、モデル、およびシリアル番号の情報は、 技術担当者がお客様のサーバーを特定して迅速なサービスをご提供するのに役立ちます。

以下の図は、サーバーのモデル番号、マシン・タイプ、シリアル番号が記載された ID ラベルの位置を示しています。

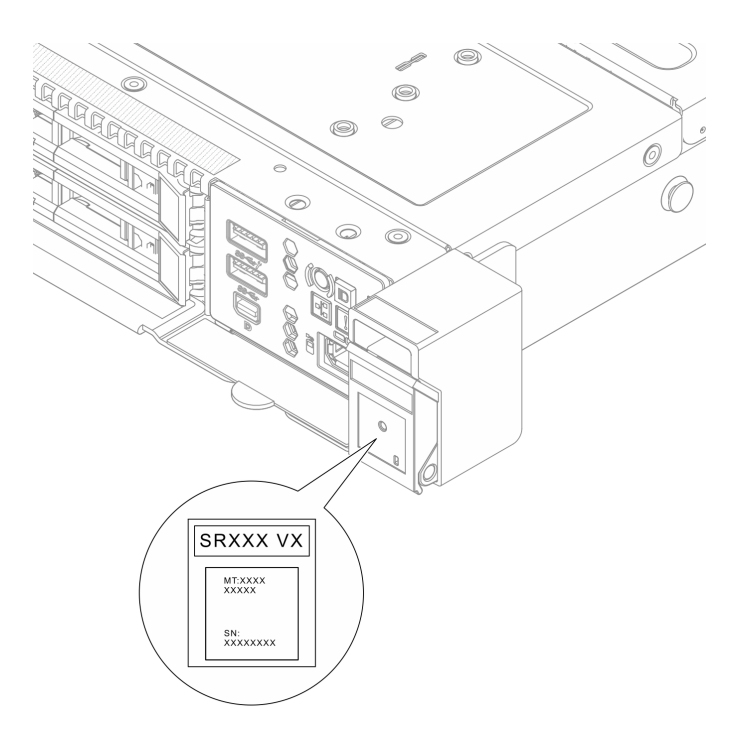

### 図 29. ID ラベルの位置

## Lenovo XClarity Controller ネットワーク・アクセス・ラベル

また、Lenovo XClarity Controller ネットワーク・アクセス・ラベルは、シャーシの前面の右上の端付近にある引き出し式情報タブに貼付されています。引っ張ると MAC アドレスにアクセスできます。

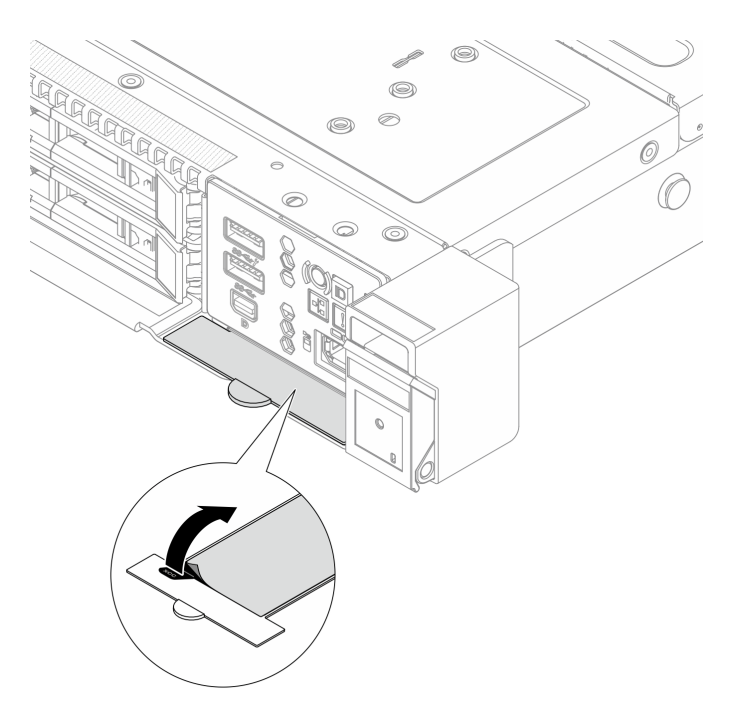

図 30. 引き出し式情報タブにある Lenovo XClarity Controller のネットワーク・アクセス・ラベル

#### サービス・ラベルと QR コード

さらに、システム・サービス・ラベルがサーバーのトップ・カバーの表面にあり、サービス情報にモバイ ル・アクセスするためのQRコードも記載されています。モバイル・デバイスでQRコード読み取りアプ リケーションを使用してQRコードをスキャンすると、サービス情報Webページにすぐにアクセスで きます。サービス情報Webページでは、追加情報として部品の取り付けや交換用のビデオ、およびソ リューション・サポートのためのエラー・コードが提供されます。

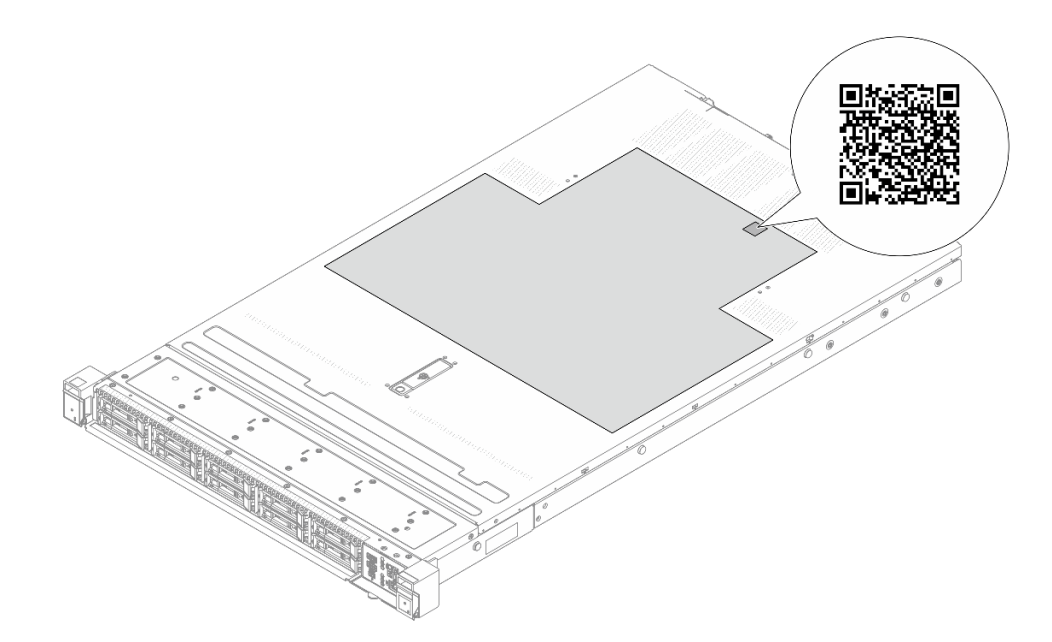

図31. サービス・ラベルと QR コード

## サーバー・セットアップ・チェックリスト

サーバー・セットアップ・チェックリストを使用して、サーバーのセットアップに必要なすべてのタス クを実行したことを確認できます。

サーバー・セットアップ・チェックリストは、納品時のサーバー構成によって異なります。サーバーが完 全に構成されている場合は、サーバーをネットワークと AC 電源に接続し、サーバーの電源をオンにする だけで済みます。他の場合では、サーバーへのハードウェア・オプションの取り付け、ハードウェアや ファームウェアの構成、およびオペレーティング・システムのインストールが必要となります。

以下のステップで、サーバーをセットアップするための一般的な手順を説明します。

#### サーバー・ハードウェアのセットアップ

サーバー・ハードウェアをセットアップするには、以下の手順を実行します。

- 1. サーバー・パッケージを開梱します。53 ページの「サーバーのパッケージ内容」を参照して ください。
- 必要なハードウェアまたはサーバー・オプションを取り付けます。「ユーザー・ガイド」または「ハードウェア・メンテナンス・ガイド」の「ハードウェア交換手順」にある関連トピックを参照してください。
- 3. 必要に応じて、レールと CMA を標準ラック・キャビネットに取り付けます。レール取り付けキット に付属する「レール取り付けガイド」と「CMA 取り付けガイド」の指示に従います。

- 必要に応じて、サーバーを標準ラック・キャビネットに取り付けます。「ユーザー・ガイド」または「ハードウェア・メンテナンス・ガイド」の「ラックへのサーバーの取り付け(フリクション・レール)」または「ラックへのサーバーの取り付け(スライド・レール)」を参照してください。
- 5. すべての外部ケーブルをサーバーに接続します。コネクターの位置については、17ページの第2章 「サーバー・コンポーネント」を参照してください。

通常は、以下のケーブルを接続する必要があります。

- サーバーを電源に接続する
- サーバーをデータ・ネットワークに接続する
- サーバーをストレージ・デバイスに接続する
- サーバーを管理ネットワークに接続する
- 6. サーバーの電源をオンにします。

電源ボタンの位置と電源 LED については、以下で説明されています。

- 17ページの第2章「サーバー・コンポーネント」
- 「ユーザー・ガイド」の「システム LED と診断ディスプレイによるトラブルシューティング」
   次のいずれかの方法で、サーバーの電源をオン (電源 LED が点灯)にできます。
- 電源ボタンを押す。
- 停電の後、サーバーが自動的に再起動する。
- Lenovo XClarity Controller に送信されるリモート・パワーオン要求にサーバーが応答する。

注:サーバーの電源をオンにしなくても、管理プロセッサー・インターフェースにアクセスして システムを構成できます。サーバーが電源に接続されているときは常に、管理プロセッサー・イ ンターフェースを使用できます。管理サーバー・プロセッサーへのアクセスについて詳しくは、 https://pubs.lenovo.com/lxcc-overview/にある、ご使用のサーバーと互換性のある XCC に関する資料の 「XClarity Controller Web インターフェースの開始と使用」セクションを参照してください。

 サーバーを検証します。電源 LED、イーサネット・コネクター LED、ネットワーク LED が緑色に 点灯していることを確認します。これは、サーバー・ハードウェアが正常にセットアップされた ことを意味します。

LED 表示についての詳細は、35ページの「システム LED と診断ディスプレイ」を参照してください。

### システムの構成

システムを構成するには、以下の手順を実行します。詳細な手順については、57ページの第5章「シ ステム構成」を参照してください。

- 1. Lenovo XClarity Controller から管理ネットワークへのネットワーク接続を設定します。
- 2. 必要に応じて、サーバーのファームウェアを更新します。
- 3. サーバーのファームウェアを構成します。

以下の情報は、RAID 構成に使用可能です。

- https://lenovopress.lenovo.com/lp0578-lenovo-raid-introduction
- https://lenovopress.lenovo.com/lp0579-lenovo-raid-management-tools-and-resources
- 4. オペレーティング・システムをインストールします。
- 5. サーバー構成をバックアップします。
- 6. サーバーが使用するプログラムおよびアプリケーションをインストールします。

# 第5章 システム構成

システムを構成するには、以下の手順を実行します。

## Lenovo XClarity Controller のネットワーク接続の設定

ネットワーク経由で Lenovo XClarity Controller にアクセスする前に、Lenovo XClarity Controller がネット ワークに接続する方法を指定する必要があります。ネットワーク接続の実装方法によっては、静的 IP ア ドレスも指定する必要がある場合があります。

DHCP を使用しない場合、Lenovo XClarity Controller のネットワーク接続の設定に次の方法を使用できます。

 モニターがサーバーに接続されている場合、Lenovo XClarity Provisioning Manager を使用してネット ワーク接続を設定できます。

Lenovo XClarity Provisioning Manager を使用して Lenovo XClarity Controller をネットワークに接続するには、以下の手順を実行します。

- 1. サーバーを起動します。
- 2. 画面の指示で指定されたキーを押して Lenovo XClarity Provisioning Manager インターフェースを表示 します(詳細については、https://pubs.lenovo.com/lxpm-overview/にある、ご使用のサーバーと互換性の ある LXPM に関する資料の「起動」セクションを参照してください。)
- 3. 「LXPM」 → 「UEFI セットアップ」 → 「BMC 設定」に移動し、Lenovo XClarity Controller が ネットワークに接続する方法を指定します。
  - 静的 IP 接続を選択する場合は、ネットワークで使用できる IPv4 アドレスまたは IPv6 アドレ スを指定してください。
  - DHCP 接続を選択する場合は、サーバーの MAC アドレスが DHCP サーバーで構成されて いることを確認します。
- 4. 「OK」をクリックして設定を適用し、2~3分待ちます。
- 5. IPv4 または IPv6 アドレスを使用して Lenovo XClarity Controller を接続します。

重要:Lenovo XClarity Controller は、最初はユーザー名 USERID とパスワード PASSW0RD (英字の O でなくゼロ)を使用して設定されます。このデフォルトのユーザー設定では、Supervisor アク セス権があります。拡張セキュリティーを使用するには、初期構成時にこのユーザー名とパス ワードを変更する必要があります。

モニターがサーバーに接続されていない場合は、Lenovo XClarity Controller インターフェースを経由してネットワーク接続を設定できます。ラップトップからご使用のサーバーの XCC システム管理ポートコネクターにイーサネット・ケーブルを接続します。XCC システム管理ポートの位置については、17ページの 第2章「サーバー・コンポーネント」を参照してください。

注:サーバーのデフォルト設定と同じネットワークになるように、ラップトップの IP 設定を変更してください。

デフォルトの IPv4 アドレスおよび IPv6 リンク・ローカル・アドレス (LLA) は、引き出し式情報タブに 貼付されている Lenovo XClarity Controller ネットワーク・アクセス・ラベルに記載されています。53 ページの「サーバーを識別し、Lenovo XClarity Controller にアクセスする」を参照してください。

## ファームウェアの更新

サーバーのファームウェア更新には、いくつかのオプションを使用できます。

以下にリストされているツールを使用してご使用のサーバーの最新のファームウェアおよびサーバーに 取り付けられているデバイスを更新できます。

- ファームウェアの更新に関するベスト・プラクティスは、以下のサイトで入手できます。
  - https://lenovopress.lenovo.com/lp0656-lenovo-thinksystem-firmware-and-driver-update-best-practices
- 最新のファームウェアは、以下のサイトにあります。
  - https://datacentersupport.lenovo.com/products/servers/thinksystem/sr630v4/7dg8/downloads/driver-list/
- 製品に関する通知を購読して、ファームウェア更新を最新の状態に保つことができます。
  - https://datacentersupport.lenovo.com/solutions/ht509500

### 更新バンドル (サービス・パック)

Lenovo は通常、更新バンドル (サービス・パック) と呼ばれるバンドルでファームウェアをリリースして います。すべてのファームウェア更新に互換性を持たせるために、すべてのファームウェアを同時に更新 する必要があります。Lenovo XClarity Controller と UEFI の両方のファームウェアを更新する場合は、最初 に Lenovo XClarity Controller のファームウェアを更新してください。

### 更新方法に関する用語

- インバンド更新。サーバーのコア CPU で稼働するオペレーティング・システム内のツールまたはアプ リケーションを使用してインストールまたは更新が実行されます。
- アウト・オブ・バンド更新。Lenovo XClarity Controller が更新を収集してから、ターゲット・サブシス テムまたはデバイスに更新を指示することで、インストールまたは更新が実行されます。アウト・オ ブ・バンド更新では、コア CPU で稼働するオペレーティング・システムに依存しません。ただし、ほ とんどのアウト・オブ・バンド操作では、サーバーが S0 (稼働)電源状態である必要があります。
- オン・ターゲット更新。ターゲット・サーバー自体で実行されているインストール済みのオペレーティング・システムからインストールまたは更新が実行されます。
- オフ・ターゲット更新。サーバーの Lenovo XClarity Controller と直接やり取りするコンピューティング・デバイスからインストールまたは更新が実行されます。
- 更新バンドル(サービス・パック)。更新バンドル(サービス・パック)は、互いに依存するレベルの機能、パフォーマンス、互換性を提供するように設計されテストされたバンドル更新です。更新バンドル(サービス・パック)は、サーバーのマシン・タイプ固有であり、特定のWindows Server、Red Hat Enterprise Linux (RHEL)および SUSE Linux Enterprise Server (SLES)オペレーティング・システム・ディストリビューションをサポートするように(ファームウェアおよびデバイス・ドライバーの更新で)作成されています。マシン・タイプ固有のファームウェア専用更新バンドル(サービス・パック)も用意されています。

### ファームウェア更新ツール

ファームウェアのインストールとセットアップに使用する最適な Lenovo ツールを判別するには、次の表を参照してください。

| ツール                                     | サポート<br>される更<br>新方法    | コア・シ<br>ステム・<br>ファーム<br>ウェア更新 | I/O デバイ<br>スのファー<br>ムウェア更<br>新 | ドライブ・<br>ファーム<br>ウェア更<br>新 | グラフィ<br>カル・ユー<br>ザー・イン<br>ターフェー<br>ス | コマンド・<br>ライン・<br>インター<br>フェース | 更新バンド<br>ル (サービ<br>ス・パッ<br>ク) をサ<br>ポート |
|-----------------------------------------|------------------------|-------------------------------|--------------------------------|----------------------------|--------------------------------------|-------------------------------|-----------------------------------------|
| Lenovo XClarity<br>Provisioning Manager | インバン<br>ド <sup>2</sup> | $\checkmark$                  |                                |                            | $\checkmark$                         |                               |                                         |

| ツール                                                     | サポート<br>される更<br>新方法 | コア・シ<br>ステム・<br>ファーム<br>ウェア更新 | I/O デバイ<br>スのファー<br>ムウェア更<br>新 | ドライブ・<br>ファーム<br>ウェア更<br>新 | グラフィ<br>カル・ユー<br>ザー・イン<br>ターフェー<br>ス | コマンド・<br>ライン・<br>インター<br>フェース | 更新バンド<br>ル (サービ<br>ス・パッ<br>ク) をサ<br>ポート |
|---------------------------------------------------------|---------------------|-------------------------------|--------------------------------|----------------------------|--------------------------------------|-------------------------------|-----------------------------------------|
| (LXPM)                                                  | オン・ター<br>ゲット        |                               |                                |                            |                                      |                               |                                         |
| Lenovo XClarity<br>Controller<br>(XCC)                  | インバン<br>ド<br>4      | $\checkmark$                  | 選択され<br>た I/O デ<br>バイス         | $\sqrt{3}$                 | $\checkmark$                         |                               | $\checkmark$                            |
|                                                         | アリト・<br>オブ・バ<br>ンド  |                               |                                |                            |                                      |                               |                                         |
|                                                         | オフ・ター<br>ゲット        |                               |                                |                            |                                      |                               |                                         |
| Lenovo XClarity<br>Essentials OneCLI<br>(OneCLI)        | インバン<br>ド           | $\checkmark$                  | すべての<br>I/O デバ<br>イス           | $\sqrt{3}$                 |                                      | $\checkmark$                  | $\checkmark$                            |
|                                                         | アウト・<br>オブ・バ<br>ンド  |                               |                                |                            |                                      |                               |                                         |
|                                                         | オン・ター<br>ゲット        |                               |                                |                            |                                      |                               |                                         |
|                                                         | オフ・ター<br>ゲット        |                               |                                |                            |                                      |                               |                                         |
| Lenovo XClarity<br>Essentials<br>UpdateXpress           | インバン<br>ド           | $\checkmark$                  | すべての<br>I/O デバ<br>イス           |                            | $\checkmark$                         |                               | $\checkmark$                            |
| (LXCE)                                                  | アウト・<br>オブ・バ<br>ンド  |                               |                                |                            |                                      |                               |                                         |
|                                                         | オン・ター<br>ゲット        |                               |                                |                            |                                      |                               |                                         |
|                                                         | オフ・ター<br>ゲット        |                               |                                |                            |                                      |                               |                                         |
| Lenovo XClarity<br>Essentials Bootable<br>Media Creator | インバン<br>ド           | $\checkmark$                  | すべての<br>I/O デバ<br>イス           |                            | √<br>(BoMC ア<br>プリケー                 | √<br>(BoMC ア<br>プリケー          | $\checkmark$                            |
| (BoMC)                                                  | アウト・<br>オブ・バ<br>ンド  |                               |                                |                            | ション)                                 | ション)                          |                                         |
|                                                         | オフ・ター<br>ゲット        |                               |                                |                            |                                      |                               |                                         |

| ツール                                                                         | サポート<br>される更<br>新方法                                           | コア・シ<br>ステム・<br>ファーム<br>ウェア更新 | I/O デバイ<br>スのファー<br>ムウェア更<br>新 | ドライブ・<br>ファーム<br>ウェア更<br>新 | グラフィ<br>カル・ユー<br>ザー・イン<br>ターフェー<br>ス | コマンド・<br>ライン・<br>インター<br>フェース | 更新バンド<br>ル (サービ<br>ス・パッ<br>ク) をサ<br>ポート |
|-----------------------------------------------------------------------------|---------------------------------------------------------------|-------------------------------|--------------------------------|----------------------------|--------------------------------------|-------------------------------|-----------------------------------------|
| Lenovo XClarity<br>Administrator<br>(LXCA)                                  | インバン<br>ド1<br>アウト・<br>オブ・バ<br>ンド <sup>2</sup><br>オフ・ター<br>ゲット | $\checkmark$                  | すべての<br>1/0 デバ<br>イス           | $\checkmark$               | $\checkmark$                         |                               | $\checkmark$                            |
| Lenovo XClarity<br>Integrator (LXCI)<br>Vmware vCenter 用                    | アウト・<br>オブ・バ<br>ンド<br>オフ・ター<br>ゲット                            | $\checkmark$                  | 選択され<br>た I/O デ<br>バイス         |                            | $\checkmark$                         |                               |                                         |
| Lenovo XClarity<br>Integrator (LXCI)<br>Microsoft Windows<br>Admin Center 用 | インバン<br>ド ウ・<br>オンド・<br>オンド・<br>オゲ<br>オゲ<br>オゲ<br>ー<br>ゲ      | $\checkmark$                  | すべての<br>1/0 デバ<br>イス           |                            | $\checkmark$                         |                               | $\checkmark$                            |

注:

1. I/O ファームウェア更新の場合。

2. BMC および UEFI ファームウェア更新の場合。

3. ドライブ・ファームウェア更新は、以下のツールおよび方法でのみサポートされています。

• XCC ベア・メタル更新 (BMU): インバンド。システムの再起動が必要です。

• Lenovo XClarity Essentials OneCLI: インバンドで、システムの再起動は必要ありません。

4. ベア・メタル更新 (BMU) のみ。

### • Lenovo XClarity Provisioning Manager

Lenovo XClarity Provisioning Managerから、Lenovo XClarity Controller ファームウェア、UEFI ファーム ウェア、Lenovo XClarity Provisioning Manager ソフトウェアを更新できます。

注:サーバーを起動して画面の指示に従って指定されたキーを押すと、デフォルトでは、Lenovo XClarity Provisioning Manager グラフィカル・ユーザー・インターフェースが表示されます。このデフォ ルトをテキスト・ベースのシステム・セットアップに変更した場合は、テキスト・ベースのシステム・ セットアップ・インターフェースからグラフィカル・ユーザー・インターフェースを起動できます。

Lenovo XClarity Provisioning Manager を使用したファームウェアの更新に関する追加情報については、 以下を参照してください。

https://pubs.lenovo.com/lxpm-overview/ にあるご使用のサーバーと互換性のあるLXPMに関する資料の「ファームウェア更新」セクション

### • Lenovo XClarity Controller

特定の更新をインストールする必要がある場合、特定のサーバーに Lenovo XClarity Controller インターフェースを使用できます。

注:

 Windows または Linux でインバンド更新を実行するには、オペレーティング・システム・ドライバー がインストールされており、Ethernet-over-USB (LAN over USB と呼ばれることもあります) インター フェースが有効になっている必要があります。

Ethernet over USB の構成に関する追加情報については、以下を参照してください。

https://pubs.lenovo.com/lxcc-overview/ にある、ご使用のサーバーと互換性のある XCC に関する資料の バージョンの「Ethernet over USB の構成」セクション

 Lenovo XClarity Controller を経由してファームウェアを更新する場合は、サーバーで実行されている オペレーティング・システム用の最新のデバイス・ドライバーがダウンロードおよびインス トールされていることを確認してください。

Lenovo XClarity Controller を使用したファームウェアの更新に関する追加情報については、以下を参照してください。

https://pubs.lenovo.com/lxcc-overview/にある、ご使用のサーバーと互換性のある XCC に関する資料の「サーバー・ファームウェアの更新」セクション

### • Lenovo XClarity Essentials OneCLI

Lenovo XClarity Essentials OneCLI は、Lenovo サーバーの管理に使用できる複数のコマンド・ライン・ア プリケーションのコレクションです。これの更新アプリケーションを使用して、サーバーのファー ムウェアおよびデバイス・ドライバーを更新できます。更新は、サーバー (インバンド)のホス ト・オペレーティング・システム内で、またはサーバー (アウト・オブ・バンド)の BMC を介して リモートで実行できます。

Lenovo XClarity Essentials OneCLI を使用したファームウェアの更新に関する追加情報については、 以下を参照してください。

https://pubs.lenovo.com/lxce-onecli/onecli c update

#### • Lenovo XClarity Essentials UpdateXpress

Lenovo XClarity Essentials UpdateXpress は、グラフィカル・ユーザー・インターフェース (GUI) を介して OneCLI のほとんどの更新機能を提供します。これを使用して、更新バンドル (サービス・パック) 更新 パッケージおよび個別の更新を取得してデプロイします。更新バンドル (サービス・パック) には、 Microsoft Windows と Linux のファームウェアおよびデバイス・ドライバーの更新が含まれます。

Lenovo XClarity Essentials UpdateXpress は、次の場所から入手できます。

https://datacentersupport.lenovo.com/solutions/lnvo-xpress

#### • Lenovo XClarity Essentials Bootable Media Creator

Lenovo XClarity Essentials Bootable Media Creator を使用して、ファームウェア更新の適用、VPDの更新、 インベントリーおよび FFDC 収集、高度なシステム構成、FoD キー管理、安全な消去、RAID 構成、サ ポートされるサーバーでの診断に適したブート可能メディアを作成することができます。

Lenovo XClarity Essentials BoMC は、以下の場所から入手できます。

https://datacentersupport.lenovo.com/solutions/lnvo-bomc

#### • Lenovo XClarity Administrator

Lenovo XClarity Administrator を使用して複数のサーバーを管理している場合は、このインターフェース を使用してすべての管理対象サーバーでファームウェアを更新できます。ファームウェア管理は管理対 象エンドポイントに対してファームウェア・コンプライアンス・ポリシーを割り当てることによって簡 略化されます。コンプライアンス・ポリシーを作成して管理対象エンドポイントに割り当てると、 Lenovo XClarity Administrator はこれらのエンドポイントに対するインベントリーの変更を監視し、 コンプライアンス違反のエンドポイントにフラグを付けます。

Lenovo XClarity Administrator を使用したファームウェアの更新に関する追加情報については、以下を参照してください。

https://pubs.lenovo.com/lxca/update\_fw

• Lenovo XClarity Integrator 製品

Lenovo XClarity Integrator 製品は、VMware vCenter、Microsoft Admin Center、または Microsoft System Center などの特定のデプロイメントインフラで使用されるソフトウェアに、Lenovo XClarity Administrator およびお使いのサーバーの管理機能を統合することができます。

Lenovo XClarity Integrator を使用したファームウェアの更新に関する追加情報については、以下を参照してください。

https://pubs.lenovo.com/lxci-overview/

# ファームウェアの構成

サーバーのファームウェアのインストールとセットアップには、いくつかのオプションを使用できます。

注:UEFI レガシー・モードは、ThinkSystem V4 製品ではサポートされていません。

#### • Lenovo XClarity Provisioning Manager (LXPM)

Lenovo XClarity Provisioning Manager では、サーバーの UEFI 設定を構成できます。

注: Lenovo XClarity Provisioning Manager には、サーバーを構成するためのグラフィカル・ユーザー・イ ンターフェースが用意されています。システム構成へのテキスト・ベースのインターフェース (Setup Utility) も使用できます。Lenovo XClarity Provisioning Manager で、サーバーを再起動してテキスト・ ベースのインターフェースにアクセスすることを選択できます。さらに、テキスト・ベースのイン ターフェースを、LXPM 開始時に表示されるデフォルト・インターフェースにするように選択できま す。これを行うには、Lenovo XClarity Provisioning Manager → 「UEFI セットアップ」→「システ ム設定」→「<F1> スタート制御」→「テキスト・セットアップ」に移動します。グラフィッ ク・ユーザー・インターフェースを使用してサーバーを起動するには、「自動」または「ツール・ スイート」を選択します。

詳しくは、次の資料を参照してください。

- https://pubs.lenovo.com/lxpm-overview/ で、ご使用のサーバーと互換性のある LXPM に関する資料の バージョンを検索します。
- https://pubs.lenovo.com/uefi-overview/ にある「UEFI ユーザー・ガイド」
- Lenovo XClarity Essentials OneCLI

構成アプリケーションおよびコマンドを使用して現在のシステム構成設定を表示し、Lenovo XClarity Controller と UEFI に変更を加えることができます。保存された構成情報は、他のシステムを複製または リストアするために使用できます。

Lenovo XClarity Essentials OneCLI を使用したサーバーの構成については、以下を参照してください。

https://pubs.lenovo.com/lxce-onecli/onecli\_c\_settings\_info\_commands

Lenovo XClarity Controller

サーバーの管理プロセッサーは、Lenovo XClarity Controller Web インターフェース、コマンド・ライン・インターフェースまたは Redfish API 経由で構成できます。

Lenovo XClarity Controller を使用したサーバーの構成については、以下を参照してください。

https://pubs.lenovo.com/lxcc-overview/にある、ご使用のサーバーと互換性のある XCC に関する資料の「サーバーの構成」セクション

## ソフトウェア・ガード・エクステンションズ (SGX) を有効にする

Intel<sup>®</sup> ソフトウェア・ガード・エクステンション (Intel<sup>®</sup> SGX) は、セキュリティー境界には CPU パッケージの内部のみが含まれるという前提で動作し、DRAM は信頼できない状態のままになります。

以下の手順に従って SGX を有効にします。

- ステップ1. 必ず「ユーザー・ガイド」または「ハードウェア・メンテナンス・ガイド」の「メモリー・ モジュールの取り付け規則および順序」セクションを参照してください。このセクションで は、サーバーが SGX をサポートするかどうかを指定し、SGX 構成のメモリー・モジュール の取り付け順序を示しています。(DIMM 構成で SGX をサポートするには、ソケットごと に少なくとも 8 つの DIMM が必要です)。
- ステップ2. システムを再起動します。オペレーティング・システムを起動する前に、画面の指示で指定されているキーを押して、Setup Utility に移動します。(詳細については、 https://pubs.lenovo.com/lxpm-overview/にある、ご使用のサーバーと互換性のある LXPM に関する 資料の「起動」セクションを参照してください。)
- ステップ 3. 「システム設定」→「プロセッサー」→「全メモリー暗号化」に移動し、オプションを有 効にします。
- ステップ 4. 変更を保存して、「システム設定」 → 「プロセッサー」 → 「SW ガード・エクステンション」に移動し、オプションを有効にします。

## RAID 構成

RAID (Redundant Array of Independent Disks) を使用したデータの保存は今でも、サーバーのストレージ・パフォーマンス、可用性、容量を向上するために最もよく利用され、最もコスト効率のいい方法の1つです。

RAID は、複数のドライブが I/O 要求を同時に処理できるようにすることによりパフォーマンスを高めま す。さらに、RAID は、障害が発生したドライブの欠落データを残りのドライブのデータを使用して再構 築することにより、ドライブに障害が発生した場合でもデータ損失を防ぐことができます。

RAID アレイ (RAID ドライブ・グループともいいます) は、特定の一般的な方法を使用してドライブ間で データを分散する複数の物理ドライブのグループです。仮想ドライブ (仮想ディスクまたは論理ドライブ ともいいます) は、ドライブ上の連続したデータ・セグメントで構成されるドライブ・グループのパー ティションです。仮想ドライブは、OS 論理ドライブまたはボリュームを作成するために分割できる物理 ディスクとしてホスト・オペレーティング・システムに表示されます。

RAID の概要は、以下の Lenovo Press Web サイトで参照できます。

https://lenovopress.lenovo.com/lp0578-lenovo-raid-introduction

RAID の管理ツールおよびリソースに関する詳細情報は、以下の Lenovo Press Web サイトで参照できます。

https://lenovopress.lenovo.com/lp0579-lenovo-raid-management-tools-and-resources

#### Intel VROC

### Intel VROC の有効化

NVMeドライブの RAID をセットアップする前に、以下の手順に従って VROC を有効にします。

- システムを再起動します。オペレーティング・システムを起動する前に、画面の指示で指定されているキーを押して、Setup Utility に移動します。(詳細については、https://pubs.lenovo.com/lxpm-overview/にある、ご使用のサーバーと互換性のある LXPM に関する資料の「起動」セクションを参照してください。)
- 2. 「システム設定」→「デバイスおよび I/O ポート」→「Intel® VMD テクノロジー」→「Intel® VMD テクノロジー」→「Intel® VMD テクノロジーの有効化/無効化」に移動し、オプションを有効にします。
- 3. 変更を保存して、システムを再起動します。

Intel VROC の構成

Intel は、RAID レベルおよび SSD のサポートが異なるさまざまな VROC を提供します。詳しくは、 以下を参照してください。

注:

- サポートされる RAID レベルはモデルによって異なります。SR630 V4 によってサポートされる RAID レベルについては、技術仕様を参照してください。
- アクティベーション・キーの取得とインストールについて詳しくは、https://fod.lenovo.com/lkmsを 参照してください。

| PCIe NVMe SSDs の Intel VROC<br>構成 | 要件                                                                                                    |
|-----------------------------------|----------------------------------------------------------------------------------------------------|
| Intel VROC 標準                     | <ul> <li>RAID レベル 0、1、および 10 をサポート</li> <li>アクティベーション・キーが必要です</li> </ul>                                                               |
| Intel VROC プレミアム                  | <ul> <li>RAID レベル0、1、5、および10をサポート</li> <li>アクティベーション・キーが必要です</li> </ul>                                                                |
| ブート可能 RAID                        | <ul> <li>RAID 1 のみ</li> <li>Intel® Xeon® 6 スケーラブル・プロセッサー (以前のコード名: Sierra Forest、<br/>SRF) でサポート</li> <li>アクティベーション・キーが必要です</li> </ul> |

# オペレーティング・システムのデプロイ

サーバーにオペレーティング・システムをデプロイするには、いくつかのオプションが使用できます。

## 利用可能なオペレーティング・システム

- Microsoft Windows Server
- Red Hat Enterprise Linux
- SUSE Linux Enterprise Server
- カノニカル Ubuntu

利用可能なオペレーティング・システムの全リスト: https://lenovopress.lenovo.com/osig

## ツール・ベースのデプロイメント

- マルチサーバー
   使用可能なツール:
  - Lenovo XClarity Administrator

https://pubs.lenovo.com/lxca/compute\_node\_image\_deployment

- Lenovo XClarity Essentials OneCLI

 $https://pubs.lenovo.com/lxce-onecli/onecli\_r\_uxspi\_proxy\_tool$ 

- シングル・サーバー
  - 使用可能なツール:
  - Lenovo XClarity Provisioning Manager

https://pubs.lenovo.com/lxpm-overview/ にあるご使用のサーバーと互換性のある LXPM に関する資料の「OS インストール」セクション

 Lenovo XClarity Essentials OneCLI https://pubs.lenovo.com/lxce-onecli/onecli\_r\_uxspi\_proxy\_tool
### 手動デプロイメント

上記のツールにアクセスできない場合は、以下の手順に従って、対応する「*OS インストール・ガイド*」 をダウンロードし、ガイドを参照してオペレーティング・システムを手動でデプロイしてください。

- 1. https://datacentersupport.lenovo.com/solutions/server-os へ進んでください。
- 2. ナビゲーション・ウインドウでオペレーティング・システムを選択して「Resources (リソース)」 をクリックします。
- 3. 「OS インストール・ガイド」を見つけ、インストール手順をクリックします。次に、指示に従って 操作システム・デプロイメント・タスクを完了します。

## サーバー構成のバックアップ

サーバーをセットアップしたり、構成に変更を加えたりした後は、サーバー構成の完全なバックアップを作成することをお勧めします。

以下のサーバー・コンポーネントのバックアップを作成してください。

• 管理プロセッサー

管理プロセッサー構成は、Lenovo XClarity Controller インターフェースを使用してバックアップすることができます。管理プロセッサー構成のバックアップについて詳しくは、以下を参照してください。

https://pubs.lenovo.com/lxcc-overview/ にあるご使用のサーバーと互換性のある XCC に関する資料の「BMC 構成のバックアップ」セクション。

または、Lenovo XClarity Essentials OneCLIから save コマンドを使用して、すべての構成設定のバックアップを作成することもできます。save コマンドについて詳しくは、以下を参照してください。

 $https://pubs.lenovo.com/lxce-onecli/onecli\_r\_save\_command$ 

#### • オペレーティング・システム

サーバーでオペレーティング・システムおよびユーザー・データをバックアップするには、各ユーザー に合わせたバックアップ方式を使用します。

# 付録 A ヘルプおよび技術サポートの入手

ヘルプ、サービス、技術サポート、または Lenovo 製品に関する詳しい情報が必要な場合は、Lenovo がさまざまな形で提供しているサポートをご利用いただけます。

WWW 上の以下の Web サイトで、Lenovo システム、オプション・デバイス、サービス、およびサ ポートについての最新情報が提供されています。

http://datacentersupport.lenovo.com

注: IBM は、ThinkSystem に対する Lenovo の優先サービス・プロバイダーです

### Prima di contattare l'assistenza

Prima di contattare l'assistenza, è possibile eseguire diversi passaggi per provare a risolvere il problema autonomamente. Se si decide che è necessario contattare l'assistenza, raccogliere le informazioni necessarie al tecnico per risolvere più rapidamente il problema.

#### Eseguire il tentativo di risolvere il problema autonomamente

È possibile risolvere molti problemi senza assistenza esterna seguendo le procedure di risoluzione dei problemi fornite da Lenovo nella guida online o nella documentazione del prodotto Lenovo. La guida online descrive inoltre i test di diagnostica che è possibile effettuare. La documentazione della maggior parte dei sistemi, dei sistemi operativi e dei programmi contiene procedure per la risoluzione dei problemi e informazioni relative ai messaggi e ai codici di errore. Se si ritiene che si stia verificando un problema di software, consultare la documentazione relativa al programma o al sistema operativo.

La documentazione relativa ai prodotti ThinkSystem è disponibili nella posizione seguente:

#### https://pubs.lenovo.com/

È possibile effettuare i seguenti passaggi per provare a risolvere il problema autonomamente:

- Verificare che tutti i cavi siano connessi.
- Controllare gli interruttori di alimentazione per accertarsi che il sistema e i dispositivi opzionali siano accesi.
- Controllare il software, il firmware e i driver di dispositivo del sistema operativo aggiornati per il proprio prodotto Lenovo. (Visitare i seguenti collegamenti) I termini e le condizioni della garanzia Lenovo specificano che l'utente, proprietario del prodotto Lenovo, è responsabile della manutenzione e dell'aggiornamento di tutto il software e il firmware per il prodotto stesso (a meno che non sia coperto da un contratto di manutenzione aggiuntivo). Il tecnico dell'assistenza richiederà l'aggiornamento di software e firmware, se l'aggiornamento del software contiene una soluzione documentata per il problema.
  - Download di driver e software
    - https://datacentersupport.lenovo.com/products/servers/thinksystem/sr630v4/7dg8/downloads/driver-list/
  - Centro di supporto per il sistema operativo
    - https://datacentersupport.lenovo.com/solutions/server-os
  - Istruzioni per l'installazione del sistema operativo
    - https://pubs.lenovo.com/#os-installation
- Se nel proprio ambiente è stato installato nuovo hardware o software, visitare il sito https://serverproven.lenovo.com per assicurarsi che l'hardware e il software siano supportati dal prodotto.

- Consultare la sezione "Determinazione dei problemi" nella *Guida per l'utente* o nella *Guida alla manutenzione hardware* per istruzioni sull'isolamento e la risoluzione dei problemi.
- Accedere all'indirizzo http://datacentersupport.lenovo.com e individuare le informazioni utili alla risoluzione del problema.
  - ご使用のサーバーで利用可能な技術ヒントを検索するには:
  - 1. http://datacentersupport.lenovo.comに進み、検索バーにサーバーのモデル名またはマシン・タイプを入 力して、サポート・ページに移動します。
  - 2. ナビゲーション・ペインで「How To's (ハウツー)」をクリックします。
  - 3. ドロップダウン・メニューから「Article Type(記事タイプ)」 → 「Solution(ソリューション)」をクリックします。

画面に表示される指示に従って、発生している問題のカテゴリーを選択します。

• Controllare il forum per i data center Lenovo all'indirizzo https://forums.lenovo.com/t5/Datacenter-Systems/ct-p/sv\_eg per verificare se altri utenti hanno riscontrato un problema simile.

#### Raccolta delle informazioni necessarie per contattare il sevizio di supporto

Se è necessario un servizio di garanzia per il proprio prodotto Lenovo, preparando le informazioni appropriate prima di contattare l'assistenza i tecnici saranno in grado di offrire un servizio più efficiente. Per ulteriori informazioni sulla garanzia del prodotto, è anche possibile visitare la sezione http://datacentersupport.lenovo.com/warrantylookup.

Raccogliere le informazioni seguenti da fornire al tecnico dell'assistenza. Questi dati consentiranno al tecnico dell'assistenza di fornire rapidamente una soluzione al problema e di verificare di ricevere il livello di assistenza definito nel contratto di acquisto.

- I numeri di contratto dell'accordo di manutenzione hardware e software, se disponibili
- Numero del tipo di macchina (identificativo macchina a 4 cifre Lenovo). Il numero del tipo di macchina è presente sull'etichetta ID, vedere 53 ページの「サーバーを識別し、Lenovo XClarity Controller にアクセスする」.
- Numero modello
- Numero di serie
- Livelli del firmware e UEFI di sistema correnti
- Altre informazioni pertinenti quali messaggi di errore e log

In alternativa, anziché contattare il supporto Lenovo, è possibile andare all'indirizzo https://support.lenovo.com/ servicerequest per inviare una ESR (Electronic Service Request). L'inoltro di una tale richiesta avvierà il processo di determinazione di una soluzione al problema rendendo le informazioni disponibili ai tecnici dell'assistenza. I tecnici dell'assistenza Lenovo potranno iniziare a lavorare sulla soluzione non appena completata e inoltrata una ESR (Electronic Service Request).

## サービス・データの収集

サーバーの問題の根本原因をはっきり特定するため、またはLenovo サポートの依頼によって、詳細な分析に使用できるサービス・データを収集する必要がある場合があります。サービス・データには、イベント・ログやハードウェア・インベントリーなどの情報が含まれます。

サービス・データは以下のツールを使用して収集できます。

• Lenovo XClarity Provisioning Manager

Lenovo XClarity Provisioning Manager のサービス・データの収集機能を使用して、システム・サービス・データを収集します。既存のシステム・ログ・データを収集するか、新しい診断を実行して新規データを収集できます。

Lenovo XClarity Controller

Lenovo XClarity Controller Web インターフェースまたは CLI を使用してサーバーのサービス・データを 収集できます。ファイルは保存でき、Lenovo サポートに送信できます。

- Web インターフェースを使用したサービス・データの収集について詳しくは、 https://pubs.lenovo.com/lxcc-overview/ にあるご使用のサーバーと互換性のある XCC に関する資料の「BMC 構成のバックアップ」セクションを参照してください。
- CLIを使用したサービス・データの収集について詳しくは、https://pubs.lenovo.com/lxcc-overview/ に あるご使用のサーバーと互換性のある XCC に関する資料のバージョンの「XCC ffdc コマンド」 セクションを参照してください。

#### • Lenovo XClarity Administrator

一定の保守可能イベントが Lenovo XClarity Administrator および管理対象エンドポイントで発生した場合 に、診断ファイルを収集し自動的に Lenovo サポートに送信するように Lenovo XClarity Administrator を セットアップできます。Call Homeを使用して診断ファイルを Lenovo サポート に送信するか、SFTP を 使用して別のサービス・プロバイダーに送信するかを選択できます。また、手動で診断ファイルを収集 したり、問題レコードを開いたり、診断ファイルを Lenovo サポート に送信したりもできます。

Lenovo XClarity Administrator 内での自動問題通知のセットアップに関する詳細情報は https://pubs.lenovo.com/lxca/admin setupcallhomeで参照できます。

#### • Lenovo XClarity Essentials OneCLI

Lenovo XClarity Essentials OneCLI には、サービス・データを収集するインベントリー・アプリケー ションがあります。インバンドとアウト・オブ・バンドの両方で実行できます。サーバーのホス ト・オペレーティング・システムで実行する場合、OneCLI では、ハードウェア・サービス・デー タに加えて、オペレーティング・システム・イベント・ログなどオペレーティング・システムに関 する情報を収集できます。

サービス・データを取得するには、getinfor コマンドを実行できます。getinfor の実行についての詳細は、https://pubs.lenovo.com/lxce-onecli/onecli\_r\_getinfor\_commandを参照してください。

## サポートへのお問い合わせ

サポートに問い合わせて問題に関するヘルプを入手できます。

ハードウェアの保守は、Lenovo 認定サービス・プロバイダーを通じて受けることができ ます。保証サービスを提供する Lenovo 認定サービス・プロバイダーを見つけるには、 https://datacentersupport.lenovo.com/serviceprovider にアクセスし、フィルターを使用して国別で検索しま す。Lenovo サポートの電話番号については、https://datacentersupport.lenovo.com/supportphonelist で地域のサ ポートの詳細を参照してください。

## 付録 B 資料とサポート

このセクションでは、便利なドキュメント、ドライバーとファームウェアのダウンロード、および サポート・リソースを紹介します。

資料のダウンロード

このセクションでは、便利なドキュメントの概要とダウンロード・リンクを示します。

#### 資料

- レール取り付けガイド
  - ラックでのレールの取り付け
- CMA 取り付けガイド
  - ラックへのケーブル管理アーム (CMA) の取り付け
- ユーザー・ガイド
  - 完全な概要、システム構成、ハードウェア・コンポーネントの交換、トラブルシューティング。
    「ユーザー・ガイド」の特定の章が含まれています。
    - *システム構成ガイド*: サーバーの概要、コンポーネント ID、システム LED と診断ディスプレイ、 製品の開梱、サーバーのセットアップと構成。
    - **ハードウェア・メンテナンス・ガイド**: ハードウェア・コンポーネントの取り付けとトラブ ルシューティング。
- ケーブル配線ガイド
  - ケーブル配線情報。
- メッセージとコードのリファレンス
  - XClarity Controller、LXPM、uEFIイベント
- UEFI マニュアル
  - UEFI 設定の概要

### サポート Web サイト

このセクションでは、ドライバーとファームウェアのダウンロードおよびサポート・リソースを紹 介します。

# 付錄 C 注記

本書に記載の製品、サービス、または機能が日本においては提供されていない場合があります。日本で利 用可能な製品、サービス、および機能については、Lenovoの営業担当員にお尋ねください。

本書でLenovo 製品、プログラム、またはサービスに言及していても、そのLenovo 製品、プログラム、またはサービスのみが使用可能であることを意味するものではありません。これらに代えて、Lenovo の知 的所有権を侵害することのない、機能的に同等の製品、プログラム、またはサービスを使用すること ができます。ただし、他の製品とプログラムの操作またはサービスの評価および検証は、お客様の責 任で行っていただきます。

Lenovoは、本書に記載されている内容に関して特許権(特許出願中のものを含む)を保有している場合が あります。本書の提供は、いかなる特許出願においても実施権を許諾することを意味するものではあり ません。お問い合わせは、書面にて下記宛先にお送りください。

Lenovo (United States), Inc. 8001 Development Drive Morrisville, NC 27560 U.S.A. Attention: Lenovo Director of Licensing

LENOVOは、本書を特定物として「現存するままの状態で」提供し、商品性の保証、特定目的適合性の保証および法律上の瑕疵担保責任を含むすべての明示もしくは黙示の保証責任を負わないものとします。国または地域によっては、法律の強行規定により、保証責任の制限が禁じられる場合、強行規定の制限を受けるものとします。

この情報には、技術的に不適切な記述や誤植を含む場合があります。本書は定期的に見直され、必要な変 更は本書の次版に組み込まれます。Lenovo は予告なしに、随時、この文書に記載されている製品また はプログラムに対して、改良または変更を行うことがあります。

本書で説明される製品は、誤動作により人的な傷害または死亡を招く可能性のある移植またはその他の生 命維持アプリケーションで使用されることを意図していません。本書に記載される情報が、Lenovo 製品仕 様または保証に影響を与える、またはこれらを変更することはありません。本書の内容は、Lenovo または サード・パーティーの知的所有権のもとで明示または黙示のライセンスまたは損害補償として機能するも のではありません。本書に記載されている情報はすべて特定の環境で得られたものであり、例として提示 されるものです。他の操作環境で得られた結果は、異なる可能性があります。

Lenovoは、お客様が提供するいかなる情報も、お客様に対してなんら義務も負うことのない、自ら適切と 信ずる方法で、使用もしくは配布することができるものとします。

本書において Lenovo 以外の Web サイトに言及している場合がありますが、便宜のため記載しただけであ り、決してそれらの Web サイトを推奨するものではありません。それらの Web サイトにある資料は、こ の Lenovo 製品の資料の一部ではありません。それらの Web サイトは、お客様の責任でご使用ください。

この文書に含まれるいかなるパフォーマンス・データも、管理環境下で決定されたものです。そのため、 他の操作環境で得られた結果は、異なる可能性があります。一部の測定が、開発レベルのシステムで行わ れた可能性がありますが、その測定値が、一般に利用可能なシステムのものと同じである保証はありませ ん。さらに、一部の測定値が、推定値である可能性があります。実際の結果は、異なる可能性がありま す。お客様は、お客様の特定の環境に適したデータを確かめる必要があります。

### 商標

LENOVO および THINKSYSTEM は Lenovo の商標です。

その他すべての商標は、それぞれの所有者の知的財産です。

### 重要事項

プロセッサーの速度とは、プロセッサーの内蔵クロックの速度を意味しますが、他の要因もアプリケー ション・パフォーマンスに影響します。

CD または DVD ドライブの速度は、変わる可能性のある読み取り速度を記載しています。実際の速度は記載された速度と異なる場合があり、最大可能な速度よりも遅いことがあります。

主記憶装置、実記憶域と仮想記憶域、またはチャネル転送量を表す場合、KBは1,024バイト、MBは1,048,576バイト、GBは1,073,741,824バイトを意味します。

ハードディスク・ドライブの容量、または通信ボリュームを表すとき、MBは1,000,000バイトを意味し、 GBは1,000,000,000バイトを意味します。ユーザーがアクセス可能な総容量は、オペレーティング環境 によって異なる可能性があります。

内蔵ハードディスク・ドライブの最大容量は、Lenovoから入手可能な現在サポートされている最大のドライブを標準ハードディスク・ドライブの代わりに使用し、すべてのハードディスク・ドライブ・ベイに取り付けることを想定しています。

最大メモリーは標準メモリーをオプション・メモリー・モジュールと取り替える必要があることも あります。

各ソリッド・ステート・メモリー・セルには、そのセルが耐えられる固有の有限数の組み込みサイクル があります。したがって、ソリッド・ステート・デバイスには、可能な書き込みサイクルの最大数が 決められています。これをtotal bytes written (TBW) と呼びます。この制限を超えたデバイスは、シ ステム生成コマンドに応答できなくなる可能性があり、また書き込み不能になる可能性があります。 Lenovo は、正式に公開された仕様に文書化されているプログラム/消去のサイクルの最大保証回数を 超えたデバイスについては責任を負いません。

Lenovoは、他社製品に関して一切の保証責任を負いません。他社製品のサポートがある場合は、Lenovoではなく第三者によって提供されます。

いくつかのソフトウェアは、その小売り版(利用可能である場合)とは異なる場合があり、ユーザー・マニュアルまたはすべてのプログラム機能が含まれていない場合があります。

### 電波障害自主規制特記事項

このデバイスにモニターを接続する場合は、モニターに付属の指定のモニター・ケーブルおよび電波障害 抑制デバイスを使用してください。

その他の電波障害自主規制特記事項は以下に掲載されています。

https://pubs.lenovo.com/important\_notices/

# 台湾地域 BSMI RoHS 宣言

|                                                                                                    | 限用物質及其化學符號<br>Bestricted substances and its chemical symbols |                  |                  |                                                     |                                              |                                                      |
|----------------------------------------------------------------------------------------------------|--------------------------------------------------------------|------------------|------------------|-----------------------------------------------------|----------------------------------------------|------------------------------------------------------|
| 單元 Unit                                                                                                    | 鉛Lead<br>(PB)                                                | 汞Mercury<br>(Hg) | 鎘Cadmium<br>(Cd) | 六價鉻<br>Hexavalent<br>chromium<br>(Cr <sup>6</sup> ) | 多溴聯苯<br>Polybrominated<br>biphenyls<br>(PBB) | 多溴二苯醚<br>Polybrominated<br>diphenyl ethers<br>(PBDE) |
| 機架                                                                                                    | 0                                                            | 0                | 0                | 0                                                   | 0                                            | 0                                                    |
| 外部蓋板                                                                                                    | 0                                                            | 0                | 0                | 0                                                   | 0                                            | 0                                                    |
| 機械組合件                                                                                                    | -                                                            | 0                | 0                | 0                                                   | 0                                            | 0                                                    |
| 空氣傳動設備                                                                                                    | -                                                            | 0                | 0                | 0                                                   | 0                                            | 0                                                    |
| 冷卻組合件                                                                                                    | -                                                            | 0                | 0                | 0                                                   | 0                                            | 0                                                    |
| 內存模組                                                                                                    | Ι                                                            | 0                | 0                | 0                                                   | 0                                            | 0                                                    |
| 處理器模組                                                                                                    |                                                              | 0                | 0                | 0                                                   | 0                                            | 0                                                    |
| 電纜組合件                                                                                                    | 1                                                            | 0                | 0                | 0                                                   | 0                                            | 0                                                    |
| 電源供應器                                                                                                    | 1                                                            | 0                | 0                | 0                                                   | 0                                            | 0                                                    |
| 儲備設備                                                                                                    | 1                                                            | 0                | 0                | 0                                                   | 0                                            | 0                                                    |
| 印刷電路板                                                                                                    |                                                              | 0                | 0                | 0                                                   | 0                                            | 0                                                    |
| 備考1. "超出0.1 wt %"及 "超出0.01 wt %" 係指限用物質之百分比含量超出百分比含量基準值。<br>Note1 : "exceeding 0.1 wt%" and "exceeding 0.01 wt%" indicate that the percentage content<br>of the restricted substance exceeds the reference percentage value of presence condition.<br>備考2. "〇" 係指該項限用物質之百分比含量未超出百分比含量基準值。 |                                                              |                  |                  |                                                     |                                              |                                                      |
| Note2 : " O "indicates that the percentage content of the restricted substance does not exceed the percentage of reference value of presence.                                                                                                    |                                                              |                  |                  |                                                     |                                              |                                                      |
| 備考3 條指該與限用物質為排隊項目。<br>Note3 : The "-" indicates that the restricted substance corresponds to the exemption.                                                                                                    |                                                              |                  |                  |                                                     |                                              |                                                      |

# 台湾地域の輸出入お問い合わせ先情報

台湾地域の輸出入情報に関する連絡先を入手できます。

## 委製商/進口商名稱: 台灣聯想環球科技股份有限公司 進口商地址: 台北市南港區三重路 66 號 8 樓 進口商電話: 0800-000-702

## TCO 認定

選択されたモデル/構成は、TCO 認定の要件を満たし、TCO 認定ラベルが付いています。

注:TCO 認定は、IT 製品の国際サード・パーティー・サステナビリティ認定です。詳しくは、 https://www.lenovo.com/us/en/compliance/tco/ にアクセスしてください。

Lenovo